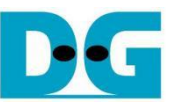

# **UDP Packet Switching Demo Instruction**

| 1 | Environment Setup                                        | 2  |
|---|----------------------------------------------------------|----|
| 2 | PC Setup                                                 |    |
|   | 2.1 IP Setting                                           |    |
|   | 2.2 Speed and duplex settings                            | 4  |
|   | 2.3 Network properties settings                          | 5  |
| 3 | UDP Packet Switching Demo setup                          |    |
| 4 | Serial Console                                           | 9  |
| 5 | Command detail                                           | 10 |
|   | 5.1 Show Access List                                     | 10 |
|   | 5.2 Add Access List Entry                                | 10 |
|   | 5.3 Move Access List Entry                               | 11 |
|   | 5.4 Remove Access List Entry                             | 11 |
|   | 5.5 Clear All Access List Entries                        | 11 |
|   | 5.6 Show Network Status                                  | 12 |
|   | 5.7 Configure Comparison Mode                            | 12 |
| 6 | Software UDP Client and Server for Test                  | 13 |
|   | 6.1 UDP Client                                           | 13 |
|   | 6.2 UDP Server                                           | 13 |
| 7 | UDP Packet Switching Behavior Demonstration              | 14 |
|   | 7.1 Add Access List Entry and Switch to Destination Mode | 14 |
|   | 7.2 View All Entries in Access List                      | 14 |
|   | 7.3 Open UDP Server to Listen on Port 4433               | 14 |
|   | 7.4 Packet Transmission                                  | 15 |
|   | 7.5 Result                                               | 15 |
| 8 | Demonstration of UDP Packet Filtering                    | 17 |
|   | 8.1 Add Access List Entry and Switch to Destination Mode | 17 |
|   | 8.2 View all Entries in Access List                      | 17 |
|   | 8.3 Open UDP Server to Listen on Port 4433               | 17 |
|   | 8.4 Packet Transmission                                  |    |
|   | 8.5 Result                                               |    |
| 9 | Revision History                                         |    |

- 1 -

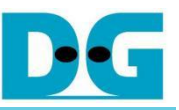

# **UDP Packet Switching Demo Instruction**

#### Rev1.01 14-Oct-2024

This document provides step-by-step instructions for running a UDP Packet Switching demo on the KCU116 development board. The demo showcases the switching of incoming UDP packets using tCAM-IP, focusing on packet processing similar to Access Control Lists (ACLs) but specifically targeting UDP traffic. This allows users to gain a deeper understanding of how tCAM-IP can be used to filter and switch UDP packets across a 10Gbps Ethernet connection with four channels.

All configurations for this demo can be easily managed through the serial console interface. This instruction will guide you through setting up the test environment, running the demo, and interpreting the results.

## 1 Environment Setup

To operate tCAM-IP demo, please prepare following test environment.

- 1) FPGA development board (KCU116 development board)
- 2) Test PC with 10 Gigabit Ethernet card.
- 3) Micro USB cable for JTAG connection between FPGA board and Test PC.
- 4) Micro USB cable for UART connection between FPGA board and Test PC.
- 5) 10Gb Ethernet cable (SFP+ to SFP+).
- 6) Vivado tool for programming FPGA installed on Test PC.
- 7) Serial console software such as TeraTerm installed on PC. The setting on the console is Baudrate=115,200, Data=8-bit, Non-parity and Stop=1.
- 8) Demo configuration file (To download this file, please visit our web site at www.design-gateway.com).

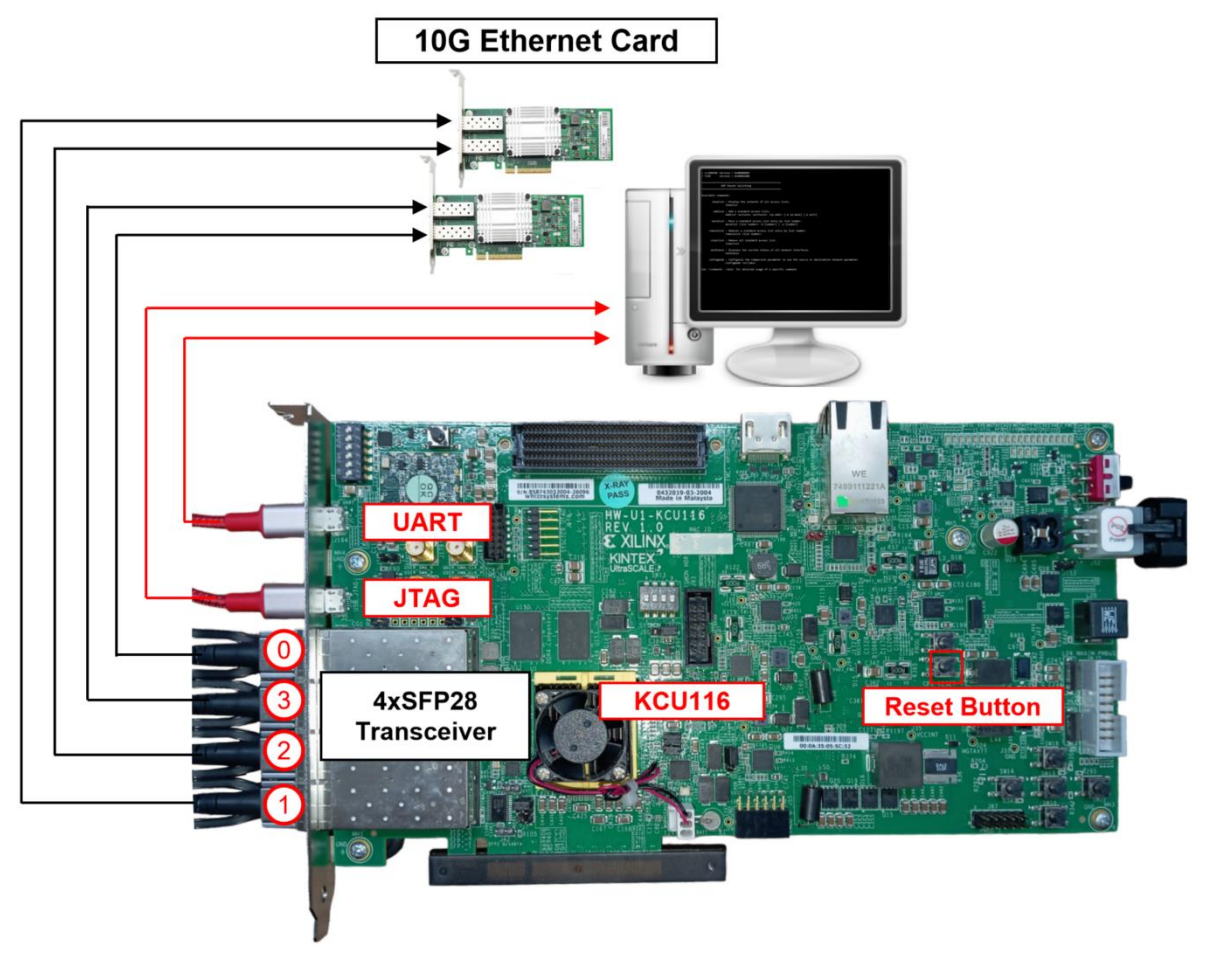

Figure 1 tCAM-IP demo on KCU116 board

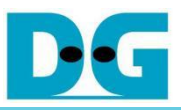

## 2 PC Setup

Before running demo, please check the network setting on PC. Ethernet setting is shown as follows.

## 2.1 IP Setting

| Ethernet 8 Properties ×                                                                                                    | Internet Protocol Version 4 (TCP/IPv4) Properties                                                                                                    |  |  |  |  |  |
|----------------------------------------------------------------------------------------------------|----------------------------------------------------------------------------------------------------|--|--|--|--|--|
| letworking Sharing                                                                                                    | General                                                                                                    |  |  |  |  |  |
| Connect using: 10-Gb LAN connection<br>Intel(R) Ethemet Controller X710 for 10GbE SFP+                                                                            | You can get IP settings assigned automatically if your network supports this capability. Otherwise, you need to ask your network administrator for the appropriate IP settings. |  |  |  |  |  |
| <u>C</u> onfigure                                                                                                    | O <u>O</u> btain an IP address automatically                                                                                                    |  |  |  |  |  |
| This connection uses the following items:                                                                                                    | Use the following IP address:                                                                                                    |  |  |  |  |  |
| Glient for Microsoft Networks                                                                                                    | IP address: 192.168.7.25                                                                                                    |  |  |  |  |  |
| Trie and minter Sharing for Microsoft Networks      Pocap Packet Driver (NPCAP)                                                                                   | Subnet mask: 255 . 255 . 255 . 0                                                                                                    |  |  |  |  |  |
| QoS Packet Scheduler  Control Control Control (CCP/IPv4)                                                                                                    | Default gateway:                                                                                                    |  |  |  |  |  |
| Microsoft Network Adapter Multiplexor Protocol     Microsoft LLDP Protocol Driver                                                                                 | Obtain DNS server address automatically                                                                                                    |  |  |  |  |  |
| < >                                                                                                    | Use the following DNS server addresses:                                                                                                    |  |  |  |  |  |
| Install Uninstall Properties                                                                                                    | Preferred DNS server:                                                                                                    |  |  |  |  |  |
| Description                                                                                                    | Alternate DNS server:                                                                                                    |  |  |  |  |  |
| Transmission Control Protocol/Internet Protocol. The default<br>wide area network protocol that provides communication<br>across diverse interconnected networks. | Valjdate settings upon exit Ad <u>v</u> anced                                                                                                    |  |  |  |  |  |
| OK Cancel                                                                                                    | OK Cancel                                                                                                    |  |  |  |  |  |

## Figure 2 Setting IP address for PC

- 1) Open Local Area Connection Properties of 10 Gb connection, as shown in the left window of Figure 2.
- 2) Select "TCP/IPv4" and then click Properties.
- 3) Set the IP addresses to 192.168.7.25, 192.168.7.20, 192.168.7.30, and 192.168.7.35 with a subnet mask of 255.255.255.0, as shown in the right window of Figure 2.

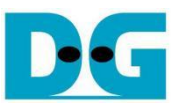

# 2.2 Speed and duplex settings

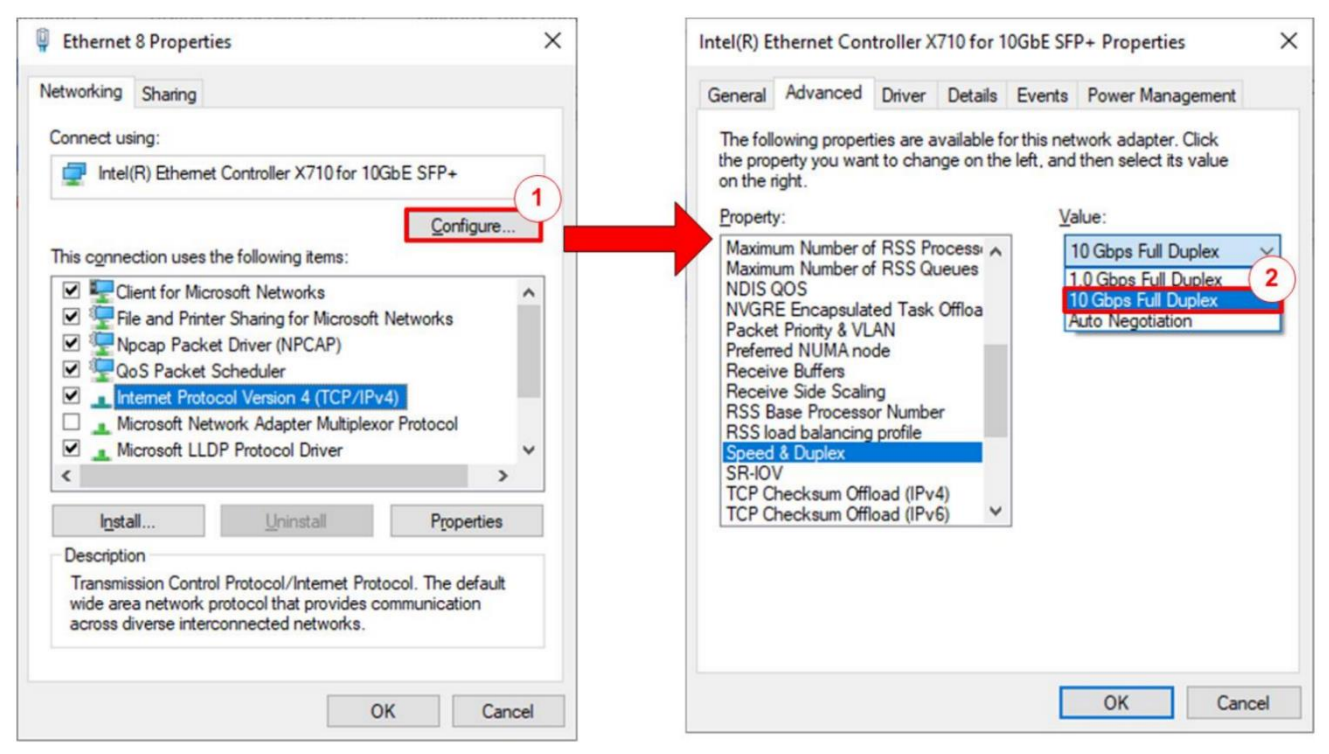

#### Figure 3 Set Link Speed = 10 Gbps

- 1) On Local Area Connection Properties window, click "Configure", as shown in Figure 3.
- 2) On Advanced Tab, select "Speed and Duplex". Set the value to "10 Gbps Full Duplex" for running 10 Gigabit transfer test, as shown in Figure 3.

## 2.3 Network properties settings

Some of network parameter settings may affect network performance. The example of network properties setting is as follows.

1) On "Interrupt Moderation" window, select "Disabled" to disable interrupt moderation which would minimize the latency during transferring data, as shown in Figure 4

| Intel(R) Ethernet Controller X710 for 10GbE SFP+ Properties $\qquad \qquad \qquad \qquad \qquad \qquad \qquad \qquad \qquad \qquad \qquad \qquad \qquad \qquad \qquad \qquad \qquad \qquad \qquad$ |                                                                                                    |                                                                                                    |                        |                        |                                                |                  |      |
|----------------------------------------------------------------------------------------------------|----------------------------------------------------------------------------------------------------|----------------------------------------------------------------------------------------------------|------------------------|------------------------|------------------------------------------------|------------------|------|
| General                                                                                                    | Advanced                                                                                                    | Driver                                                                                                   | Details                | Events                 | Power Mana                                     | gement           |      |
| The folk<br>the prop<br>on the r                                                                                                    | owing propert<br>perty you wan<br>ight.                                                                                                    | ties are av<br>t to chang                                                                                | ailable fo<br>e on the | orthis ne<br>eleft, an | etwork adapter.<br>d then select its<br>/alue: | Click<br>s value |      |
| Enable<br>Energy<br>Row C<br>Interru<br>Interru<br>IPv4 C<br>Jumbo<br>Large :<br>Large :<br>Large :<br>Large :<br>Large :<br>Maximu<br>Maximu                                                      | PME<br>PME<br>Efficient Ethion<br>ontrol<br>to Moderation<br>hecksum Offi<br>hecksum Offioad<br>Send Offioad<br>Send Offioad<br>Send Offioad<br>ate on Interfac<br>v Administered<br>um Number of<br>um Number of | emet<br>Rate<br>oad<br>V2 (IPv4)<br>V2 (IPv6)<br>sce Down<br>I Address<br>it<br>f RSS Proof<br>f RSS Que |                        |                        | Disabled<br>Disabled<br>Enabled                |                  | ~    |
|                                                                                                    |                                                                                                    |                                                                                                    |                        | [                      | ОК                                             | Can              | icel |

**Figure 4 Interrupt Moderation** 

2) On "Interrupt Moderation Rate" window, set the value to "OFF", as shown in Figure 5.

| Intel(R) E                                                                                                    | thernet Con                                                                                                    | troller X                                                                                   | 710 for              | 10GbE S                  | SFP+ Pro          | perties                  |               | ×  |
|----------------------------------------------------------------------------------------------------|----------------------------------------------------------------------------------------------------|---------------------------------------------------------------------------------------------|----------------------|--------------------------|-------------------|--------------------------|---------------|----|
| General                                                                                                    | Advanced                                                                                                    | Driver                                                                                      | Details              | Event                    | s Powe            | r Manage                 | ement         |    |
| The foll<br>the prop<br>on the r                                                                              | owing propert<br>perty you wan<br>ight.                                                                                                    | ies are a<br>t to chan                                                                      | vailable<br>ge on th | for this r<br>ie left, a | etwork and then s | dapter. C<br>elect its v | lick<br>value |    |
| Property                                                                                                    | y:                                                                                                    |                                                                                             |                      |                          | Value:            |                          |               |    |
| Enable<br>Energy<br>Flow C<br>Interru<br>IPv4 C<br>Jumbo<br>Large :<br>Link S<br>Locally<br>Log Lir<br>Maximi | PME<br>Pfficient Ethiontrol<br>pt Moderation<br>pt Moderation<br>pt Moderation<br>hecksum Offil<br>Packet<br>Send Offiload<br>Send Offiload<br>Send Offiload<br>v Administered<br>nk State Ever<br>um Number of<br>um Number of | ernet<br>Oad<br>V2 (IPv4<br>V2 (IPv6<br>ice Down<br>I Address<br>t<br>f RSS Pro<br>f RSS Qu |                      |                          | Off               |                          |               | ~  |
|                                                                                                    |                                                                                                    |                                                                                             |                      |                          | OK                |                          | Cano          | el |

#### **Figure 5 Interrupt Moderation Rate**

3) On "Jumbo packet" window, set the value to "9014 Bytes", as shown in Figure 6.

| Intel(R) Ethernet Controller X710 for 10GbE SFP+ Properties                                                                                                    |                                                                                                    |                                                                                                    |                                                                                             |                                |                                                                                                    |                  | ×    |
|----------------------------------------------------------------------------------------------------|----------------------------------------------------------------------------------------------------|----------------------------------------------------------------------------------------------------|---------------------------------------------------------------------------------------------|--------------------------------|----------------------------------------------------------------------------------------------------|------------------|------|
| General                                                                                                    | Advanced                                                                                                    | Driver                                                                                                    | Details                                                                                     | Events                         | Power Mana                                                                                         | gement           |      |
| The foll<br>the prop<br>on the r<br>Property<br>Enable<br>Energy<br>Row C<br>Interru<br>Interru<br>Interu<br>Interru<br>Interru<br>Interru<br>Interru<br>Interru<br>Interru<br>Interru<br>Interru | owing propert<br>perty you wan<br>ight.<br>PME<br>PME<br>Pfficient Eth-<br>iontrol<br>pt Moderation<br>pt Moderation<br>pt Moderatio | ies are a<br>t to chan<br>emet<br>Rate<br>oad<br>V2 (IPv4<br>V2 (IPv6<br>ice Down<br>I Address<br>it<br>f RSS Pro<br>f RSS Qu | )<br>)<br>)<br>)<br>)<br>)<br>)<br>)<br>)<br>)<br>)<br>)<br>)<br>)<br>)<br>)<br>)<br>)<br>) | or this ne<br>e left, and<br>V | twork adapter.<br>d then select its<br>alue:<br>9014 Bytes<br>4088 Bytes<br>9014 Bytes<br>Disabled | Click<br>s value |      |
|                                                                                                    |                                                                                                    |                                                                                                    |                                                                                             |                                | OK                                                                                                 | Cano             | el 🛛 |

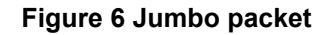

4) On "Receive Buffers" window, set the value to the maximum value, as shown in Figure 7.

| Intel(R) E                                                                                                    | thernet Con                                                                                                    | troller X                                                                                             | 710 for                                | r 1(        | OGbE SF               | P+ P            | ropertie             | es                  |       | $\times$ |
|----------------------------------------------------------------------------------------------------|----------------------------------------------------------------------------------------------------|----------------------------------------------------------------------------------------------------|----------------------------------------|-------------|-----------------------|-----------------|----------------------|---------------------|-------|----------|
| General                                                                                                    | Advanced                                                                                                    | Driver                                                                                                | Detail                                 | s           | Events                | Pov             | ver Man              | ageme               | ent   |          |
| The foll<br>the prop<br>on the r                                                                                      | owing propert<br>berty you wan<br>ight.                                                                                                    | ties are a<br>It to chan                                                                              | vailable<br>ge on t                    | e fo<br>the | rthis ne<br>left, and | twork<br>I then | adapter<br>select if | r. Click<br>ts valu | e     |          |
| Property                                                                                                    | <i>r</i> :                                                                                                    |                                                                                                    |                                        |             | V                     | alue:           |                      |                     |       |          |
| Link Si<br>Locally<br>Log Lir<br>Maximu<br>Packet<br>Preferr<br>Receiv<br>RSS In<br>RSS In<br>Speed<br>TCP C<br>TCP C | ate on Interfa<br>Administered<br>k State Ever<br>um Number of<br>t Priority & VL<br>ed NUMA no<br>re Buffers<br>re Side Scalir<br>ase Processo<br>ad balancing<br>& Duplex<br>hecksum Offl<br>hecksum Offl | ace Down<br>d Address<br>ht<br>f RSS Pri<br>f RSS Qu<br>AN<br>de<br>profile<br>oad (IPvi<br>oad (IPvi | n<br>pocessi<br>ieues<br>r<br>4)<br>5) | *           |                       | 4096            |                      |                     |       |          |
|                                                                                                    |                                                                                                    |                                                                                                    |                                        |             | E                     | 0               | K                    | (                   | Cance | el       |

#### **Figure 7 Receive Buffers**

5) On "Transmit Buffers" window, set the value to the maximum value, as shown in Figure 8.

| Intel(R) E                                                                                                    | thernet Con                                                                                                    | troller X                                                                      | 710 for 1                 | OGbE SFI                | P+ Propertie                     | s                | ×   |
|----------------------------------------------------------------------------------------------------|----------------------------------------------------------------------------------------------------|--------------------------------------------------------------------------------|---------------------------|-------------------------|----------------------------------|------------------|-----|
| General                                                                                                    | Advanced                                                                                                    | Driver                                                                         | Details                   | Events                  | Power Mana                       | agement          |     |
| The foll<br>the prop<br>on the r                                                                                      | owing propert<br>perty you wan<br>ight.                                                                                                    | ies are a<br>t to char                                                         | vailable fo<br>ige on the | orthisnet<br>eleft, and | work adapter.<br>then select it: | Click<br>s value |     |
| Property                                                                                                    | y:                                                                                                    |                                                                                |                           | Va                      | lue:                             |                  |     |
| Maximu<br>Packe<br>Preferr<br>Receiv<br>RSS B<br>RSS Id<br>Speed<br>TCP C<br>TCP C<br>TCP C<br>UDP C<br>UDP C<br>VLAN | um Number of<br>t Priority & VL<br>ed NUMA no-<br>ve Buffers<br>ve Side Scalir<br>lase Processo<br>vad balancing<br>& Duplex<br>hecksum Offil<br>hecksum Offil<br>hecksum Offil<br>hecksum Offil<br>hecksum Offil<br>hecksum Offil<br>hecksum Offil | FRSS Qu<br>AN<br>de<br>rr Numbe<br>profile<br>oad (IPv<br>oad (IPv<br>oad (IPv | r<br>4)<br>6)<br>*        |                         | 096                              |                  |     |
|                                                                                                    |                                                                                                    |                                                                                |                           |                         | ОК                               | Cano             | ;el |

#### Figure 8 Transmit buffers

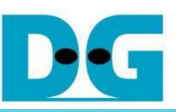

## 3 UDP Packet Switching Demo setup

- 1) Make sure the power switch is off and connect the power supply to KCU116 development board.
- 2) Connect 10Gb SFP+ cable from KCU116 board to PC.
  - i) SFP0 to NIC with IP 192.168.7.25
  - ii) SFP1 to NIC with IP 192.168.7.20
  - iii) SFP2 to NIC with IP 192.168.7.35
  - iv) SFP3 to NIC with IP 192.168.7.30
- 3) Connect USB cable between PC to JTAG micro USB port.
- 4) Power on the system.
- 5) Open Vivado Hardware Manager to program FPGA by following steps.
  - i) Click open Hardware Manager.
  - ii) Click "Auto Connect" to connect with the board.
  - iii) Select FPGA device to program bit file.
  - iv) Click Program device.
  - v) Click "..." to select program bit file.
  - vi) Click Program button to start FPGA Programming.

| Vivado 2021.1                 | HARDWARE MANAGER                                                                                  |
|-------------------------------|---------------------------------------------------------------------------------------------------|
| ile Flow Iools Window Help    | ii) Open target -> Auto Conne<br>No hardware target is open. Open target                          |
| ML Editions                   | Hardware                                                                                          |
| Quick Start                   | Open New Target                                                                                   |
|                               | HARDWARE MANAGER - localhost/xilinx_tcf/Digilent/210308AB9D59                                     |
| Create Project >              | Hardware ? _ 🗆 🗠 🗙 MIG - MIG_1                                                                    |
| Open Project >                |                                                                                                   |
| Open Example Project >        | Name Status                                                                                       |
|                               | ✓ ■ localhost (1) iii) Select FPGA device to program bit file ✓ ■ * xilinx tc// iii t/21030€ Open |
|                               | Citie E                                                                                           |
| Tacks                         | I SysMon (S Program Device                                                                        |
| TASKS                         | Verify Device                                                                                     |
| Manage IP >                   | C Refresh Device iv) Click Program device                                                         |
| Open Hardware Manager >       | A Program Device                                                                                  |
| Vivado Store >                | Coloris Distance and the Change of the second structure of the second                             |
| 7                             | hardware device. You can optionally select a debug probes                                         |
|                               | tile that corresponds to the debug cores contained in the bitstream programming file.             |
| Loorning Contor               | V) Click "" to select program bit file                                                            |
| Learning Center               | Bitstream file: D:/download/UDPSwitching.bit 🚳                                                    |
| Documentation and Tutorials > | Debug probes file:                                                                                |
| Quick Take Videos >           | vi) Click Program button to start                                                                 |
| What's New in 2021.1 >        |                                                                                                   |
|                               | ? Program Cancel                                                                                  |

**Figure 9 Program Device** 

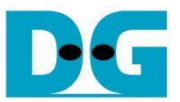

## 4 Serial Console

Users can configure various parameters and manage the UDP packet switching application directly through the serial console. The available commands allow users to control access list, filter UDP packets, and monitor network status. The UDP packet switching commands and their usages are displayed as shown in Figure 10. Detailed information about each command is described in topic 5.

```
LL10GEMAC Version = 0x00008884
 TCAM
          Version = 0 \times 00002980
_____
          UDP Packet Switching
 _____
Available commands:
      showlist : Display all access list entries.
             showlist
      addlist : Add a access list entry.
             addlist <actions> <protocol> <ip-addr> [-m ip-mask] [-p port]
     movelist : Move a access list entry by list number.
movelist <list number> -d [number] | -u [number]
   clearlist : Remove all access list entries.
             clearlist
    netstatus : Display the current status of all network interfaces.
             netstatus
    configmode : Configure the comparison parameter to use the source or destination network parameter.
             configmode <src|des>
Use '<command> --help' for detailed usage of a specific command.
```

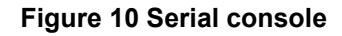

## 5 Command detail

## 5.1 Show Access List

command> showlist

This command displays all access list entries, including detailed information, for UDP packet switching. The entries are prioritized based on their list numbers, with lower numbers taking precedence.

# 5.2 Add Access List Entry

command> addlist <action> <protocol> <ip-addr> [-m ip-mask] [-p port]

This command adds a new entry to the access list. Users must specify the active channels in binary format in the action field, protocol (TCP, UDP, ICMP), IP address in ip-addr, optional wildcard mask for the IP address with -m, and port number (TCP, UDP) with -p if required.

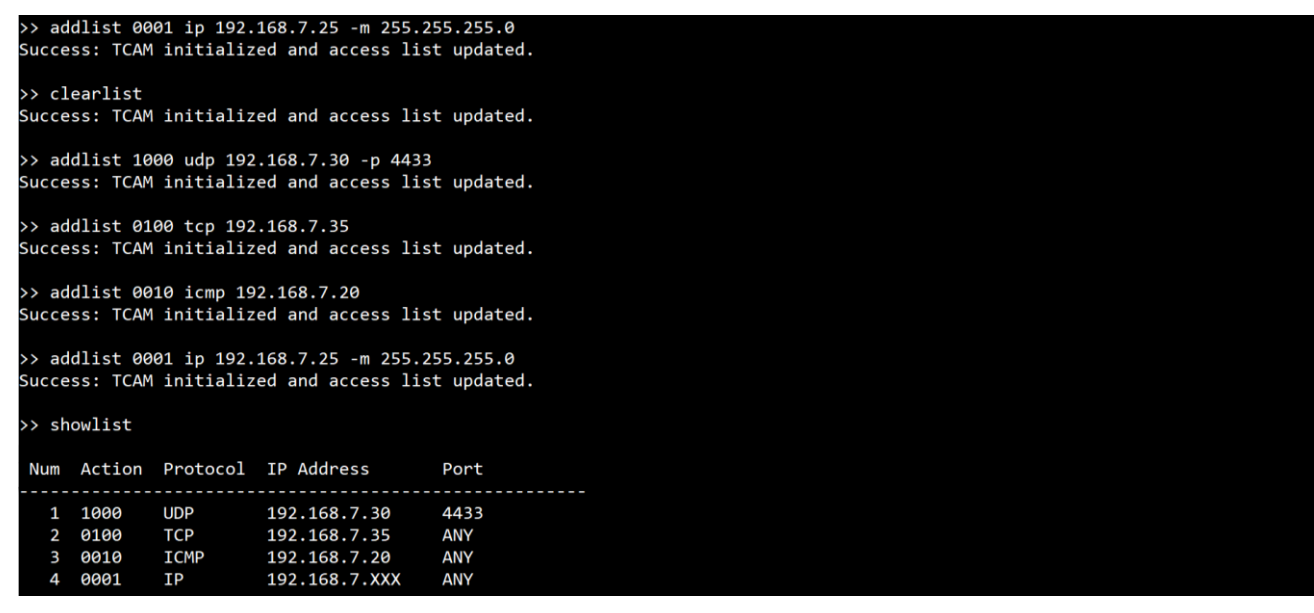

Figure 11 Example of the showlist and addlist command usage

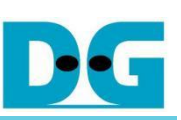

#### Move Access List Entry 5.3

command> movelist <list number> -d [number] | -u [number]

This command moves an access list entry up or down in the list. Use the -d option to move down and -u to move up by the specified number of positions.

| >> sh | lowlist |           |                   |          |  |
|-------|---------|-----------|-------------------|----------|--|
| Num   | Action  | Protocol  | IP Address        | Port     |  |
| 1     | 1000    | UDP       | 192.168.7.30      | 4433     |  |
| 2     | 0100    | TCP       | 192.168.7.35      | ANY      |  |
| 3     | 0010    | ICMP      | 192.168.7.20      | ANY      |  |
| 4     | 0001    | IP        | 192.168.7.XXX     | ANY      |  |
| >> sh | owlist  | Initializ | eu anu access IIS | upuateu. |  |
| Num   | Action  | Protocol  | IP Address        | Port     |  |
| 1     | 0100    | ТСР       | 192.168.7.35      | ANY      |  |
| 2     | 0010    | ICMP      | 192.168.7.20      | ANY      |  |
| 3     | 1000    | UDP       | 192.168.7.30      | 4433     |  |
| 4     | 0001    | IP        | 192.168.7.XXX     | ANY      |  |

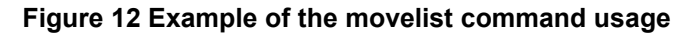

## 5.4 Remove Access List Entry

command> removelist <list number>

This command removes a specific access list entry based on its list number.

| >>       | showlis              |                     |                               |             |
|----------|----------------------|---------------------|-------------------------------|-------------|
| N        | um Acti              | n Protocol          | IP Address                    | Port        |
|          | 1 0100<br>2 0010     | TCP<br>ICMP         | 192.168.7.35<br>192.168.7.20  | ANY<br>ANY  |
|          | 3 1000<br>4 0001     | UDP<br>IP           | 192.168.7.30<br>192.168.7.XXX | 4433<br>ANY |
| >><br>Su | removel:<br>ccess: T | st 2<br>AM initiali | zed and access lis            | t updated.  |
| >>       | showlis              |                     |                               |             |
| N        | um Acti              | n Protocol          | IP Address                    | Port        |
|          | 1 0100<br>2 1000     | TCP<br>UDP          | 192.168.7.35<br>192.168.7.30  | ANY<br>4433 |
|          | 3 0001               | IP                  | 192.168.7.XXX                 | ANY         |

Figure 13 Example of the removelist command usage

#### 5.5 **Clear All Access List Entries**

command> clearlist

This command removes all entries from the access list, clearing all previously configured rules from the system.

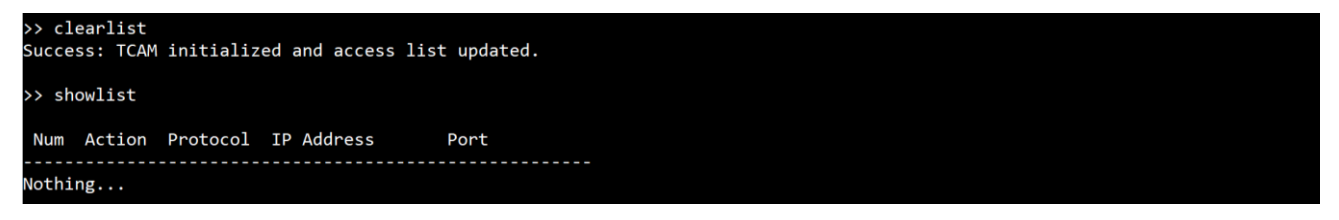

Figure 14 Example of the clearlist command usage

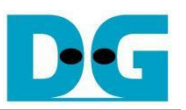

## 5.6 Show Network Status

command> netstatus

This command displays the current status of all ethernet interfaces card.

| >> netStatus   |         |
|----------------|---------|
| Interface Name | Status  |
| Ethernet 0     | Link Up |
| Ethernet 1     | Link Up |
| Ethernet 2     | Link Up |
| Ethernet 3     | Link Up |

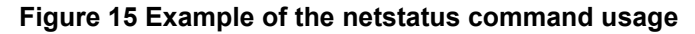

## 5.7 Configure Comparison Mode

command> configmode <src|des>

This command configures the comparison mode to use either the source (src) or destination (des) network parameter for filtering and switching UDP packets.

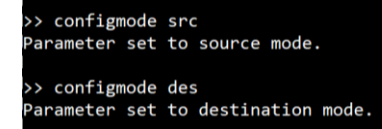

Figure 16 Example of the configmode command usage

## 6 Software UDP Client and Server for Test

This section details the software components used for testing UDP packet transmission and reception, implemented in Python. The demo utilizes two distinct programs: a UDP client and a UDP server.

## 6.1 UDP Client

•

•

The UDP client is designed to send UDP packets to a specified IP address and port. It can be configured with several options, including the delay between packets, the number of packets to send, and the size of each packet. The client is executed with the following command-line arguments:

- Client IP : The IP address of the client (e.g., 192.168.7.25).
- d <delay> : The delay between packets in seconds (default: 0).
- n <loop> : The number of packets to send (default: 100).
- - s <size> : The size data to extend (default: 0).

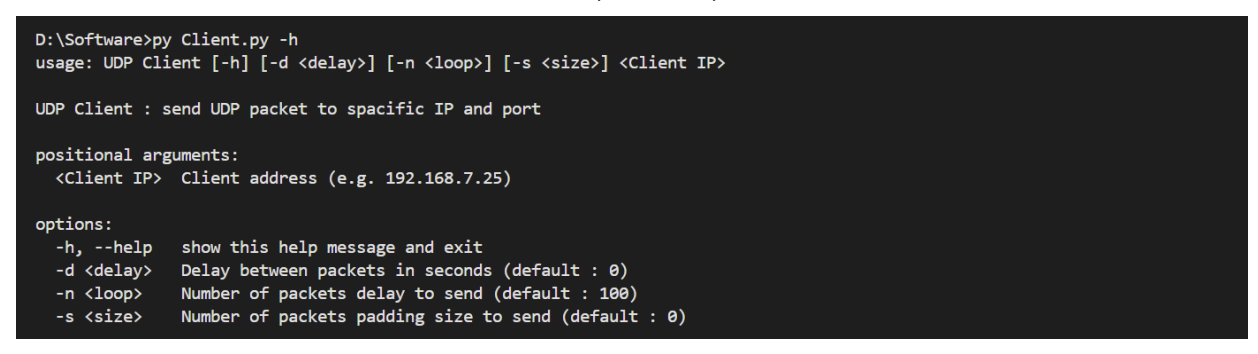

#### Figure 17 Example of the UDP client displaying help options

#### Additional Client Configuration

In addition to the above options, the UDP client allows users to specify multiple server targets. Users can configure the "server" variable in the "Client.py" file to include a list of server IP addresses and ports, enabling the client to send packets to multiple servers. Users can modify the server IP addresses and ports, and add or remove server targets as needed.

For example, the "server" variable can be set as follows:

| 27 | # Server address                   |
|----|------------------------------------|
| 28 | server = [ ("192.168.7.20", 4433), |
| 29 | ("192.168.7.30", 4433),            |
| 30 | ("192.168.7.35", 4433),            |
| 31 | ···· ···· · ]                      |

Figure 18 Example of the configmode command usage

## 6.2 UDP Server

The UDP server listens for incoming UDP packets on all IP addresses and a specified port. It is configured with the following command-line argument:

• Server IP:Port : The server's IP address and port (e.g., 192.168.7.25:4433).

| D:\Software>py Server        | r.py -h                                          |
|------------------------------|--------------------------------------------------|
| usage: UDP Server [-1        | h] <server ip:port=""></server>                  |
| UDP Server listen to         | all IP and spacific port                         |
| positional arguments         | :                                                |
| <server ip:port=""></server> | Server address and port (e.g. 192.168.7.25:4433) |
| options:<br>-h,help s        | show this help message and exit                  |

#### Figure 19 Example of the UDP server displaying help options

The client and server are both implemented in Python, providing a straightforward and flexible setup for demonstrating UDP packet switching.

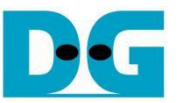

## 7 UDP Packet Switching Behavior Demonstration

In this demonstration, the UDP packet switching behavior will be observed after configuring the access list and switching to destination mode. The UDP client will send packets through the interface card with IP "192.168.7.25", and the system will route these packets to the correct destination servers based on the access list.

## 7.1 Add Access List Entry and Switch to Destination Mode

First, define the access list to route packets to specific servers, with each entry corresponding to a different server IP address and port. After configuring the access list, switch the system to destination mode to enable packet routing based on the destination IP addresses.

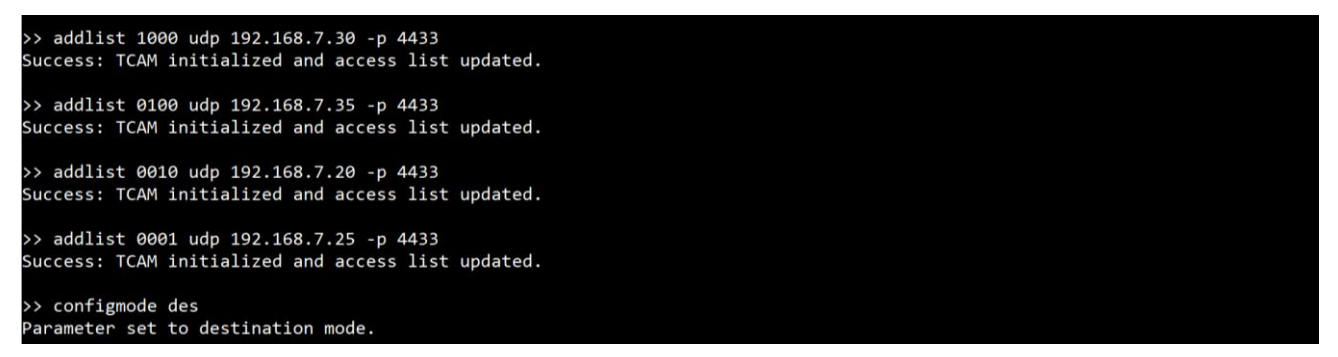

Figure 20 Example of adding access list entry and switching to destination mode

## 7.2 View All Entries in Access List

After defining the lists, verify the configuration using the showlist command.

| >> sh | owlist |          |              |      |
|-------|--------|----------|--------------|------|
| Num   | Action | Protocol | IP Address   | Port |
| 1     | 1000   | UDP      | 192.168.7.30 | 4433 |
| 2     | 0100   | UDP      | 192.168.7.35 | 4433 |
| 3     | 0010   | UDP      | 192.168.7.20 | 4433 |
| 4     | 0001   | UDP      | 192.168.7.25 | 4433 |

Figure 21 Example of displaying all configured access list

## 7.3 Open UDP Server to Listen on Port 4433

To receive the UDP packets, the server needs to run by excusing "server.py" with ip address and port of ethernet interface.

| ⊠ py ×                         |                                                                                    |         | 🖾 ру 🛛 🗙                            |                                                                                       | Δ        |
|--------------------------------|------------------------------------------------------------------------------------|---------|-------------------------------------|---------------------------------------------------------------------------------------|----------|
| D:\Software>p<br>Listening for | y Server.py 192.168.7.25:4433<br>incoming data on port 4433. Press Ctrl+C to stop. |         | D:\Software>;<br>Listening for<br>] | ny Server.py 192.168.7.35:4433<br>incoming data on port 4433. Press Ctrl+C to stop.   |          |
| 🖾 ру 🛛 🗙                       |                                                                                    | + 🗆 🛆 … | 🖾 ру 🛛 🗙                            |                                                                                       | <u>A</u> |
| D:\Software>p<br>Listening for | y Server.py 192.168.7.20:4433<br>incoming data on port 4433. Press Ctrl+C to stop. |         | D:\Software>;<br>Listening for<br>] | ny Server.py 192.168.7.30:4433<br>∙ incoming data on port 4433. Press Ctrl+C to stop. |          |

Figure 22 Example of opening UDP servers listening on port 4433 for all four channels

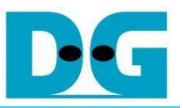

## 7.4 Packet Transmission

Configure the UDP client to send packets to the following servers. Open the "Client.py" script and update the "server" variable as shown below.

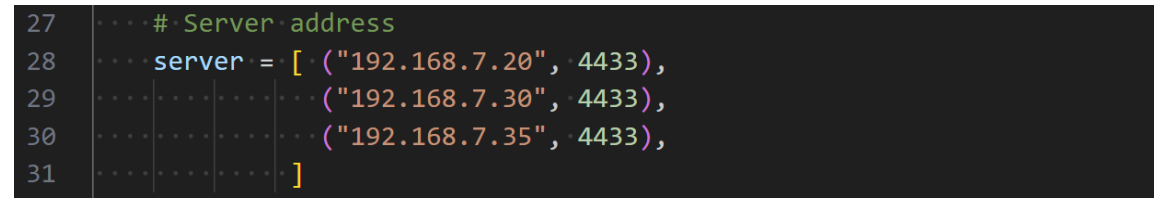

#### Figure 23 Example of updating the "server" variable in UDP client

Run the UDP client with the following command to start sending packets through the interface with IP 192.168.7.25.

| D:\Software>py Client.py 192.168.7.25<br>Success : send 100 packet with delay 0 Second. |     |
|-----------------------------------------------------------------------------------------|-----|
|                                                                                         | l , |

Figure 24 Example of command to start UDP client

## 7.5 Result

From the demonstration, it can be observed that the UDP client sends data to UDP servers at 192.168.7.30, 192.168.7.35, and 192.168.7.20. Each UDP server successfully receives and displays the data. Figure 26 show the Wireshark capture, showing that each ethernet interface card only receives packets that match its own IP address. This confirms that the packet switching system correctly routes the UDP packets according to the configured access list.

| ⊠ py ×                                                                                                    |    | ⊠ py ×                                                                                                    | A |
|----------------------------------------------------------------------------------------------------|----|----------------------------------------------------------------------------------------------------|---|
| D:\Software>py Server.py 192.168.7.25:4433<br>Listening for incoming data on port 4433. Press Ctrl+C to stop.                                                                                                    |    | recv from ip=192.168.7.25:25394 data='msg 79 to 192.168.7.35'<br>recv from ip=192.168.7.25:59195 data='msg 80 to 192.168.7.35'<br>recv from ip=192.168.7.25:59195 data='msg 81 to 192.168.7.35'<br>recv from ip=192.168.7.25: 5919 data='msg 82 to 192.168.7.35'<br>recv from ip=192.168.7.25: 7956 data='msg 83 to 192.168.7.35'<br>recv from ip=192.168.7.25: 37956 data='msg 84 to 192.168.7.35'<br>recv from ip=192.168.7.25: 37956 data='msg 84 to 192.168.7.35'<br>recv from ip=192.168.7.25: 2752 data='msg 85 to 192.168.7.35'<br>recv from ip=192.168.7.25: 2752 data='msg 85 to 192.168.7.35'<br>recv from ip=192.168.7.25: 93 data='msg 88 to 192.168.7.35'<br>recv from ip=192.168.7.25: 93 data='msg 88 to 192.168.7.35'<br>recv from ip=192.168.7.25: 290 data='msg 89 to 192.168.7.35'<br>recv from ip=192.168.7.25: 290 data='msg 91 to 192.168.7.35'<br>recv from ip=192.168.7.25: 290 data='msg 92 to 192.168.7.35'<br>recv from ip=192.168.7.25: 290 data='msg 93 to 192.168.7.35'<br>recv from ip=192.168.7.25: 2590 data='msg 93 to 192.168.7.35'<br>recv from ip=192.168.7.25: 590 data='msg 93 to 192.168.7.35'<br>recv from ip=192.168.7.25: 5306 data='msg 95 to 192.168.7.35'<br>recv from ip=192.168.7.25: 5305 data='msg 95 to 192.168.7.35'<br>recv from ip=192.168.7.25: 65135 data='msg 95 to 192.168.7.35'<br>recv from ip=192.168.7.25: 65135 data='msg 95 to 192.168.7.35'<br>recv from ip=192.168.7.25: 5305 data='msg 95 to 192.168.7.35'<br>recv from ip=192.168.7.25: 5305 data='msg 95 to 192.168.7.35'<br>recv from ip=192.168.7.25: 5305 data='msg 95 to 192.168.7.35'<br>recv from ip=192.168.7.25: 5305 data='msg 95 to 192.168.7.35'<br>recv from ip=192.168.7.25: 5305 data='msg 95 to 192.168.7.35'<br>recv from ip=192.168.7.25: 5305 data='msg 95 to 192.168.7.35'<br>recv from ip=192.168.7.25: 5305 data='msg 95 to 192.168.7.35'<br>recv from ip=192.168.7.25: 74033 data='msg 95 to 192.168.7.35'<br>recv from ip=192.168.7.25: 7403 data='msg 95 to 192.168.7.35'<br>recv from ip=192.168.7.25: 7403 data='msg 95 to 192.168.7.35'<br>recv from ip=192.168.7.25: 7403 data='msg 95 to 192.168.7.35'<br>recv from ip=192.168.7.25: 7403 data='msg 95 to 192.168.7.35' |   |
| ⊠ py ×                                                                                                    | Δ… | ⊠ py × +                                                                                                    | □ |
| recv from ip=192.168.7.25: 6075 data='msg 79 to 192.168.7.20'<br>recv from ip=192.168.7.25:10933 data='msg 80 to 192.168.7.20'<br>recv from ip=192.168.7.25:10634 data='msg 81 to 192.168.7.20'<br>recv from ip=192.168.7.25: 1144 data='msg 82 to 192.168.7.20'<br>recv from ip=192.168.7.25: 5336 data='msg 83 to 192.168.7.20'<br>recv from ip=192.168.7.25:6505 data='msg 85 to 192.168.7.20'<br>recv from ip=192.168.7.25:6505 data='msg 85 to 192.168.7.20'<br>recv from ip=192.168.7.25:6505 data='msg 85 to 192.168.7.20'<br>recv from ip=192.168.7.25:6269 data='msg 85 to 192.168.7.20'<br>recv from ip=192.168.7.25:13246 data='msg 85 to 192.168.7.20'<br>recv from ip=192.168.7.25:13246 data='msg 85 to 192.168.7.20'<br>recv from ip=192.168.7.25:13246 data='msg 89 to 192.168.7.20'<br>recv from ip=192.168.7.25:855 data='msg 99 to 192.168.7.20'<br>recv from ip=192.168.7.25:855 data='msg 99 to 192.168.7.20'<br>recv from ip=192.168.7.25:85785 data='msg 99 to 192.168.7.20'<br>recv from ip=192.168.7.25:12090 data='msg 95 to 192.168.7.20'<br>recv from ip=192.168.7.25:12090 data='msg 95 to 192.168.7.20'<br>recv from ip=192.168.7.25:12090 data='msg 95 to 192.168.7.20'<br>recv from ip=192.168.7.25:1255585 data='msg 95 to 192.168.7.20'<br>recv from ip=192.168.7.25:1255585 data='msg 95 to 192.168.7.20'<br>recv from ip=192.168.7.25:1255583 data='msg 95 to 192.168.7.20'<br>recv from ip=192.168.7.25:1255585 data='msg 95 to 192.168.7.20'<br>recv from ip=192.168.7.25:1255583 data='msg 95 to 192.168.7.20'<br>recv from ip=192.168.7.25:12555583 data='msg 95 to 192.168.7.20'<br>recv from ip=192.168.7.25:125555 data='msg 95 to 192.168.7.20'<br>recv from ip=192.168.7.25:125555 data='msg 95 to 192.168.7.20'<br>recv from ip=192.168.7.25:125555 data='msg 95 to 192.168.7.20'<br>recv from ip=192.168.7.25:125555 data='msg 95 to 192.168.7.20'<br>recv from ip=192.168.7.25:125555 data='msg 95 to 192.168.7.20'<br>recv from ip=192.168.7.25:15555 data='msg 95 to 192.168.7.20'<br>recv from ip=192.168.7.25:15555 data='msg 95 to 192.168.7.20'<br>recv from ip=192.168.7.25:1755 data='msg 95 to 192.168.7.20' |    | recv from ip=192.168.7.25:36045 data='msg 79 to 192.168.7.30'<br>recv from ip=192.168.7.25:28899 data='msg 80 to 192.168.7.30'<br>recv from ip=192.168.7.25:44108 data='msg 81 to 192.168.7.30'<br>recv from ip=192.168.7.25:61583 data='msg 82 to 192.168.7.30'<br>recv from ip=192.168.7.25:53611 data='msg 83 to 192.168.7.30'<br>recv from ip=192.168.7.25:59412 data='msg 84 to 192.168.7.30'<br>recv from ip=192.168.7.25:59412 data='msg 85 to 192.168.7.30'<br>recv from ip=192.168.7.25:5944 data='msg 85 to 192.168.7.30'<br>recv from ip=192.168.7.25:59549 data='msg 85 to 192.168.7.30'<br>recv from ip=192.168.7.25:59549 data='msg 85 to 192.168.7.30'<br>recv from ip=192.168.7.25:51959 data='msg 85 to 192.168.7.30'<br>recv from ip=192.168.7.25:2195 data='msg 89 to 192.168.7.30'<br>recv from ip=192.168.7.25:21305 data='msg 99 to 192.168.7.30'<br>recv from ip=192.168.7.25:24827 data='msg 99 to 192.168.7.30'<br>recv from ip=192.168.7.25:2572 data='msg 91 to 192.168.7.30'<br>recv from ip=192.168.7.25:2858 data='msg 94 to 192.168.7.30'<br>recv from ip=192.168.7.25:288 data='msg 95 to 192.168.7.30'<br>recv from ip=192.168.7.25:288 data='msg 95 to 192.168.7.30'<br>recv from ip=192.168.7.25:288 data='msg 95 to 192.168.7.30'<br>recv from ip=192.168.7.25:288 data='msg 95 to 192.168.7.30'<br>recv from ip=192.168.7.25:288 data='msg 95 to 192.168.7.30'<br>recv from ip=192.168.7.25:288 data='msg 95 to 192.168.7.30'<br>recv from ip=192.168.7.25:288 data='msg 95 to 192.168.7.30'<br>recv from ip=192.168.7.25:49247 data='msg 95 to 192.168.7.30'<br>recv from ip=192.168.7.25:49247 data='msg 95 to 192.168.7.30'<br>recv from ip=192.168.7.25:49247 data='msg 95 to 192.168.7.30'<br>recv from ip=192.168.7.25:49247 data='msg 95 to 192.168.7.30'<br>recv from ip=192.168.7.25:49247 data='msg 95 to 192.168.7.30'<br>recv from ip=192.168.7.25:49247 data='msg 95 to 192.168.7.30'<br>recv from ip=192.168.7.25:49247 data='msg 95 to 192.168.7.30'<br>recv from ip=192.168.7.25:49247 data='msg 95 to 192.168.7.30'                                                                                                    |   |

Figure 25 Example of UDP servers receiving data from UDP client

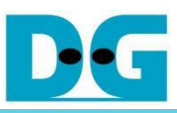

#### UDP Packet Switching

| Capituring                                                                                                    | from Ethernet 5                                                                                                    |                                                                                                    |                                                                                                    |                                                                                                    |                                                                                                    |                                         | d Cap                                 | shaing from Ethaneset 6                                                                                                    |                                                                                                    |                                                                                                    |                                                                                                    |                                                                                                    |                   |
|----------------------------------------------------------------------------------------------------|----------------------------------------------------------------------------------------------------|----------------------------------------------------------------------------------------------------|----------------------------------------------------------------------------------------------------|----------------------------------------------------------------------------------------------------|----------------------------------------------------------------------------------------------------|-----------------------------------------|---------------------------------------|----------------------------------------------------------------------------------------------------|----------------------------------------------------------------------------------------------------|----------------------------------------------------------------------------------------------------|----------------------------------------------------------------------------------------------------|----------------------------------------------------------------------------------------------------|-------------------|
| File Edit 1                                                                                                    | New Co Capture Analyze Statistica                                                                                                    | Telephony Wireland 1                                                                                                    | tools Help                                                                                                    |                                                                                                    |                                                                                                    |                                         | FBA 1                                 | Edit, View Go Capture Analyze                                                                                                    | Statistics Turkiphony Window Tool                                                                                                    |                                                                                                    |                                                                                                    |                                                                                                    |                   |
| # <b>•</b> • • •                                                                                                    |                                                                                                    |                                                                                                    | M. 883                                                                                                    |                                                                                                    |                                                                                                    | in second a                             |                                       | 2 @ X                                                                                                    | H + T C = d d d T                                                                                                    |                                                                                                    |                                                                                                    |                                                                                                    | (more than a      |
| M leatrons                                                                                                    | 4433                                                                                                    |                                                                                                    |                                                                                                    |                                                                                                    |                                                                                                    | (M 1) *                                 | Millioop                              | (porte reeo)                                                                                                    |                                                                                                    |                                                                                                    |                                                                                                    |                                                                                                    |                   |
| No.                                                                                                    | Source                                                                                                    | Destination                                                                                                    | Sic port D                                                                                                    | es port Protocol                                                                                                    | Internation                                                                                                    |                                         | No.                                   | Source                                                                                                    | Destination                                                                                                    | Src port D                                                                                                    | is port Protocol                                                                                                    | Information                                                                                                    |                   |
| 546                                                                                                    | 192.168.7.25                                                                                                    | 192.168.7.30                                                                                                    | 21305                                                                                                    | 4433 UDP                                                                                                    | 21365 + 4453 Len=22                                                                                                    |                                         |                                       | 399 192.166.7.25                                                                                                    | 192.168.7.35                                                                                                    | 44945                                                                                                    | 4433 UDP                                                                                                    | 04945 + 4435 Len=22                                                                                                    |                   |
| 041                                                                                                    | 192.108.7.25                                                                                                    | 192.108.7.35                                                                                                    | 11/5                                                                                                    | 4433 UDP                                                                                                    | 11/3 + 4453 Lenz22                                                                                                    |                                         |                                       | 400 192.108.7.25                                                                                                    | 192.198.7.35                                                                                                    | 58555                                                                                                    | 6433 UDP                                                                                                    | 58555 + 4453 Lenz22                                                                                                    |                   |
| 042                                                                                                    | 102 169 2 25                                                                                                    | 192.100.7.20                                                                                                    | 57505                                                                                                    | 4422 1000                                                                                                    | 57555 * 9455 Lene22                                                                                                    |                                         |                                       | 401 192.108.7.25                                                                                                    | 102 108 7 25                                                                                                    | 10124                                                                                                    | 4433 000                                                                                                    | 54574 - 4457 Let-77                                                                                                    |                   |
| 94.5                                                                                                    | 103 169 7 35                                                                                                    | 103 160 7 35                                                                                                    | 5208                                                                                                    | A422 UDD                                                                                                    | 5268 - 4433 (ana <sup>22</sup>                                                                                                    |                                         |                                       | 402 102 169 7 25                                                                                                    | 102 168 7 35                                                                                                    | 10400                                                                                                    | 4433 100                                                                                                    | 28400 - 4422 Lang 22                                                                                                    |                   |
| 845                                                                                                    | 102 168 7 25                                                                                                    | 192 168 7 28                                                                                                    | 42338                                                                                                    | 4433 100                                                                                                    | 42338 + 4433   an=32                                                                                                    |                                         |                                       | 464 192 168 7 25                                                                                                    | 192 168 7 85                                                                                                    | 44204                                                                                                    | 4433 (02                                                                                                    | 44704 + 4485 Lan=22                                                                                                    |                   |
| 846                                                                                                    | 192 168 7 25                                                                                                    | 192 168 7 39                                                                                                    | 61858                                                                                                    | 4433 UDP                                                                                                    | 61959 + 4433   pn=22                                                                                                    |                                         |                                       | 495 192 168 7 25                                                                                                    | 192 168 7 35                                                                                                    | 17784                                                                                                    | 4433 UDP                                                                                                    | 17784 a 4433 Lan-22                                                                                                    |                   |
| 847                                                                                                    | 102 168 7 25                                                                                                    | 102 160 7 35                                                                                                    | 60017                                                                                                    | 4413 100                                                                                                    | 60817 + 4413 ( one22                                                                                                    |                                         |                                       | 405 192 168 7 25                                                                                                    | 102 168 7 35                                                                                                    | 60104                                                                                                    | 4433 100                                                                                                    | 60506 - 4433 Later22                                                                                                    |                   |
| 848                                                                                                    | 192 168 7 25                                                                                                    | 192 168 7 28                                                                                                    | 21478                                                                                                    | 4433 UDP                                                                                                    | 21478 + 4433   en=22                                                                                                    |                                         |                                       | 487 192 168 7 25                                                                                                    | 192 168 7 35                                                                                                    | 25394                                                                                                    | 4433 UDP                                                                                                    | 25394 = 4433 Jane22                                                                                                    |                   |
| 849                                                                                                    | 192.168.7.25                                                                                                    | 192.168.7.39                                                                                                    | \$\$772                                                                                                    | 4413 UDP                                                                                                    | 55772 + 4433 Lene22                                                                                                    |                                         |                                       | ARE 192.168.7.25                                                                                                    | 192, 168, 7, 35                                                                                                    | 59185                                                                                                    | 4413 LDP                                                                                                    | 59185 + 4433 Lan+22                                                                                                    |                   |
| 850                                                                                                    | 192.168.7.25                                                                                                    | 192.168.7.35                                                                                                    | 18737                                                                                                    | 4433 UDP                                                                                                    | 10737 + 4433 Len+22                                                                                                    |                                         |                                       | 409 192,168,7,25                                                                                                    | 192.168.7.35                                                                                                    | 5919                                                                                                    | 4433 UDP                                                                                                    | 5919 - 4433 Len+22                                                                                                    |                   |
| 851                                                                                                    | 192.168.7.25                                                                                                    | 192.168.7.20                                                                                                    | 12898                                                                                                    | 4433 UDP                                                                                                    | 12090 + 4433 Len+22                                                                                                    |                                         |                                       | 410 192,168.7.25                                                                                                    | 192.168.7.35                                                                                                    | 38987                                                                                                    | 4433 UDP                                                                                                    | 38987 + 4433 Len+22                                                                                                    |                   |
| 852                                                                                                    | 192.168.7.25                                                                                                    | 192,168,7,30                                                                                                    | 17155                                                                                                    | 4433 UDP                                                                                                    | 17155 + 4433 Lene22                                                                                                    |                                         |                                       | 411 192.168.7.25                                                                                                    | 192.168.7.35                                                                                                    | 7954                                                                                                    | 6433 UDP                                                                                                    | 7956 -+ 4433 Lenu22                                                                                                    |                   |
| 853                                                                                                    | 192.168.7.25                                                                                                    | 192.168.7.35                                                                                                    | 44833                                                                                                    | 4433 UDP                                                                                                    | 44833 + 4433 Len+22                                                                                                    |                                         |                                       | 412 192,168.7.25                                                                                                    | 192.268.7.35                                                                                                    | \$7873                                                                                                    | 4433 UDP                                                                                                    | 37873 + 4453 Len=22                                                                                                    |                   |
| 854                                                                                                    | 192.168.7.25                                                                                                    | 192.168.7.20                                                                                                    | 50384                                                                                                    | 4433 UDP                                                                                                    | 50384 + 4433 Len=22                                                                                                    |                                         |                                       | 415 192.168.7.25                                                                                                    | 192.168.7.35                                                                                                    | 33292                                                                                                    | 4433 UDP                                                                                                    | 33192 - 4433 Len=22                                                                                                    |                   |
| 855                                                                                                    | 192.168.7.25                                                                                                    | 192,168,7,30                                                                                                    | 2858                                                                                                    | 4433 UDP                                                                                                    | 2858 → 4433 Lenx22                                                                                                    |                                         |                                       | 414 192,168.7.25                                                                                                    | 192,168,7,35                                                                                                    | 2752                                                                                                    | 4433 UDP                                                                                                    | 2752 - 4433 Lens22                                                                                                    |                   |
| 854                                                                                                    | 192.168.7.25                                                                                                    | 192.168.7.35                                                                                                    | 65135                                                                                                    | 4433 UDP                                                                                                    | 65135 + 4433 Len=22                                                                                                    |                                         |                                       | 415 192.168.7.25                                                                                                    | 192.168.7.35                                                                                                    | 59948                                                                                                    | 4433 UDP                                                                                                    | 59948 - 4435 Len=22                                                                                                    |                   |
| 857                                                                                                    | 192.168.7.25                                                                                                    | 192.168.7.20                                                                                                    | 20573                                                                                                    | 4433 UDP                                                                                                    | 20573 + 4433 Len=22                                                                                                    |                                         |                                       | 416 192.168.7.25                                                                                                    | 192.168.7.35                                                                                                    | 93                                                                                                    | 4433 UDP                                                                                                    | 93 + 4433 Lenz22                                                                                                    |                   |
| 858                                                                                                    | 192.168.7.25                                                                                                    | 192.168.7.30                                                                                                    | 19539                                                                                                    | 4433 UDP                                                                                                    | 19539 - 4433 Len=22                                                                                                    |                                         |                                       | 417 192.168.7.25                                                                                                    | 192.168.7.35                                                                                                    | 28302                                                                                                    | 4433 LDP                                                                                                    | 28302 - 4433 Len=22                                                                                                    |                   |
| 859                                                                                                    | 192.168.7.25                                                                                                    | 192.168.7.35                                                                                                    | 53853                                                                                                    | 4433 UDP                                                                                                    | 53853 + 4433 Len=22                                                                                                    |                                         |                                       | 418 192.168.7.25                                                                                                    | 192.168.7.35                                                                                                    | 1173                                                                                                    | 4433 UDP                                                                                                    | 1173 - 4433 Len=22                                                                                                    |                   |
| 860                                                                                                    | 192.168.7.25                                                                                                    | 192.168.7.20                                                                                                    | 33362                                                                                                    | 4433 UDP                                                                                                    | 33362 + 4433 Len=22                                                                                                    |                                         |                                       | 419 192.168.7.25                                                                                                    | 192.168.7.35                                                                                                    | 5290                                                                                                    | 4433 UDP                                                                                                    | 5290 + 4433 Len+22                                                                                                    |                   |
| 861                                                                                                    | 192.168.7.25                                                                                                    | 192.168.7.30                                                                                                    | 48247                                                                                                    | 4433 UDP                                                                                                    | 48247 + 4433 Len+22                                                                                                    |                                         |                                       | 420 192.168.7.25                                                                                                    | 192.168.7.35                                                                                                    | 60037                                                                                                    | 4433 LOP                                                                                                    | 68037 = 4433 Len+22                                                                                                    |                   |
| 862                                                                                                    | 192.168.7.25                                                                                                    | 192.168.7.35                                                                                                    | 47833                                                                                                    | 4433 UDP                                                                                                    | 47033 + 4433 Len+22                                                                                                    |                                         |                                       | 421 192.168.7.25                                                                                                    | 192.168.7.35                                                                                                    | 18737                                                                                                    | 4433 UDP                                                                                                    | 10737 → 4433 Len+22                                                                                                    |                   |
| 863                                                                                                    | 192.168.7.25                                                                                                    | 192.168.7.20                                                                                                    | 51755                                                                                                    | 4433 UOP                                                                                                    | 51755 + 4433 Len+22                                                                                                    |                                         |                                       | 422 192.168.7.25                                                                                                    | 192.168.7.35                                                                                                    | 44033                                                                                                    | 4433 UDP                                                                                                    | 44033 - 4433 Len=22                                                                                                    |                   |
| 864                                                                                                    | 192.168.7.25                                                                                                    | 192.168.7.30                                                                                                    | 9412                                                                                                    | 4433 UDP                                                                                                    | 9412 + 4433 Len+22                                                                                                    |                                         |                                       | 423 192.168.7.25                                                                                                    | 192.168.7.35                                                                                                    | 65135                                                                                                    | 4433 UDP                                                                                                    | 65135 = 4433 Len=22                                                                                                    |                   |
| 865                                                                                                    | 192.168.7.25                                                                                                    | 192.168.7.35                                                                                                    | 41658                                                                                                    | 4433 UDP                                                                                                    | 41658 + 4433 Len=22                                                                                                    |                                         |                                       | 424 192.168.7.25                                                                                                    | 192.168.7.35                                                                                                    | 53053                                                                                                    | 4433 UDP                                                                                                    | 53053 + 4433 Len+22                                                                                                    |                   |
| 866                                                                                                    | 192.168.7.25                                                                                                    | 192.168.7.20                                                                                                    | 17518                                                                                                    | 4433 UDP                                                                                                    | 17518 + 4433 Len=22                                                                                                    |                                         |                                       | 425 192.168.7.25                                                                                                    | 192.168.7.35                                                                                                    | 47033                                                                                                    | 4433 UDP                                                                                                    | 47033 - 4435 Len=22                                                                                                    |                   |
| 867                                                                                                    | 192.168.7.25                                                                                                    | 192.168.7.30                                                                                                    | 6524                                                                                                    | 4433 UDP                                                                                                    | 6524 + 4433 Len=22                                                                                                    |                                         |                                       | 426 192.168.7.25                                                                                                    | 192.168.7.35                                                                                                    | 41658                                                                                                    | 4433 UDP                                                                                                    | 41658 - 4433 Len=22                                                                                                    |                   |
| 863                                                                                                    | 192.168.7.25                                                                                                    | 192.168.7.35                                                                                                    | 7163                                                                                                    | 4433 UDP                                                                                                    | 7163 + 4433 Len=22                                                                                                    |                                         |                                       | 427 192.168.7.25                                                                                                    | 192.168.7.35                                                                                                    | 7163                                                                                                    | 4433 UDP                                                                                                    | 7163 - 4433 Len=22                                                                                                    |                   |
| 4                                                                                                    |                                                                                                    |                                                                                                    |                                                                                                    |                                                                                                    |                                                                                                    | >                                       | 6                                     |                                                                                                    |                                                                                                    |                                                                                                    |                                                                                                    |                                                                                                    | ,                 |
| OZ Bh                                                                                                    | ernet 5: «live capture in progress»                                                                                                    |                                                                                                    |                                                                                                    |                                                                                                    | Packets: 894 - Displayed: 300 (33,6%)                                                                                                    | II. Builde Data B                       | 07                                    | Ethemet 6: <li>Recapture in progress&gt;</li>                                                                                                    |                                                                                                    |                                                                                                    |                                                                                                    | Packets: 445 - Displayed: 100 (22.5                                                                                                    | 50 Profile Delauk |
|                                                                                                    |                                                                                                    |                                                                                                    |                                                                                                    |                                                                                                    |                                                                                                    |                                         |                                       |                                                                                                    |                                                                                                    |                                                                                                    |                                                                                                    |                                                                                                    |                   |
|                                                                                                    | Non-Dissort 12                                                                                                    |                                                                                                    |                                                                                                    |                                                                                                    |                                                                                                    | Trans Deam                              | 40                                    | station from Diseaset 11                                                                                                    |                                                                                                    |                                                                                                    |                                                                                                    |                                                                                                    | - 0 X             |
| Capturing                                                                                                    | from Ethernet 10                                                                                                    |                                                                                                    |                                                                                                    |                                                                                                    |                                                                                                    | - D X                                   | 🛋 Cap                                 | staing from Ethernet.11                                                                                                    |                                                                                                    |                                                                                                    |                                                                                                    |                                                                                                    | - 🗆 ×             |
| Capturing<br>File fall                                                                                                    | from Ethernet 10<br>Anne Go Capture Analyze Statistics                                                                                                    | Telephany Weekers 1                                                                                                    | Taola Halip                                                                                                    |                                                                                                    |                                                                                                    | ×                                       | Cap<br>File 1                         | staring from Ethernet 11<br>Edit View Go Capture Analyze                                                                                                    | Statistics Telephony Wineless Tool                                                                                                    | s Help                                                                                                    |                                                                                                    |                                                                                                    | - 🗆 ×             |
| Capturing<br>File fish                                                                                                    | hom Ethernet 10<br>Awe Go Capture Analyse Batistics                                                                                                    | Tulaphany Wraters T                                                                                                    | taole Help                                                                                                    |                                                                                                    | 10 / 2000 D 200 000 000 000 000 000 000 000                                                                                                    | - D X                                   | Cap<br>File 1                         | staring from Ethernet 11<br>Edit: View Go Capture Analyze<br>🛃 🐵 🛛 🏹 🛠 📿 🗣 🖷                                                                                                    | Statistics Tolophony Wireless Tool                                                                                                    | s Help                                                                                                    |                                                                                                    |                                                                                                    | - 🗆 ×             |
| Capturing<br>Tile folt                                                                                                    | hom Elbernet 10<br>Any Go Capture Andyce Statistics<br>9 1 G & S   Q = = = = 3<br>4433                                                                                                    | Tolephony Weakers 1                                                                                                    | tada Halp<br>III 🗟                                                                                                    |                                                                                                    |                                                                                                    |                                         | Cap<br>File 1                         | staring from Ethemet 11<br>Edit View Go Capture Analyze<br>C C Q = X C Q = 4<br>sport==4433                                                                                                    | Statistics Talaphony Wirelass Tool                                                                                                    | s Help                                                                                                    |                                                                                                    |                                                                                                    | - D ×             |
| Capituring<br>Tile fcSt V<br>Capituring                                                                                                    | hom Ethernel 10<br>Anne So Capture Analyze Statistics<br>9 1 2 1 2 2 2 2 2 2 2 2 2 2 2 2 2 2 2 2                                                                                                    | Telephony Weeken 1                                                                                                    | taola Halp<br>III 🗐                                                                                                    |                                                                                                    |                                                                                                    | - · · · · · · · · · · · · · · · · · · · | A Cap<br>Filo                         | oturing from Ethernet 11<br>Edit: View Go Capture Analyze<br>⊗ I II ⊗ © Q • • •<br>export4433                                                                                                    | Statistics Telephony Weekes Tool                                                                                                    | s Help                                                                                                    |                                                                                                    |                                                                                                    | - D X             |
| Capitaring<br>File (SF V<br>Capitaring)                                                                                                    | hom Illmanni 10<br>Aver Go Capture Andyce Statistics<br>9   0   10   10   10   10   10   10   10                                                                                                    | Destination                                                                                                    | Gode Halp<br>III (1)<br>Sic port D                                                                                                    | es part Protocol                                                                                                    | I Information                                                                                                    | ×                                       | A Cap<br>File I<br>I udp<br>No.       | oturing from Ethemet 11<br>Edit View Go Capture Analyze                                                                                                    | Satistics Talaphony Weaks Tool                                                                                                    | s Help<br>Src port D                                                                                                    | es port Protocoi                                                                                                    | Information                                                                                                    | - D ×             |
| Capturing<br>File f.dl V<br>M M M M M<br>No.<br>337                                                                                                    | hom Illernet 10<br>/ew Eo Centers Andres Itatidos<br>5 6 7 8 8 9 9 9 9 9 1 1 1 1 1 1 1 1 1 1 1 1 1                                                                                                    | Destination                                                                                                    | Toole Hulp<br>整章<br>Sic port D<br>1356                                                                                                    | es port Protocol<br>4433 UDP                                                                                                    | Information<br>1554 - 4433 Len+22                                                                                                    | ×                                       | A Cap<br>File I<br>A A<br>No.         | Sturing from Ethemet 11<br>Idit View Go Capture Analyze<br>@ @ [] [] X @ <b>Q</b> = #<br>sport==4433<br>Source<br>373, 192, 166, 7, 25                                                                                                    | Statistics Tolephony Weekes Tool<br>Tolephony & Q. Q. Q. I<br>Destination<br>192-266.7.38                                                                                                    | s Help<br>Gil<br>Sirc port D<br>35534                                                                                                    | es port Protocol<br>6433 UDP                                                                                                    | Information<br>35534 + 4433 Len+22                                                                                                    | ×                 |
| Capturing<br>File f.dl V<br>Capturing<br>File f.dl V<br>Capturing<br>No.<br>337<br>338                                                                                                    | hom Illiernet 10<br>fow Go Clattern Analyse Itatiatics                                                                                                    | Destination<br>192.168.7.20                                                                                                    | Sic port D                                                                                                    | es port Protocol<br>4433 UOP<br>4433 UOP                                                                                                    | l Information<br>1356 + 4431 (en=22<br>6528 + 4431 (en=22                                                                                                    | ()                                      | K Cap<br>File I<br>I udp<br>No.       | oturing from Ethernet 11<br>Edit View Go Capture Analyze<br>genet==4431<br>Source<br>371 192, 146.7, 25<br>372 1932, 146.7, 25                                                                                                    | Sutstice Telephony Workes Teol                                                                                                    | s Help<br>Sic port D<br>35534<br>2336                                                                                                    | es port Protocol<br>4433 UDP<br>4433 UDP                                                                                                    | Information<br>35534 + 4433 Lem-22<br>2536 - 4433 Lem-22                                                                                                    | ×                 |
| Capturing<br>Tale (Car V<br>Capturing (Car V<br>Capturing (Car V<br>Capturing (Capturing (Captur                                                                                                    | hom Emand 10<br>//w Go Canter Andyre Maties<br>////////////////////////////////////                                                                                                    | Destination<br>192, 168, 7, 20<br>192, 168, 7, 20                                                                                                    | Tools Help<br>Sic port D<br>1356<br>65259<br>3061<br>3061                                                                                                    | es port Protocol<br>4433 UDP<br>4433 UDP<br>4433 UDP                                                                                                    | Information<br>1356 + 4433 (en-22<br>6538 + 4433 (en-22<br>8651 + 4433 (en-22<br>8651 + 443 (en-22                                                                                                    | ×                                       | A Cap<br>File I<br>A A<br>No.         | shuing from Ethemst 11<br>Edit View Go Cipture Analyze<br>gent+=4433<br>Source<br>771 192, 166.7, 25<br>772 192, 166.7, 25<br>773 192, 166.7, 25<br>773 192, 166.7, 25                                                                                                    | Statistics Telephony Weeks Teel<br>                                                                                                    | 5 Help<br>Src.port D<br>35534<br>2536<br>33996                                                                                                    | es port Protocol<br>4433 UDP<br>4433 UDP<br>4433 UDP                                                                                                    | Information<br>35354 - 4433 Len=22<br>2356 - 4433 Len=22<br>33966 - 4433 Len=22                                                                                                    | - D X             |
| Capturing<br>Tile Edit /<br>Capturing /<br>Capturing /<br>Captu                                                                                                    | trom Emeral 10<br>Very Co Cantern Andrew Bathense<br>0 0 0 0 0 0 0 0 0 0 0 0 0 0 0 0 0 0 0                                                                                                     | Destination<br>192.168.7.20<br>192.168.7.20<br>192.168.7.20<br>192.168.7.20                                                                                                    | Tuola Help<br>E  Sic port D<br>1356<br>65259<br>3061<br>49655                                                                                                    | es port Protocol<br>4433 UOP<br>4433 UOP<br>4433 UOP<br>4433 UOP                                                                                                    | Information<br>1396 + 443 (sen-2<br>0428 + 443) (sen-2<br>3461 + 443) (sen-2<br>3463 + 443) (sen-2<br>2                                                                                                    | ×                                       | Cap<br>File I<br>Cap<br>File I<br>No. | Sturing from Ethemset 11<br>Idit: View Go. Capture: Analyze<br>@ @                                                                                                    | Satistics Tolephory Workes Tool<br>Tool<br>Destination<br>192,268,7,38<br>102,268,7,38<br>102,268,7,38<br>102,268,7,38                                                                                                    | 5 Help<br>Src port D<br>35334<br>2536<br>13996<br>64398                                                                                                    | 25 port Protocol<br>4433 UDP<br>4433 UDP<br>4433 UDP<br>4433 UDP                                                                                                    | Information<br>39354 - 4433 Lenv22<br>21396 - 4433 Lenv22<br>21396 - 4433 Lenv22<br>4439 - 4433 Lenv22                                                                                                    | ×                 |
| Capitaring<br>The fast /                                                                                                    | Hom Efferring 10<br>Very Co. Cantern: Aculyor Statistics<br>4433<br>Source<br>1921,248,7,25<br>1922,248,7,25<br>1922,248,7,25<br>1922,248,7,25<br>1922,248,7,25<br>1922,248,7,25<br>1922,248,7,25                                                                                                    | Indeptiony         Worken         T           Image: Constraintion         192, 168, 7, 20         192, 168, 7, 20           192, 168, 7, 20         192, 168, 7, 20         192, 168, 7, 20           192, 168, 7, 20         192, 168, 7, 20         192, 168, 7, 20           192, 168, 7, 20         192, 168, 7, 20         192, 168, 7, 20                                                                                                    | Tools Hulp<br>E Sic port D<br>1356<br>65250<br>3061<br>4055<br>8887<br>8887                                                                                                    | es port Protocol<br>4433 UOP<br>4433 UOP<br>4433 UOP<br>4433 UOP<br>4433 UOP                                                                                                    | Information<br>1354 = 443 5 tene2<br>965 = 443 5 tene2<br>4465 = 443 5 tene2<br>4465 = 443 5 tene2<br>465 = 443 5 tene2<br>1057 = 443 5 tene2<br>1057 = 1057 = 1057                                                                                                    | ×                                       | Cap<br>File 1                         | Auring from Ethemat 11<br>Edit View Go Capture Analyze<br>geneti-4403<br>Source<br>771 1972 .148-7. 25<br>772 1922 .48-7. 25<br>773 1922 .48-7. 25<br>774 1923 .48-7. 25<br>774 1923 .48-7. 25<br>774 1923 .48-7. 25                                                                                                    | Statistics Tablehowy Westwess Fact<br>Destination<br>192, 264, 7, 38<br>192, 364, 7, 38<br>192, 364, 7, 38<br>192, 364, 7, 38<br>192, 364, 7, 38<br>192, 364, 7, 38<br>192, 364, 7, 38                                                                                                    | 5 Help<br>Srcpott D<br>55534<br>2356<br>4398<br>9733                                                                                                    | es port Protocol<br>4433 UCP<br>4433 UCP<br>4433 UCP<br>4433 UCP<br>4433 UCP                                                                                                    | Information<br>3534 - 4433 Lenv22<br>3596 - 4433 Lenv22<br>1996 - 4433 Lenv22<br>4439 - 4433 Lenv22<br>973 - 4433 Lenv22                                                                                                    | - D X             |
| Capturing<br>Take Edit V<br>R udp.port=<br>No.<br>337<br>338<br>339<br>340<br>341<br>341<br>342                                                                                                    | hon Ehunn 10<br>Nov. So. Capture: Avulya: Rathitus<br>→ ① ② ③ ③ ④ ④ ♀ ★ ● ● → ●<br>\$20,148,7.25<br>\$30,148,7.25<br>\$30,148,7.25<br>\$30,148,7.25<br>\$30,148,7.25<br>\$30,148,7.25<br>\$30,148,7.25<br>\$30,148,7.25<br>\$30,148,7.25<br>\$30,148,7.25<br>\$30,148,7.25                                                                                                    | Destination<br>192.168.7.20<br>192.168.7.20<br>192.168.7.20<br>192.166.7.20<br>192.166.7.20<br>192.168.7.20<br>192.168.7.20<br>192.168.7.20                                                                                                    | Tools Hulp                                                                                                    | es port Protocol<br>4433 UOP<br>4433 UOP<br>4433 UOP<br>4433 UOP<br>4433 UOP<br>4433 UOP                                                                                                    | 1 (showatas)<br>1954 - 403 (sm-2<br>6334 - 403 (sm-2<br>8437 - 443) (sm-2<br>8487 - 403 (sm-2<br>8487 - 403 (sm-2<br>8487 - 403 (sm-2<br>8487 - 403 (sm-2<br>8487 - 403 (sm-2<br>8487 - 403 (sm-2<br>8488 - 403 (sm-2<br>8488 - 403 (sm-2<br>848 - 403 (sm-2<br>848 - 403 (sm- |                                         | Cap<br>File 1                         | staring from Ethenset 11<br>Edit View Go Capture Analyze                                                                                                    | Satistics Telephory Works Teel<br>Telephory Works Teel<br>Destination<br>192: 164, 7, 38<br>192: 164, 7, 78<br>192: 164, 7, 78<br>192: 16                                                                                                    | s Hulp<br>Srcport E<br>25554<br>2556<br>13996<br>64398<br>9733<br>48860                                                                                                    | s port Protocol<br>4433 UDP<br>4433 UDP<br>4433 UDP<br>4433 UDP<br>4433 UDP<br>4433 UDP                                                                                                    | Information<br>3934 + 4431 (am/22<br>2936 + 4433 (am/22<br>3939 + 4433 (am/22<br>4939 + 4433 (am/22<br>9733 + 4433 (am/22<br>4946 + 4433 (am/22<br>4946 + 4434 (am/22)<br>494 + 494 (am/2)<br>494 + 494 (am/2)<br>49 | - D. X            |
| Capitaling<br>Take fait<br>A adapted<br>No.<br>337<br>338<br>339<br>348<br>341<br>342<br>343                                                                                                    | How Elsenet 10<br>Very So Captern Analyse Battists<br>441)<br>Source<br>192,1487,7.25<br>192,1487,7.25<br>192,1487,7.25<br>192,1487,7.25<br>192,1487,7.25<br>192,1487,7.25<br>192,1487,7.25<br>192,1487,7.25<br>192,1487,7.25<br>192,1487,7.25                                                                                                    | Indeptiony Weakers 1<br>Destination<br>1922, 168, 7, 20<br>1922, 168, 7, 20<br>1922, 168, 7, 20<br>1922, 168, 7, 20<br>1922, 168, 7, 20<br>1922, 168, 7, 20<br>1922, 168, 7, 20                                                                                                    | Toole Halp<br>Toole Halp<br>Sic port D<br>1356<br>65259<br>3061<br>40455<br>8887<br>44656<br>44656<br>44666<br>44656<br>44666<br>44666<br>44666<br>44666<br>44666<br>44666<br>44666<br>44666<br>44666<br>44666<br>44666<br>44666<br>44666<br>44666<br>44666<br>44666<br>44666<br>44666<br>44666<br>44666<br>44666<br>44666<br>44666<br>44666<br>44666<br>44666<br>44666<br>446666<br>446666<br>446666<br>4466666<br>4466666666                                                                                                    | es port Protocol<br>4433 UOP<br>4433 UOP<br>4433 UOP<br>4433 UOP<br>4433 UOP<br>4433 UOP<br>4433 UOP                                                                                                    | Information<br>1354 + 4431 1em22<br>4454 + 4431 1em22<br>4455 + 4431 1em22<br>4457 + 4431 1em22<br>4458 + 4431 1em22<br>4458 + 4451 1em22<br>4458 + 4451 1em22<br>4458 + 4451 1em22                           |                                         | Cap<br>File I<br>II udp               | sturing from (Bluenet 1)<br>Infl Vew Go Cipture Analyze<br>gent=-4433<br>Scorce<br>371 132-146.7.25<br>373 132-146.7.25<br>375 132-146.7.25<br>375 132-146.7.25<br>375 132-146.7.25<br>375 132-146.7.25<br>375 132-146.7.25<br>376 132-146.7.25<br>376 132-146.7.25                                                                                                    | Satistic beightory Works Teel                                                                                                    | Srcport D<br>55534<br>2336<br>64398<br>9733<br>43869<br>859                                                                                                    | es port Protocol<br>4433 UDP<br>4433 UDP<br>4433 UDP<br>4433 UDP<br>4433 UDP<br>4433 UDP<br>4433 UDP                                                                                                    | Information<br>31534 + 4433 (sm22<br>2154 + 4433 (sm22<br>4156 + 4434) (sm22<br>4156 + 4434) (sm22<br>4156 + 4433 (sm22<br>4156 + 4433 (sm22<br>4156 + 4433 (sm22<br>4156 + 4433 (sm22)<br>4156 + 4433 (sm22)<br>4156 + 4434 (sm22)<br>4156 + 4434 (sm22)<br>4156 + 4434 (sm22                       | - 0 x             |
| Capitaling<br>Tile (St V<br>M 200 ponte-<br>No.<br>337<br>338<br>340<br>344<br>343<br>344<br>343<br>344                                                                                                    | Hore Elternet 10<br>2000 Co. Contras Audyis Butilitatis<br>2000 Co. Contras Audyis Butilitatis<br>2000 Co. Contras Audyis Butilitatis<br>2000 Co. Co. Co. Co. Co. Co. Co. Co. Co. Co.                                                                                                    | Destination<br>192,168,7,20<br>192,168,7,20<br>193,168,7,20<br>193,168,7,20<br>193                                                                                                    | Tack Hulp                                                                                                    | es port Protocol<br>4433 UOP<br>4453 UOP<br>4453 UOP<br>4433 UOP<br>4433 UOP<br>4433 UOP<br>4433 UOP                                                                                                    | 1 Monwaka<br>1996 - 443 Len-2<br>6338 - 443 Len-2<br>4613 - 443 Len-2<br>4618 - 443 Len-2<br>4648 - 443 Len-2<br>4438 - 443 Len-2<br>4438 - 443 Len-2<br>4438 - 443 Len-2                                                                                                    |                                         | Cap<br>File I<br>I udp                | starting from Ethemat 11<br>Edit View Go Capture Analyzie<br>genet-4431<br>Score 7<br>77 192 248-7.25<br>77 292 248-7.25<br>77 192 248-7.25<br>77 192 248-7.25<br>77 192 248-7.25<br>77 192 248-7.25<br>77 192 248-7.25<br>77 192 248-7.25<br>77 192 248-7.25<br>77 192 248-7.25                                                                                                    | Satistics Indeptory Workers Tool<br>Tools and the second second sec                                                                                                    | Srcpott E<br>55534<br>2336<br>13996<br>64398<br>9733<br>43868<br>819<br>16877<br>36877                                                                                                    | es port Protocol<br>4433 UOP<br>4433 UOP<br>4433 UOP<br>4433 UOP<br>4433 UOP<br>4433 UOP<br>4433 UOP                                                                                                    | Information<br>1933 - 4445 (am-22<br>2936 - 493) (am-22<br>4939 - 443) (am-22<br>4939 - 443) (am-22<br>4939 - 443) (am-22<br>4948 - 443) (am-22<br>4948 - 443) (am-22<br>4947 - 443) (am-22<br>4947 - 443) (am-22<br>4947 - 443) (am-22<br>4947 - 443) (am-22<br>4947 - 443) (am-22<br>4947 - 443) (am-22<br>494 - 445) (am-22<br>494 - 445) (am-22<br>494 -              | ×                 |
| Capitoling<br>The fast V<br>California<br>California | Hore Barrel 10<br>Con 201 Carter Andyse Butters<br>201 Carter Andyse Butters<br>201 Carter Andyse Butters                                                                                                    | Destination<br>192, 108, 7, 28<br>192, 108, 7, 28<br>192, 108, 7, 28<br>192, 108, 7, 28<br>192, 108, 7, 28<br>192, 108, 7, 28<br>192, 108, 7, 28<br>192, 168, 7, 28<br>192, 168, 7, 28<br>193, 168, 7, 28<br>193, 168, 7, 28<br>194, 168, 7, 28<br>194, 168, 7, 28<br>194, 168, 7, 28<br>194, 168, 7, 28<br>194, 168, 7, 28<br>194, 168, 7, 28<br>194, 168, 7, 28<br>194, 168, 7, 28<br>194, 108, 108, 108<br>194, 108, 108<br>194, 108, 108<br>194, 108, 108<br>194, 108<br>194, 108                                                                                                    | Sic port D<br>Sic port D<br>Sic 259<br>396<br>40455<br>3887<br>44066<br>41652<br>41652<br>41652<br>41652<br>41652<br>41652<br>41652<br>41652<br>41652                                                                                                    | es port Protocol<br>4453 UDP<br>4453 UDP<br>4453 UDP<br>4453 UDP<br>4453 UDP<br>4453 UDP<br>4453 UDP<br>4453 UDP<br>4453 UDP<br>4453 UDP                                                                                                    | I Monution<br>1554 - 443 (m-22<br>6534 - 443) (m-22<br>6534 - 443) (m-22<br>8487 - 443) (m-22<br>8487 - 443) (m-22<br>847 - 443) (m-22<br>4235 - 443) (m-22<br>4235 - 443) (m-22<br>4235 - 443) (m-22<br>4235 - 443) (m-22<br>4235 - 443) (m-22<br>4235 - 443) (m-22<br>4235 - 443) (m-22<br>4235 - 443) (m-22<br>4235 - 443) (m-22<br>4235 - 443) (m-22<br>4235 - 443) (m-22<br>4235 - 443) (m-22<br>4235 - 443) (m-22<br>435 - 443) (m-22<br>435 - 443) (m-22) (m-23) (m-23) (m-                                                                               |                                         | Cap<br>File I<br>II unity<br>No.      | skuling from (Bluenet 1)<br>161 Vew Go Ciptus Analyze<br>get+=4433<br>Scorce<br>371 132:146.7.25<br>371 132:146.7.25<br>375 132:146.7.25<br>375 132:146.7.25<br>375 132:146.7.25<br>375 132:146.7.25<br>376 132:146.7.25<br>376 132:146.7.25<br>377 132:146.7.25<br>376 132:146.7.25<br>377 132:146.7.25<br>376 132:146.7.25<br>377 132:146.7.25<br>376 132:146.7.25<br>377 132:146.7.25<br>376 132:146.7.25<br>377 132:146.7.25<br>376 132:146.7.25<br>376 132:146.7.25<br>377 132:146.7.25<br>376 132:146.7.25<br>376 132:146.7.25<br>376 132:146.7.25<br>377 132:146.7.25<br>377 1377 1377 1377 1377 1377 1377 1377                                                                                                    | Satistic beightory Workes Teel<br>Teel Teel Teel Teel Teel Teel Teel Teel                                                                                                    | Src port E<br>SSS34<br>2336<br>4396<br>64398<br>9733<br>43869<br>813<br>16877<br>36045<br>36045                                                                                                    | s port Protocol<br>4433 UCP<br>4433 UCP<br>4433 UCP<br>4433 UCP<br>4433 UCP<br>4433 UCP<br>4433 UCP<br>4433 UCP                                                                                                    | Information<br>3034 + 4433 (mm/22<br>2034 + 4333 (mm/22<br>2034 + 4333 (mm/22<br>2047 + 4043 (mm/22<br>2047 + 4433 (mm/22<br>2047 + 4433 (mm/22<br>2047 + 4434 (mm/22<br>2047 + 4434 (mm/22)<br>2047 + 4434 (mm/22)<br>204                               | - D X             |
| Capitoling<br>Tai Capitoling<br>Tai Capitoling<br>Market Capitoline<br>R addipate<br>No.<br>337<br>338<br>349<br>349<br>349<br>342<br>343<br>344<br>344<br>344<br>344<br>344<br>344                                                                                                    | Hore Elsenie 10<br>Mar 10 ar Carlon Andyle Ustelliks<br>0 2 30 36 4 4 4 4 5 5 5 5 5 5 5 5 5 5 5 5 5 5 5                                                                                                    | Integrany         Weakers         I           Destination         Sec. 168, 7, 20         Sec. 168, 7, 20           192, 168, 7, 20         Sec. 168, 7, 20         Sec. 168, 7, 20           192, 168, 7, 20         Sec. 168, 7, 20         Sec. 168, 7, 20           192, 168, 7, 20         Sec. 168, 7, 20         Sec. 168, 7, 20           192, 168, 7, 20         Sec. 168, 7, 20         Sec. 168, 7, 20           192, 168, 7, 20         Sec. 168, 7, 20         Sec. 168, 7, 20           192, 168, 7, 20         Sec. 168, 7, 20         Sec. 168, 7, 20           192, 168, 7, 20         Sec. 168, 7, 20         Sec. 168, 7, 20                                                                                                    | Tack Help                                                                                                    | es port Protocol<br>4433 UDP<br>4433 UDP<br>4433 UDP<br>4433 UDP<br>4433 UDP<br>4433 UDP<br>4433 UDP<br>4433 UDP<br>4433 UDP<br>4433 UDP                                                                                                    | Information<br>1354 + 443 5 (m+2)<br>4465 + 443 5 (m+2)<br>4465 + 445 5 (m+2)<br>4465 + 445 5 (m+2)<br>4465 + 445 5 (m+2)<br>4465 + 445 5 (m+2)<br>4465 + 445 5 (m+2)<br>4465 + 445 5 (m+2)<br>4465 + 445 5 (m+2)<br>4465 + 445 5 (m+2)<br>445 5 (m+2) 5 (m+2)<br>445 5 (m+2) 5 (m+2)                                                                                                    | - C X                                   | A Cap<br>File 1<br>A B<br>No.         | Adung from Ethernet 11<br>Ethi View Ca Capture Analysis<br>generi-Adult<br>5 or c<br>277 132-148-7.25<br>277 132-148-7.25<br>278 132-148-7.25<br>278 132-148-7.25<br>279 132-148-7.25<br>279 132                                                                                                    | Statistis Malphony Works hash<br><b>Designed by Sec. 2</b><br><b>Designed by Sec. 2</b><br><b>Designed by </b>                                                                                                    | Sinc point ID<br>55534<br>2336<br>64398<br>9733<br>43808<br>819<br>16877<br>36945<br>28899<br>4397                                                                                                    | es port Protocol<br>4433 UDP<br>4433 UDP<br>4433 UDP<br>4433 UDP<br>4433 UDP<br>4433 UDP<br>4433 UDP<br>4433 UDP<br>4433 UDP<br>4433 UDP                                                                                                    | Information<br>3534 - 435 (ane)2<br>3534 - 433 (ane)2<br>3596 - 4433 (ane)2<br>4539 - 4433 (ane)2<br>453 - 4433 (ane)2<br>453 - 4433 (ane)2<br>453 - 4433 (ane)2<br>3645 - 433 (ane)2<br>3645 - 434 (ane)2<br>3645 - 434 (ane)2<br>3645 - 434 (ane)2<br>3655 - 434 (ane)2<br>3655 - 434 (ane)2             | - D X             |
| Capitoling<br>Teo (31 V<br>2 0 0<br>1 0dp port=<br>No.<br>337<br>348<br>344<br>344<br>344<br>344<br>344<br>344<br>344                                                                                                    | Hore Element 10<br>Your San Capture Analyse Database<br>Your Capture Analyse Database<br>Your Capture Analyse Database<br>Your Capture Analyse Database<br>Your Capture Analyse Capture Analyse<br>Your Capture Analyse Capture Analyse<br>Your Capture Analyse<br>Your Capture Analyse                                                                                                    | Declaration Works 2<br>Declaration<br>152, 184, 7, 20<br>152, 184, 7, 20<br>152, 184, 7, 20<br>152, 184, 7, 20<br>152, 184, 7, 20<br>152, 184, 7, 20<br>152, 184, 7, 20<br>152, 184, 7, 20<br>152, 184, 7, 20<br>152, 184, 7, 20<br>152, 184, 7, 20<br>152, 184, 7, 20<br>152, 184, 7, 20<br>152, 184, 7, 20<br>153, 184, 7, 20<br>153, 184, 7, 20<br>153, 184, 7, 20<br>153, 184, 7, 20<br>155, 184, 7, 20<br>155, 184, 7, 184, 7, 184, 7, 184, 7, 184, 7, 184, 7, 184, 7, 184, 7, 184, 7, 184, 7, 184, 7, 184, 7, 184, 7, 184, 7, 184, 7, 184, 7, 184, 7, 184, 7, 184, 7, 184, 7, 184, 7, 184, 7, 184, 7, 184, 7, 184, 7, 184,                                                                                                    | Luck Holp<br>T (1)<br>Sic port (1)<br>1356<br>60256<br>40455<br>40455<br>4055<br>4055<br>4075<br>10933<br>16934                                                                                                    | es port Protocol<br>4433 UOP<br>4433 UOP<br>4433 UOP<br>4433 UOP<br>4433 UOP<br>4433 UOP<br>4433 UOP<br>4433 UOP<br>4433 UOP<br>4433 UOP<br>4433 UOP                                                                                                    | Eldowaldos<br>1956 - 4433 (un-22<br>6228 - 4433 (un-22<br>8627 - 4433 (un-22<br>8687 - 4433 (un-22<br>8687 - 4433 (un-22<br>8468 - 4443 (un-22<br>8468 - 4433 (un-22<br>8468 - 4433 (un-22<br>1959 - 4433 (un-22<br>1959 - 4433 (un-22<br>1950 - 4433 (un-22<br>1950 - 4533 (u                                   |                                         | A Cap<br>File 1<br>A B odp            | hadrag barn (Bannet 1)<br>161 View Go Capter & Andrigon<br>genet—All 3<br>Source<br>773 1912, 1967, 7:5<br>773 1912, 1967, 7:5<br>773 1912, 1967, 7:5<br>774 1912, 1967, 7:5<br>774 1912, 1967, 7:5<br>775 1912, 1967, 7:5<br>776 1912, 1967, 7:5<br>776 1912, 1967, 7:5<br>776 1912, 1967, 7:5<br>776 1912, 1967, 7:5<br>778 1912, 1967, 7:5<br>788 1912, 7:5<br>788 1912, 7:5                                                                                                    | Satisfici Melafory Works had<br><b>Destination</b><br>1922-1867,7.88<br>1922-1867,7.88<br>1922-1867,7.88<br>1922-1867,7.88<br>1922-1867,7.88<br>1922-1867,7.88<br>1922-1867,7.88<br>1922-1867,7.89<br>1922-1867,7.89<br>1                                                                                                    | Srcpott D<br>Srcpott D<br>2536<br>64398<br>9733<br>43868<br>819<br>16877<br>36645<br>28899<br>44268<br>615**                                                                                                    | es port Protocol<br>4433 UDP<br>4433 UDP<br>4433 UDP<br>4433 UDP<br>4433 UDP<br>4433 UDP<br>4433 UDP<br>4433 UDP<br>4433 UDP<br>4433 UDP                                                                                                    | Information<br>39334 - 4493 (mm/22<br>2936 - 4393 (mm/22<br>9933 - 4933 (mm/22<br>9933 - 4933 (mm/22<br>823 - 4493 (mm/22<br>823 - 4493 (mm/22<br>8249 - 4433 (mm/22<br>20499 - 4433 (mm/22<br>20499 - 4433 (mm/22<br>20499 - 4433 (mm/22<br>2049) - 4434 (mm/22<br>2049) - 4434 (mm/22<br>2049) - 4434 (mm/22<br>2049) - 4434 (mm/22<br>2049) - 4434 (mm/22<br>2049) - 4434 (mm/22)<br>2049) - 4434 (mm/22)<br>2040) - 4444 (mm/22)<br>2040) - 4444 (mm/22)<br>2040) - 44                                       | - D X             |
| Capturing<br>Tile Capturing<br>Tile Capturing<br>A and a post                                                                                                    | See Shared 9<br>See Structure Adapting Buttless<br>11 (1) (2) (2) (2) (2) (2) (2) (2) (2) (2) (2                                                                                                    | Linghtony         Workes         1           ■         ■         ■         ■         ■           Destination         839.1647, 7.89         839.1647, 7.89         839.1647, 7.89           199.1647, 7.89         199.1647, 7.89         199.1647, 7.89         199.1647, 7.89           199.1647, 7.89         199.1647, 7.89         199.1647, 7.89         199.1647, 7.89           199.1647, 7.89         199.1647, 7.89         199.1647, 7.89         199.1647, 7.89                                                                                                    | Tank Help<br>E Cont D<br>3566<br>6259<br>3061<br>449655<br>8387<br>44966<br>41552<br>42555<br>6075<br>10933<br>16634<br>1246                                                                                                    | es port Protocol<br>4433 UDP<br>4433 UDP<br>4433 UDP<br>4433 UDP<br>4433 UDP<br>4433 UDP<br>4433 UDP<br>4433 UDP<br>4433 UDP<br>4433 UDP<br>4433 UDP<br>4433 UDP<br>4433 UDP<br>4433 UDP<br>4433 UDP                                                                                                    | I Morradon<br>1984 - 443 (m-22<br>6534 - 443) (m-22<br>6534 - 443) (m-22<br>887 - 443) (m-22<br>887 - 443) (m-22<br>483 - 444) (m-22<br>4033 - 444) (m-22<br>4033 - 444) (m-22<br>1868 - 444) (m-22<br>1868 - 444) (m-24<br>1868 - 444) (m-24<br>1868 - 444) (m-24<br>1868 - 444) (m-24<br>1868                        | · · · · · · · · · · · · · · · · · · ·   | Cop<br>File 1                         | Adadg Sam Blaver 11<br>Mar Go Go Captar Adalge<br>Captor 2010 (Captor Captor                                                                                                    | Similar Meabow Works Not<br>Destination<br>192: 248-7, 28<br>192: 248-7, 28<br>192: 24                                                                                                    | Src port D<br>Src port D<br>2355<br>2356<br>64398<br>9733<br>43869<br>859<br>16877<br>36945<br>28899<br>44285<br>61583<br>51541                                                                                                    | es port Protocol<br>4433 UDP<br>4433 UDP<br>4433 UDP<br>4433 UDP<br>4433 UDP<br>4433 UDP<br>4433 UDP<br>4433 UDP<br>4433 UDP<br>4433 UDP<br>4433 UDP                                                                                                    | Information<br>30334 + 4433 (amo22<br>2034 + 433) (amo22<br>2034 + 433 (amo22<br>2033 + 433 (amo22<br>2033 + 433 (amo22<br>2047 + 443) (amo22<br>2047 + 443) (amo22<br>2047 + 443) (amo22<br>2048 + 443) (amo22<br>2048 + 444) (amo22<br>2048 + 444) (amo22<br>2048 + 444) (am                       | - D X             |
| Capturing<br>The fait<br>No.<br>337<br>339<br>340<br>344<br>344<br>344<br>344<br>344<br>344<br>344<br>344<br>344                                                                                                    | hose Diseade 19<br>hose 0 to game Andyne Mathikas<br>1 1 1 2 2 2 5 2 4 + 4 + 2 1 + 2 1<br>4450<br>10 1 2 2 2 1 + 2 1 + 2                                                                                                    | Lingtony Wroks 1<br>Destination<br>1921.1647.789<br>1921.1647.789<br>1921.                                                                                                    | Lock         Help           Image: Size port         D           1356         62258           3861         4065           4887         4466           44652         41652           41652         41255           46975         16933           16634         5356                                                                                                    | es port Protocol<br>4433 UOP<br>4433 UOP<br>4433 UOP<br>4433 UOP<br>4433 UOP<br>4433 UOP<br>4433 UOP<br>4433 UOP<br>4433 UOP<br>4433 UOP<br>4433 UOP<br>4433 UOP<br>4433 UOP<br>4433 UOP                                                                                                    | Information           6238 + 4.41   im=22           6228 + 4.43   im=22           6483 + 4.43   im=22           6483 + 4.43   im=22           6483 + 4.43   im=22           6483 + 4.43   im=22           6473 + 4.43   im=22           6473 + 4.43   im=22           6474 + 4.43   im=22           6474 + 4.43   im=22           6474 + 4.43   im=22           1484 + 4.43   im=22           1484 + 4.43   im=22           1484 + 4.43   im=22           1484 + 4.43   im=22           1484 + 4.43   im=22           1484 + 4.43   im=22           1484 + 4.43   im=22           1484 + 4.43   im=22           1484 + 4.43   im=22           1484 + 4.43   im=22           1484 + 4.43   im=22                                                                                                    | ×                                       | Cap<br>File 1                         | Adardy tambares 11<br>Sec Var Go C (2014)<br>2014 - 4000<br>Source - 4000<br>Source - 700<br>2014 - 700<br>2014 -                                                                                                    | Samithi         Maplewy         Worker         Intel           ■         #         #         #         #         #         #         #         #         #         #         #         #         #         #         #         #         #         #         #         #         #         #         #         #         #         #         #         #         #         #         #         #         #         #         #         #         #         #         #         #         #         #         #         #         #         #         #         #         #         #         #         #         #         #         #         #         #         #         #         #         #         #         #         #         #         #         #         #         #         #         #         #         #         #         #         #         #         #         #         #         #         #         #         #         #         #         #         #         #         #         #         #         #         #         #         #         #         #         #         #                                                                                                    | Src port E<br>35534<br>2336<br>43986<br>9733<br>48598<br>859<br>16877<br>36845<br>28899<br>44286<br>61583<br>55611<br>55611                                                                                                    | s port Protocol<br>4433 UDP<br>4433 UDP<br>4433 UDP<br>4433 UDP<br>4433 UDP<br>4433 UDP<br>4433 UDP<br>4433 UDP<br>4433 UDP<br>4433 UDP<br>4433 UDP<br>4433 UDP                                                                                                    | Information<br>1933 = +445 (ser-12<br>2936 = 493) (ser-22<br>4939 = 443) (ser-22<br>4939 = 443) (ser-22<br>4939 = 443) (ser-22<br>4946 = -443) (ser-22<br>4946 = -443) (ser-22<br>4947 = -443) (ser-22<br>4948 = -443) (ser-22<br>4948 = -443) (ser-22<br>4948 = -443) (ser-22<br>4948 = -443) (ser-22<br>4948 = -443) (ser-22<br>4948 = -443) (ser-22<br>4948 = -443) (ser-22<br>4948 = -443) (ser-22<br>4948 = -443) (ser-22<br>4948 = -443) (ser-22<br>4948 = -443) (ser-22<br>4948 = -443) (ser-22<br>4948 = -443) (ser-22<br>4948 = -444) (ser-22<br>4948 = -444) (                                         | - D X             |
| Capacity<br>Tale (St V<br>() () () () () () () () () () () () () (                                                                                                    | hose Discust 19<br>hose Cai Cairos Andyse Utatilas<br>p   1 ∩ 2 × 10   2 + + ± 2 ± ±<br>5 source<br>5 source<br>5 s                                                                                                 | Lingtony Wreas 1<br>Destination<br>192, 148 7, 28<br>192, 148 7, 28<br>192, 148 7, 28<br>192, 148 7, 28<br>192, 148 7, 28<br>193, 146 7, 78<br>193, 146 7, 78<br>193, 146 7, 78<br>193, 146 7, 78<br>193, 146 7, 78<br>193, 146 7, 78<br>193, 146 7, 78<br>193, 146 7, 78<br>193, 148 7, 78<br>193, 148 7, 78<br>194, 148 7, 148 7, 148 7, 148 7, 148 7, 148 7, 148 7, 148 7, 14                                                                                                    | took 1980<br>20 €<br>50 € port 0<br>50 €<br>50 € | es port Protocol<br>4433 UDP<br>4433 UDP<br>4433 UDP<br>4433 UDP<br>4433 UDP<br>4433 UDP<br>4433 UDP<br>4433 UDP<br>4433 UDP<br>4433 UDP<br>4433 UDP<br>4433 UDP<br>4433 UDP<br>4433 UDP<br>4433 UDP<br>4433 UDP                                                                                                    | I Momutos<br>1958 - 443 (m+2<br>6228 - 443) (m-2<br>6228 - 443) (m-2<br>887 - 643) (m-2<br>887 - 643) (m-2<br>887 - 643) (m-2<br>4433 - 443) (m-2<br>4433 - 443) (m-2<br>4433 - 443) (m-2<br>1933 - 443) (m-2<br>1933 - 443) (m-2<br>1933 - 443) (m-2<br>1933 - 443) (m-2<br>1933 - 443) (m-2<br>1935 - 443) (m-2<br>1935            |                                         | I cap<br>File 1<br>I calp             | Androg Same Havener 11<br>All View Go Capture Analyze<br>(a) (b) (c) (c) (c) (c) (c) (c) (c) (c) (c) (c                                                                                                    | Statution         Modelson         Works         Total           ■         ■         ■         ■         ●         ●         ●         ●         ●         ●         ●         ●         ●         ●         ●         ●         ●         ●         ●         ●         ●         ●         ●         ●         ●         ●         ●         ●         ●         ●         ●         ●         ●         ●         ●         ●         ●         ●         ●         ●         ●         ●         ●         ●         ●         ●         ●         ●         ●         ●         ●         ●         ●         ●         ●         ●         ●         ●         ●         ●         ●         ●         ●         ●         ●         ●         ●         ●         ●         ●         ●         ●         ●         ●         ●         ●         ●         ●         ●         ●         ●         ●         ●         ●         ●         ●         ●         ●         ●         ●         ●         ●         ●         ●         ●         ●         ●         ●         ●         ●         ● <td>Src port D<br/>35334<br/>25354<br/>1996<br/>64398<br/>9733<br/>43860<br/>819<br/>16877<br/>36045<br/>28899<br/>44208<br/>64383<br/>55411<br/>55412<br/>28899</td> <td>es port Protocol<br/>4433 UDP<br/>4433 UDP<br/>4433 UDP<br/>4433 UDP<br/>4433 UDP<br/>4433 UDP<br/>4433 UDP<br/>4433 UDP<br/>4433 UDP<br/>4433 UDP<br/>4433 UDP<br/>4433 UDP<br/>4433 UDP<br/>4433 UDP<br/>4433 UDP</td> <td>Information           3934 + 4430           2936 + 4331           2936 + 4331           2936 + 4331           2937 + 4331           2938 + 4331           2938 + 4331           2937 + 4331           2938 + 4331           2938 + 4331           2939 + 4331           2938 + 4331           2938 + 4331           2938 + 4331           2938 + 4331           2938 + 4331           2938 + 4331           2938 + 4331           2938 + 4331           2938 + 4331           2938 + 4331           2938 + 4331           2938 + 4331           2938 + 4331           2938 + 4331           2938 + 4331           2938 + 4331           2938 + 4331           2938 + 4331           2938 + 4331           2938 + 4331           2938 + 4331           2938 + 4331           2938 + 4331           2938 + 4331           2938 + 4331           2938 + 4331           2938 + 4331           2938 + 4331           2938 + 4331           2938 + 4331           2938 +</td> <td>- D x</td>                                                                                                    | Src port D<br>35334<br>25354<br>1996<br>64398<br>9733<br>43860<br>819<br>16877<br>36045<br>28899<br>44208<br>64383<br>55411<br>55412<br>28899                                                                                                    | es port Protocol<br>4433 UDP<br>4433 UDP<br>4433 UDP<br>4433 UDP<br>4433 UDP<br>4433 UDP<br>4433 UDP<br>4433 UDP<br>4433 UDP<br>4433 UDP<br>4433 UDP<br>4433 UDP<br>4433 UDP<br>4433 UDP<br>4433 UDP                                                                                                    | Information           3934 + 4430           2936 + 4331           2936 + 4331           2936 + 4331           2937 + 4331           2938 + 4331           2938 + 4331           2937 + 4331           2938 + 4331           2938 + 4331           2939 + 4331           2938 + 4331           2938 + 4331           2938 + 4331           2938 + 4331           2938 + 4331           2938 + 4331           2938 + 4331           2938 + 4331           2938 + 4331           2938 + 4331           2938 + 4331           2938 + 4331           2938 + 4331           2938 + 4331           2938 + 4331           2938 + 4331           2938 + 4331           2938 + 4331           2938 + 4331           2938 + 4331           2938 + 4331           2938 + 4331           2938 + 4331           2938 + 4331           2938 + 4331           2938 + 4331           2938 + 4331           2938 + 4331           2938 + 4331           2938 + 4331           2938 +                                                                                                    | - D x             |
| Capacity<br>File (3)                                                                                                    | The Dimension 10<br>The Gal Calabor Angle Unitation<br>(1) (1) (2) (2) (2) (2) (2) (2) (2) (2) (2) (2                                                                                                    | Destination<br>1921:144, 7:20<br>1921:144, 7:20<br>1                                                                                                    | Lock         Help           200         3356           4005         3361           4005         8887           4065         4865           41652         41255           4075         16933           16634         5336           23535         63955                                                                                                    | es post Protocol<br>4433 UDP<br>4433 UDP<br>4433 UDP<br>4433 UDP<br>4433 UDP<br>4433 UDP<br>4433 UDP<br>4433 UDP<br>4433 UDP<br>4433 UDP<br>4433 UDP<br>4433 UDP<br>4433 UDP<br>4433 UDP                                                                                                    | I Monrulion<br>1 Monrulion<br>4034 - 443 (m-2<br>4034 - 441) (m-2<br>4034 - 441) (m-2<br>887 - 443) (m-2<br>887 - 443) (m-2<br>4033 - 443) (m-2<br>4033 - 443) (m-2<br>4033 - 443) (m-2<br>4034 - 443) (m-2<br>1464 - 443) (m-2<br>1464 - 443) (m-2<br>1474 - 444) (m-2<br>1474 - 444) (m-2<br>1474 -            | ×                                       | Cap<br>File 1                         | Androg Sam Blannes 11<br>Ref. Vero: Go. Carlon - Androper<br>genet-Hall<br>Source<br>50000<br>500000<br>50000<br>5000000<br>500000<br>500000<br>500000<br>500000000 | Stanticity         Workery         Number of the stanting of the stanting of the sta                                                                                                    | 5 Halp<br>5 Src port D<br>35534<br>2356<br>9333<br>43869<br>9333<br>43869<br>15877<br>36845<br>28895<br>28895<br>44288<br>55811<br>59412<br>20934                                                                                                    | s port Protocol<br>4433 UDP<br>4433 UDP<br>4433 UDP<br>4433 UDP<br>4433 UDP<br>4433 UDP<br>4433 UDP<br>4433 UDP<br>4433 UDP<br>4433 UDP<br>4433 UDP<br>4433 UDP<br>4433 UDP<br>4433 UDP                                                                                                    | Information<br>3034 + 4433 (amo22<br>2034 + 4333 (amo22<br>2034 + 4333 (amo22<br>2034 + 4333 (amo22<br>2033 + 4333 (amo22<br>2047 + 433 (amo22<br>2047 + 434) (amo22<br>2047 + 434) (amo22<br>2048 + 4434 (amo22<br>2048 + 4434) (amo22<br>2048 + 4434) (amo22<br>2048 +                               | - D X             |
| Capturing,<br>Tale (53) A<br>(1) (1) (1) (1) (1) (1) (1) (1) (1) (1)                                                                                                    | hose Discouts 9.3<br>hose T scatters & Andyne Markins &<br>hose T scatters & Andyne Markins &<br>hose T scatters & Hose & Hose                                                                                                    | Lingtony Wireles 1<br>Destination<br>1521.1887.7.85<br>1521.1887.7.85<br>1521.1887.7.85<br>1521.1887.7.85<br>1521.1847.7.85<br>1521.1847.7.8                                                                                                    | took 1980<br>Ste port 0<br>Ste 259<br>356<br>44965<br>44965<br>44965<br>44965<br>44965<br>44955<br>1933<br>1534<br>15634<br>15634<br>15745<br>15745<br>15745<br>15745<br>15745<br>15745<br>15745<br>15745<br>15745<br>15745<br>15745<br>15745<br>15745<br>15745<br>15745<br>15745<br>15745<br>15745<br>15745<br>15745<br>15745<br>15745<br>15745<br>15745<br>15745<br>15745<br>15745<br>15745<br>15745<br>15745<br>15755<br>157555<br>157555<br>157555<br>157555<br>157555<br>157555<br>157555<br>157555<br>157555<br>157555<br>157555<br>157555<br>157555<br>157555<br>157555<br>157555<br>157555<br>157555<br>157555<br>157555<br>157555<br>157555<br>1575555<br>1575555<br>1575555<br>1575555<br>1575555<br>15755555<br>15755555<br>15755555<br>15755555555<br>1575555555555                                                                                                    | es port Protocol<br>4433 UDP<br>4433 UDP<br>4433 UDP<br>4433 UDP<br>4433 UDP<br>4433 UDP<br>4433 UDP<br>4433 UDP<br>4433 UDP<br>4433 UDP<br>4433 UDP<br>4433 UDP<br>4433 UDP<br>4433 UDP<br>4433 UDP                                                                                                    | Johnmuton           1958 - 4431 (sm-22           6328 - 4431 (sm-22           4481 - 4431 (sm-22           4483 - 4431 (sm-22           4483 - 4431 (sm-22           4483 - 4431 (sm-22           4483 - 4431 (sm-22           4483 - 4431 (sm-22           1483 - 4431 (sm-22           1483 - 4431 (sm-22           1484 - 4431 (sm-22           1484 - 4431 (sm-22           1484 - 4431 (sm-22           1484 - 4431 (sm-22           1484 - 4431 (sm-22           4989 - 4431 (sm-22           4989 - 4431 (sm-22           4989 - 4431 (sm-22           4989 - 4431 (sm-22           4989 - 4431 (sm-22           4989 - 4431 (sm-22           4989 - 4431 (sm-22                                                                                                    |                                         | Cap<br>File 1                         | Adardy tem Hames 11                                                                                                    | Samples         Model         Model                                                                                                    | <ul> <li>Feelp</li> <li>Src port</li> <li>Src port</li> <li>Sr port</li> <li>Sr port</li></ul>                                                                                                    | es port Protocol<br>4433 UCP<br>4433 UCP<br>4433 UCP<br>4433 UCP<br>4433 UCP<br>4433 UCP<br>4433 UCP<br>4433 UCP<br>4433 UCP<br>4433 UCP<br>4433 UCP<br>4433 UCP<br>4433 UCP<br>4433 UCP                                                                                                    | Information<br>19334 - 4445 (am/22<br>2036 - 403) (am/22<br>40396 - 403) (am/22<br>40396 - 403) (am/22<br>40396 - 403) (am/22<br>40466 - 403) (am/22<br>40466 - 403) (am/22<br>40466 - 403) (am/22<br>40497 - 403) (am/22<br>40498 - 403) (am/22<br>40498 - 4030) (am/22<br>40498 - 4030) (am/22<br>40498 - 4030)                                       | - D X             |
| Company           Take         fait           Take         fait           Take         fai                                                                                                    | hose Discust 9.<br>(m ≤ m) Caller & Andyar Utalitas<br>(m ≤ m) Caller & Andyar Utalitas<br>(m ≤ m) Caller & M = ± ±<br>440<br>Source<br>339.1487,7.25<br>339.1487,7.25<br>349.147,7.25<br>349.147,7.25<br>349.147,                                                                                                    | Destination<br>55:148,7:20<br>192:148,7:20<br>192:                                                                                                    | taok 1148p<br>Sic port 0<br>Sic port 0<br>Sic 356<br>65259<br>3961<br>449655<br>449655<br>44965<br>44965<br>44955<br>449556<br>449556<br>449556<br>449566<br>449566<br>449566<br>449566<br>4495666<br>449566666666666666666666666666666666666                                                                                                    | es pott Protocol<br>4433 (UP)<br>4433 (UP)<br>4434                                                                                                    | I Morreuton<br>1536 - 4433 (sm-22<br>6328 - 4433 (sm-22<br>8487 - 4433 (sm-22<br>8487 - 4433 (sm-22<br>8487 - 4433 (sm-22<br>4432 - 4433 (sm-22<br>4432 - 4433 (sm-22<br>1433 - 4433 (sm-22<br>1434 - 4443 (sm-22<br>1536 - 4433 (sm-22<br>1536 - 4433 (                                   |                                         | Cap<br>File 1                         | Altrop termine 11<br>11 Vers Ca C (10 Vers)<br>21 Vers Ca C (10 Vers)<br>21 Vers Ca                                                                                                    | Stratisti         Moreline V         Moreline V         Moreline V           Image: Image V         Image V         Image V         Image V           102:148:7.7.84         Image V         Image V         Image V           102:148:7.7.84         Image V         Image V         Image V           102:148:7.7.84         Image V         Image V         Image V           102:148:7.7.84         Image V         Image V         Image V           102:148:7.7.84         Image V         Image V         Image V           102:148:7.7.84         Image V         Image V         Image V           102:148:7.7.84         Image V         Image V         Image V           102:148:7.7.84         Image V         Image V         Image V           102:148:7.7.84         Image V         Image V         Image V           102:148:7.7.84         Image V         Image V         Image V           102:148:7.7.84         Image V         Image V         Image V           102:148:7.7.84         Image V         Image V         Image V           102:148:7.7.84         Image V         Image V         Image V           102:148:7.7.84         Image V         Image V         Image V           102                                                                                                    | s Help<br>Str. port D<br>35534<br>2356<br>43866<br>859<br>43866<br>859<br>4486<br>85945<br>28899<br>44205<br>64175<br>59412<br>28944<br>59414<br>59415<br>59412<br>28947<br>199654<br>199654<br>199655<br>199755<br>1997555<br>199755<br>199755<br>1997555<br>199755<br>199755555<br>199755<br>199755<br>19975555<br>199755555<br>19975                                                                                                    | es port Protocol<br>4433 (UP<br>4433 (UP<br>4433 (UP<br>4433 (UP<br>4433 (UP<br>4433 (UP<br>4433 (UP<br>4433 (UP<br>4433 (UP<br>4433 (UP<br>4433 (UP<br>4433 (UP<br>4433 (UP<br>4433 (UP<br>4433 (UP<br>4433 (UP<br>4433 (UP<br>4433 (UP                                                                                                    | Information           3334 + 4435 (sm/22           234 + 433 (sm/22           236 + 433 (sm/22           236 + 433 (sm/22           247 + 433 (sm/22           2487 + 4343 (sm/22           2487 + 4343 (sm/22           2487 + 4343 (sm/22           2487 + 4343 (sm/22           2487 + 4343 (sm/22           2489 + 4343 (sm/22           2489 + 4343 (sm/22                                                                                                    | - D x             |
| Comments           Tate         F33           Tate         F33           Tate         F33           Tate         F33           Tate         F33           Tate         F34           Tate         F34                                                                                                    | hop Showed 9.<br>(a) Carbo Angel Carbos<br>(b) (c) (c) (c) (c) (c) (c) (c) (c) (c) (c                                                                                                    | Witching         Witching           Destination         321,164,7,26           152,164,7,26         152,164,7,26           152,164,7,26         152,164,7,26           152,164,7,26         152,164,7,26           152,164,7,26         152,164,7,26           152,164,7,26         152,164,7,26           152,164,7,26         152,164,7,26           152,164,7,26         152,164,7,26           152,164,7,26         152,164,7,26           152,164,7,26         152,164,7,26           152,164,7,26         152,164,7,26           152,164,7,26         152,164,7,26           152,164,7,26         152,164,7,26                                                                                                    | tade 1160<br>Sic port □<br>Sic port □<br>Sic 2561<br>62256<br>62256<br>649655<br>44965<br>41662<br>41662<br>41662<br>41662<br>41662<br>41663<br>16044<br>13046<br>13046<br>14046<br>13046<br>1304                                                                                                  | es part Protocol<br>4433 UDP<br>4433 UDP<br>4433 UDP<br>4433 UDP<br>4433 UDP<br>4433 UDP<br>4433 UDP<br>4433 UDP<br>4433 UDP<br>4433 UDP<br>4433 UDP<br>4433 UDP<br>4433 UDP<br>4433 UDP<br>4433 UDP<br>4433 UDP<br>4433 UDP                                                                                                    | Information<br>1946 - 4433 (1942)<br>4538 - 4431 (1942)<br>4538 - 4431 (1942)<br>4637 - 4431 (1942)<br>4643 - 4441 (1942)<br>4643 - 4441 (1942)<br>4538 - 4431 (1942)<br>4538 - 4431 (1942)<br>1658 - 4431 (1942)<br>1658 - 458 (1942)<br>1658 - 458 (1942)<br>1658 - 458 (1942)                                   |                                         | Cap<br>File 1                         | Altering Standard Standard Television Analysis                                                                                                    | Statistical         Monitory Monitories         Monitories         Manitories           Image: Image:                                                                                                    | <ul> <li>Help</li> <li>Stroport D</li> <li>55334</li> <li>2336</li> <li>2336</li> <li>43669</li> <li>6498</li> <li>94369</li> <li>43669</li> <li>43669</li> <li>43669</li> <li>43669</li> <li>43669</li> <li>43669</li> <li>43669</li> <li>43669</li> <li>43669</li> <li>43669</li> <li>43669</li> <li>43669</li> <li>43669</li> <li>43669</li> <li>43669</li> <li>43669</li> <li>43669</li> <li>44669</li> <li>44669</li> <li< td=""><td>es port Protocol<br/>4433 UDP<br/>4433 UDP<br/>4433 UDP<br/>4433 UDP<br/>4433 UDP<br/>4433 UDP<br/>4433 UDP<br/>4433 UDP<br/>4433 UDP<br/>4433 UDP<br/>4433 UDP<br/>4433 UDP<br/>4433 UDP<br/>4433 UDP<br/>4433 UDP<br/>4433 UDP</td><td>Information           3354 + 4431 (sm-22           2354 + 3431 (sm-22           2354 + 3431 (sm-22           2473 + 4341 (sm-22           2473 + 4341 (sm-22           2473 + 4341 (sm-22           2473 + 4341 (sm-22           2477 + 4341 (sm-22           2487 + 4341 (sm-22           2487 + 4341 (sm-22           2488 + 4341 (sm-22           2488 + 4341 (sm-22           2488 + 4341 (sm-22           2488 + 4343 (sm-22           2484 + 4343 (sm-22           2487 + 4343 (sm-22           2487 + 4343 (sm-22           2487 + 4343 (sm-22           2487 + 4343 (sm-22</td><td>- D X</td></li<></ul>                                                                                                    | es port Protocol<br>4433 UDP<br>4433 UDP<br>4433 UDP<br>4433 UDP<br>4433 UDP<br>4433 UDP<br>4433 UDP<br>4433 UDP<br>4433 UDP<br>4433 UDP<br>4433 UDP<br>4433 UDP<br>4433 UDP<br>4433 UDP<br>4433 UDP<br>4433 UDP                                                                                                    | Information           3354 + 4431 (sm-22           2354 + 3431 (sm-22           2354 + 3431 (sm-22           2473 + 4341 (sm-22           2473 + 4341 (sm-22           2473 + 4341 (sm-22           2473 + 4341 (sm-22           2477 + 4341 (sm-22           2487 + 4341 (sm-22           2487 + 4341 (sm-22           2488 + 4341 (sm-22           2488 + 4341 (sm-22           2488 + 4341 (sm-22           2488 + 4343 (sm-22           2484 + 4343 (sm-22           2487 + 4343 (sm-22           2487 + 4343 (sm-22           2487 + 4343 (sm-22           2487 + 4343 (sm-22                                                                                                    | - D X             |
| Company           Take         for         ∧           Image         A         A         A           Image         A         A         A           Image         A         A         A           Image         A         A         A           Image         A         A         A           Image         A         A         A         A           Image         A         A                                                                                                    | hose Discouts 9.0<br>hose Car Carlos Andyne - Unitings<br>hose Carlos Carlos Andyne - Unitings<br>Source<br>Source<br>S | Witchess         Witchess           Image: Image:                                                                                                    | Italy         Italy           200         200           1356         4887           4865         4887           4865         4462           44662         44652           44662         4465           44662         4465           44662         44662           44662         44662           4466         44662           4466         4466           6475         5366           6475         5372           64975         5372           64975         5372           64975         5372           64975         5372           64975         5372           64975         5372           64975         5372           64975         5372           64975         5372           64975         5372           64975         5372           64975         5372           64975         5372           64975         5372           64975         5372           64975         5372           64975         5372           64975         5372                                                                                                    | es pott Protocol<br>4433 (UP)<br>4433 (UP)<br>4434<br>4434 (UP)<br>4434 (UP)<br>4434 (UP)<br>4434 (UP)                                                                                                    | Information           1956 - 4433 (sm-22           6528 + 4433 (sm-22           6638 + 4433 (sm-22           4683 - 4433 (sm-22           4684 - 4433 (sm-22           4685 - 4433 (sm-22           4685 - 4433 (sm-22           4685 - 4433 (sm-22           1987 - 4443 (sm-22           1988 - 4433 (sm-22           1988 - 4433 (sm-22           1988 - 4433 (sm-22           1988 - 4433 (sm-22           1988 - 4433 (sm-22           1988 - 4433 (sm-22           1988 - 4433 (sm-22           1988 - 4433 (sm-22           1988 - 4434 (sm-22           1988 - 4433 (sm-22           1988 - 4433 (sm-22           1988 - 4433 (sm-22           1988 - 4433 (sm-22           1988 - 4433 (sm-22           1988 - 4433 (sm-22                                                                                                    |                                         | R udp                                 | Actory temperature 11                                                                                                    | Southit         Model         Model         Model           ■ ■ ■ ■         ■         ■         ■         ■         ■         ■         ■         ■         ■         ■         ■         ■         ■         ■         ■         ■         ■         ■         ■         ■         ■         ■         ■         ■         ■         ■         ■         ■         ■         ■         ■         ■         ■         ■         ■         ■         ■         ■         ■         ■         ■         ■         ■         ■         ■         ■         ■         ■         ■         ■         ■         ■         ■         ■         ■         ■         ■         ■         ■         ■         ■         ■         ■         ■         ■         ■         ■         ■         ■         ■         ■         ■         ■         ■         ■         ■         ■         ■         ■         ■         ■         ■         ■         ■         ■         ■         ■         ■         ■         ■         ■         ■         ■         ■         ■         ■         ■         ■         ■         = </td <td>s Help<br/>Sicport D<br/>2358<br/>13996<br/>64198<br/>819<br/>16877<br/>36845<br/>28899<br/>44208<br/>64208<br/>64208</td> <td>es port Protocol<br/>4433 (UP<br/>4433 (UP<br/>4433 (UP<br/>4433 (UP<br/>4433 (UP<br/>4433 (UP<br/>4433 (UP<br/>4433 (UP<br/>4433 (UP<br/>4433 (UP<br/>4433 (UP<br/>4433 (UP<br/>4433 (UP<br/>4433 (UP<br/>4433 (UP<br/>4433 (UP<br/>4433 (UP<br/>4433 (UP<br/>4433 (UP</td> <td>Information           2354 + 4439 (sm-22           2354 + 4339 (sm-22           2356 + 4339 (sm-22           2357 + 4339 (sm-22           2358 + 3433 (sm-22           2358 + 3433 (sm-22           2358 + 3433 (sm-22           2368 + 4331 (sm-22           2369 + 4343 (sm-22           2369 + 4343 (sm-22           2369 + 4343 (sm-22           2363 + 4343 (sm-22           2363 + 4343 (sm-22           2363 + 4343 (sm-22           2363 + 4343 (sm-22           2363 + 4343 (sm-22           2363 + 4343 (sm-22           2364 + 4343 (sm-22           2365 + 4343 (sm-22           2365 + 4343 (sm-22           2365 + 4343 (sm-22           2365 + 4343 (sm-22</td> <td>- D X</td> | s Help<br>Sicport D<br>2358<br>13996<br>64198<br>819<br>16877<br>36845<br>28899<br>44208<br>64208<br>64208                                                                                                    | es port Protocol<br>4433 (UP<br>4433 (UP<br>4433 (UP<br>4433 (UP<br>4433 (UP<br>4433 (UP<br>4433 (UP<br>4433 (UP<br>4433 (UP<br>4433 (UP<br>4433 (UP<br>4433 (UP<br>4433 (UP<br>4433 (UP<br>4433 (UP<br>4433 (UP<br>4433 (UP<br>4433 (UP<br>4433 (UP                                                                                                    | Information           2354 + 4439 (sm-22           2354 + 4339 (sm-22           2356 + 4339 (sm-22           2357 + 4339 (sm-22           2358 + 3433 (sm-22           2358 + 3433 (sm-22           2358 + 3433 (sm-22           2368 + 4331 (sm-22           2369 + 4343 (sm-22           2369 + 4343 (sm-22           2369 + 4343 (sm-22           2363 + 4343 (sm-22           2363 + 4343 (sm-22           2363 + 4343 (sm-22           2363 + 4343 (sm-22           2363 + 4343 (sm-22           2363 + 4343 (sm-22           2364 + 4343 (sm-22           2365 + 4343 (sm-22           2365 + 4343 (sm-22           2365 + 4343 (sm-22           2365 + 4343 (sm-22                                                                                                    | - D X             |
| Company           Table         Gate           Table         Gate                                                                                                    | hose Showed 9.<br>(a) Carlos (b) (b) (b) (b) (b) (b) (b) (b) (b) (b)                                                                                                    | Witching         Witching         Image: Comparison of the comparison of the co                                                                                                    | Link         Háp           Sirc port         0           Sirc port         0           46622         3661           44652         44652           42052         42052           42052         42052           42052         42052           1344         5336           23332         42095           1244         5336           1244         5346           5344         5346                                                                                                    | rs port Protocol<br>4433 UDP<br>4433 UDP<br>4433 UDP<br>4433 UDP<br>4433 UDP<br>4433 UDP<br>4433 UDP<br>4433 UDP<br>4433 UDP<br>4433 UDP<br>4433 UDP<br>4433 UDP<br>4433 UDP<br>4433 UDP<br>4433 UDP<br>4433 UDP<br>4433 UDP<br>4433 UDP<br>4433 UDP                                                                                                    | Extormation<br>1546 + 443 (smr2<br>6538 + 443 (smr2<br>6538 + 443 (smr2<br>847 + 443 (smr2<br>4425 + 444) (smr2<br>4425 + 444) (smr2<br>4425 + 444) (smr2<br>4425 + 444) (smr2<br>4425 + 444) (smr2<br>4425 + 443 (smr2<br>1464 + 443 (smr2<br>1464 + 444 + 444 +                                                    |                                         | Cop<br>Tio                            | Acting Standard Human 11<br>Standard Standard Stan                                                                                                    | Statististi         Margine y         Wardson         Margine y           Image: Image and the state of the state of the sta                                                                                                    | <ul> <li>Help</li> <li>Stroport D</li> <li>55334</li> <li>2336</li> <li>2336</li> <li>2338</li> <li>43869</li> <li>64383</li> <li>65438</li> <li>65483</li> <li>65483</li> <li>65484</li> <li>65484</li> <li< td=""><td>s pot Protocol<br/>4433 Up<br/>4433 Up<br/>4433 Up<br/>4433 Up<br/>4433 Up<br/>4433 Up<br/>4433 Up<br/>4433 Up<br/>4433 Up<br/>4433 Up<br/>4433 Up<br/>4433 Up<br/>4433 Up<br/>4433 Up<br/>4433 Up<br/>4433 Up<br/>4433 Up<br/>4433 Up<br/>4433 Up<br/>4433 Up</td><td>Information           3334 + 4433 (smc22           234 + 4333 (smc22           234 + 4333 (smc22           245 + 4333 (smc22           4348 + 4431 (smc22           2467 + 4432 (smc22           2467 + 4432 (smc22           3487 + 4431 (smc22           3487 + 4431 (smc22           3487 + 4431 (smc22           3488 + 4431 (smc22           3488 + 4431 (smc22           3498 + 4431 (smc22           3498 + 4431 (smc22           3498 + 4431 (smc22           3498 + 4431 (smc22           3498 + 4431 (smc22           3498 + 4431 (smc22           3498 + 4431 (smc22           <t< td=""><td>- D X</td></t<></td></li<></ul> | s pot Protocol<br>4433 Up<br>4433 Up<br>4433 Up<br>4433 Up<br>4433 Up<br>4433 Up<br>4433 Up<br>4433 Up<br>4433 Up<br>4433 Up<br>4433 Up<br>4433 Up<br>4433 Up<br>4433 Up<br>4433 Up<br>4433 Up<br>4433 Up<br>4433 Up<br>4433 Up<br>4433 Up                                                                                                    | Information           3334 + 4433 (smc22           234 + 4333 (smc22           234 + 4333 (smc22           245 + 4333 (smc22           4348 + 4431 (smc22           2467 + 4432 (smc22           2467 + 4432 (smc22           3487 + 4431 (smc22           3487 + 4431 (smc22           3487 + 4431 (smc22           3488 + 4431 (smc22           3488 + 4431 (smc22           3498 + 4431 (smc22           3498 + 4431 (smc22           3498 + 4431 (smc22           3498 + 4431 (smc22           3498 + 4431 (smc22           3498 + 4431 (smc22           3498 + 4431 (smc22 <t< td=""><td>- D X</td></t<>                                                                                                    | - D X             |
| Company           Take         for         ∧           Take         for         ∧           Take         for         ∧           Take         for         ∧           Take         for         ∧           Take         for         ∧           Take         for         ∧           Take         for         ∧         >           Take         for         ∧         >           Take         for         ∧         >           Take         >         >         >         >         >         >         >         >         >         >         >         >         >         >         >         >         >         >         >         >         >         >         >         >         >         >         >         >         >         >         >         >         >         >         >         >         >         >         >         >         >         >         >         >         >         >         >         >         >         >         >         >         >         >         >         >         >         >                                                                                                    | hop Sharen 9                                                                                                    | Witchess         Witchess         Witchess           1         1         1         1         1         1         1         1         1         1         1         1         1         1         1         1         1         1         1         1         1         1         1         1         1         1         1         1         1         1         1         1         1         1         1         1         1         1         1         1         1         1         1         1         1         1         1         1         1         1         1         1         1         1         1         1         1         1         1         1         1         1         1         1         1         1         1         1         1         1         1         1         1         1         1         1         1         1         1         1         1         1         1         1         1         1         1         1         1         1         1         1         1         1         1         1         1         1         1         1         1         1                                                                                                    | Late 1640<br>Str.port 0<br>306<br>46455<br>46455<br>46455<br>46455<br>46455<br>46455<br>10346<br>10346<br>1                                                                                              | es port Protocol<br>4433 UDP<br>4433 UDP<br>4433 UDP<br>4433 UDP<br>4433 UDP<br>4433 UDP<br>4433 UDP<br>4433 UDP<br>4433 UDP<br>4433 UDP<br>4433 UDP<br>4433 UDP<br>4433 UDP<br>4433 UDP<br>4433 UDP<br>4433 UDP<br>4433 UDP                                                                                                    | Information           1938 - 4433         184-2           6538 - 4433         184-2           6538 - 4433         184-2           8887 - 4433         184-2           8887 - 4433         184-2           8887 - 4433         184-2           8887 - 4433         184-2           8887 - 4433         184-2           9887 - 4431         184-2           9887 - 4431         184-2           9887 - 4431         184-2           9887 - 4431         184-2           9887 - 4431         184-2           9887 - 4431         184-2           9887 - 4431         184-2           9887 - 4431         184-2           9887 - 4431         184-2           9887 - 4431         184-2           9887 - 4431         184-2           9887 - 4431         184-2           9887 - 4431         184-2           9887 - 4431         184-2           9887 - 4431         184-2           9887 - 4431         184-2           9887 - 4431         184-2           9887 - 4431         184-2           9887 - 4431         184-2           9887 - 4431         184-2                                                                                                    |                                         | Cap                                   | Altering Standard Standard T. S. S. S. S. S. S. S. S. S. S. S. S. S.                                                                                                    | Statistical         Moniporty         Worksing         Test in the statistical state state st                                                                                                    | <ul> <li>■ Heip</li> <li>Src port D</li> <li>55534</li> <li>2556</li> <li>2556</li> <li>2556</li> <li>26677</li> <li>36455</li> <li>2899</li> <li>44268</li> <li>61803</li> <li>59422</li> <li>26544</li> <li>59492</li> <li>26551</li> <li>21855</li> <li>21855</li> </ul>                                                                                                    | es port Protocol<br>4433 (00+<br>4433 (00+                                                                     | Information           3354 + 4435         (sm-2)           3454 + 4435         (sm-2)           3458 + 4435         (sm-2)           3458 + 4435         (sm-2)           4437 + 4435         (sm-2)           4437 + 4435         (sm-2)           4437 + 4435         (sm-2)           4437 + 4435         (sm-2)           4438 + 4435         (sm-2)           4438 + 4435         (sm-2)           9413 + 4435         (sm-2)           9413 + 4435         (sm-2)           9413 + 4435         (sm-2)           9413 + 4435         (sm-2)           9414 + 4435         (sm-2)           9415 + 4435         (sm-2)           9414 + 4435         (sm-2)           9415 + 4435         (sm-2)           9417 + 4435         (sm-2)           9417 + 4435         (sm-2)           9418 + 4435         (sm-2)           9418 + 4435         (sm-2)           9418 + 4435         (sm-2)           9418 + 4435         (sm-2)           9418 + 4435         (sm-2)           9418 + 4435         (sm-2)           9418 + 4435         (sm-2)           9418 + 4435         (s                                                                                                    | - D X             |
| Contractors<br>Table East A<br>Table East A<br>100 and A<br>100 and A<br>100                                                                                                    | hose Discouts 9.9<br>hose 2 is Caller & Andree * Uteritars<br>hose 2 is Caller & Andree * Uteritars<br>5 is 2 is 2 is 2 is 2 is 2 is 2 is 2 is                                                                                                    | Uncertain Variable Variable Va                                                                                                    | Ski port         180           2         2           356         6129           4865         8887           4865         8887           4865         8187           1664         6226           6933         16634           1144         5336           13246         6215           6495         5336           1246         5336           6335         6237           6345         6237           6353         6244           839         5738           24257         6244                                                                                                    | rs port Protocol<br>4433 UDP<br>4433 UDP<br>4433 UDP<br>4433 UDP<br>4433 UDP<br>4433 UDP<br>4433 UDP<br>4433 UDP<br>4433 UDP<br>4433 UDP<br>4433 UDP<br>4433 UDP<br>4433 UDP<br>4433 UDP<br>4433 UDP<br>4433 UDP<br>4433 UDP                                                                                                    | I Morration<br>150 - 4433 (m+22<br>6228 + 443) (m+22<br>6228 + 443) (m+22<br>847 - 443) (m+22<br>847 - 443) (m+22<br>847 - 443) (m+22<br>847 - 443) (m+22<br>848 - 443) (m+22<br>1993 + 443) (m+22<br>1993 + 443) (m+22<br>1993 + 443) (m+22<br>1993 + 443) (m+22<br>1993 + 443) (m+22<br>1994 + 443) (m+22<br>1994 + 443) (m+22<br>1994 + 443) (m+22<br>1994 + 443) (m+22<br>1995 + 444) (m+22<br>1995 + 444) (m+22<br>1995 +                       |                                         | Ro office                             | Alterg temperature 11                                                                                                    | Statutis         Modelse         Modelse         Modelse         Modelse           102         104         100         100         100           102         104         7.00         100         100           102         104         7.00         100         100         100           102         104         7.00         100         100         100         100         100         100         100         100         100         100         100         100         100         100         100         100         100         100         100         100         100         100         100         100         100         100         100         100         100         100         100         100         100         100         100         100         100         100         100         100         100         100         100         100         100         100         100         100         100         100         100         100         100         100         100         100         100         100         100         100         100         100         100         100         100         100         100         100                                                                                                    | s Help<br>Src port D<br>35534<br>2356<br>43866<br>9733<br>438669<br>9733<br>438669<br>9733<br>438669<br>9733<br>438669<br>9733<br>59812<br>28899<br>28994<br>29894<br>29894<br>29895<br>29895<br>29985<br>2097<br>2005<br>2005                                                                                                    | rs port Protocol<br>4433 (dp<br>4433 (dp)<br>4433 (dp<br>4433 (dp<br>4433 (dp)<br>4433 (dp<br>4433 (dp)<br>4433 (dp<br>4433 (dp)<br>4433 (dp)<br>4433 (dp<br>4433 (dp)<br>4433 (dp)<br>4433 (dp                                                   | Information           3934 + 4439 (smc2)           2936 + 4339 (smc2)           2936 + 4339 (smc2)           9733 + 6433 (smc2)           9733 + 6433 (smc2)           823 + 4331 (smc2)           823 + 4331 (smc2)           823 + 4331 (smc2)           823 + 4331 (smc2)           8248 + 4431 (smc2)           8248 + 4431 (smc2)           8248 + 4431 (smc2)           8248 + 4433 (smc2)           8241 + 4331 (smc2)           8243 + 4343 (smc2)           8244 + 4343 (smc2)           8246 + 4431 (smc2)           8247 + 4434 (smc2)           8248 + 4434 (smc2)           8248 + 4434 (smc2)           8249 + 4434 (smc2)           8248 + 4434 (smc2)           8248 + 4434 (smc2)           8248 + 4434 (smc2)           8248 + 4434 (smc2)           8248 + 4434 (smc2)           8249 + 4434 (smc2)           8249 + 4434 (smc2)           8249 + 4434 (smc2)           8249 + 4434 (smc2)           8249 + 4434 (smc2)           8249 + 4434 (smc2)           8249 + 4434 (smc2)           8249 + 4434 (smc2)                                                                                                    | - D X             |
| Captoring.<br>Table Edit //<br>add add add add add add add add add add                                                                                                    | hose Sharend 19.<br>Hose Cai Caine Andree Unitation<br>Hose Caine Caine Andree Unitation<br>Hose Caine Caine Andree Caine<br>Hose Caine Caine Caine<br>Hose Caine Caine Caine<br>Hose Caine Caine<br>Hose Caine Caine<br>Hose Caine<br>Hose Cai                                                                                                    | Uterations         Uterations           202.1164/2.7.20         202.1164/2.7.20           202.1164/2.7.20         202.1164/2.7.20           202.1164/2.7.20         202.1164/2.7.20           202.1164/2.7.20         202.1164/2.7.20           202.1164/2.7.20         202.1164/2.7.20           202.1164/2.7.20         202.1164/2.7.20           202.1164/2.7.20         202.1164/2.7.20           202.1164/2.7.20         202.1164/2.7.20           202.1164/2.7.20         202.1164/2.7.20           202.1164/2.7.20         202.1164/2.7.20           202.1164/2.7.20         202.1164/2.7.20           202.1164/2.7.20         202.1164/2.7.20           202.1164/2.7.20         202.1164/2.7.20           202.1164/2.7.20         202.1164/2.7.20           202.1164/2.7.20         202.1164/2.7.20           202.1164/2.7.20         202.1164/2.7.20           202.1164/2.7.20         202.1164/2.7.20           202.1164/2.7.20         202.1164/2.7.20           202.1164/2.7.20         202.1164/2.7.20           202.1164/2.7.20         202.164/2.7.20           202.1164/2.7.20         202.164/2.7.20           202.1164/2.7.20         202.164/2.7.20                                                                                                    | Sirc port 0<br>Sirc port 0<br>44695<br>44695<br>44695<br>44695<br>44695<br>44695<br>44695<br>44695<br>44695<br>44695<br>44695<br>2124<br>21336<br>44695<br>21336<br>21336<br>21366<br>21367<br>21367                                                                                               | es port Protocol<br>4433 UOP<br>4433 UOP<br>4433 UOP<br>4433 UOP<br>4433 UOP<br>4433 UOP<br>4433 UOP<br>4433 UOP<br>4433 UOP<br>4433 UOP<br>4433 UOP<br>4433 UOP<br>4433 UOP<br>4433 UOP<br>4433 UOP<br>4433 UOP<br>4433 UOP<br>4433 UOP<br>4433 UOP<br>4433 UOP<br>4433 UOP                                                                                                    | I Montation<br>154 - 443 (mar2<br>653# - 443 (mar2<br>653# - 443 (mar2<br>653# - 443 (mar2<br>653# - 443 (mar2<br>455# - 443 (mar2<br>455# - 443 (mar2<br>455# - 443 (mar2<br>455# - 443 (mar2<br>166# - 443) (mar2<br>166# - 443 (mar2<br>166# - 443 (mar2<br>167# - 443 (mar2<br>167# - 443 (mar2<br>167# - 443 (mar2<br>167# - 443 (mar2<br>167# - 443 (mar2<br>167# - 443 (mar2<br>167# - 444 (mar2<br>167# - 443 (mar2<br>167# - 444 (mar2<br>167# - 444 (mar2<br>167# - 144 (mar2<br>167# - 144 (mar2              |                                         | Ro 1                                  | Alterg Ster Humen 1:                                                                                                    | Statistic         Moreland U         Moreland U         Moreland U           Image: Image Image Im                                                                                                    | <ul> <li>■ Heip</li> <li>Src port D</li> <li>55534</li> <li>2556</li> <li>2556</li> <li>2556</li> <li>2556</li> <li>2556</li> <li>2559</li> <li>44268</li> <li>61853</li> <li>2654</li> <li>44284</li> <li>61853</li> <li>26544</li> <li>26544</li> <li>26544</li> <li>26545</li> <li>26554</li> <li>26554</li> <li>26554</li> <li>26554</li> <li>26554</li> <li>26554</li> <li>26554</li> <li>26554</li> <li>265572</li> <li>27752</li> <li>27555</li> </ul>                                                                                                    | s port Protocol<br>4433 UCP<br>4433 UCP<br>4433 UCP<br>4433 UCP<br>4433 UCP<br>4433 UCP<br>4433 UCP<br>4433 UCP<br>4433 UCP<br>4433 UCP<br>4433 UCP<br>4433 UCP<br>4433 UCP<br>4433 UCP<br>4433 UCP<br>4433 UCP<br>4433 UCP<br>4433 UCP<br>4433 UCP<br>4433 UCP<br>4433 UCP<br>4433 UCP                                                                                                    | Information           3334 + 4433 (smc22           234 + 433 (smc22           234 + 433 (smc22           234 + 433 (smc22           243 + 433 (smc22           243 + 433 (smc22           243 + 431 (smc22           2447 + 434 (smc22           2437 + 434 (smc22           2437 + 434 (smc22           2438 + 434 (smc22           2438 + 434 (smc22           2438 + 434 (smc22           2438 + 434 (smc22           2438 + 434 (smc22           2438 + 434 (smc22           2438 + 434 (smc22           2448 + 434 (smc22           2448 + 434 (smc22                                                                                                    |                   |
| Captoring,<br>Tale of a constraint of a constraint of a constrai                                                                                                    | hose Sharene 19                                                                                                    | Uncertain         Operation           Image: Image and the second second seco                                                                                                    | Sic port         Bio           550         550           1356         6325           4885         8887           44665         6325           4693         1664           1326         6335           144         5336           13246         13346           13246         13346           13246         13346           13246         13346           13246         13246           13246         13246           13246         12346           13246         12346           13246         12346           13246         12346           13246         12346           123478         123780                                                                                                    | es port Protocol<br>4433 UDP<br>4433 UDP<br>4433 UDP<br>4433 UDP<br>4433 UDP<br>4433 UDP<br>4433 UDP<br>4433 UDP<br>4433 UDP<br>4433 UDP<br>4433 UDP<br>4433 UDP<br>4433 UDP<br>4433 UDP<br>4433 UDP<br>4433 UDP<br>4433 UDP<br>4433 UDP<br>4433 UDP<br>4433 UDP<br>4433 UDP<br>4433 UDP                                                                                                    | Information           1554 - 4433         16x2           6584 - 4431         16x2           6584 - 6431         16x2           887 - 4431         16x2           887 - 4431         16x2           887 - 4431         16x2           887 - 4431         16x2           887 - 4431         16x2           1988 - 4431         16x2           1988 - 4431         16x2           1988 - 4431         16x2           1988 - 4431         16x2           1988 - 4431         16x2           1988 - 4431         16x2           1938 - 4431         16x2           1938 - 4431         16x2           1938 - 4431         16x2           1938 - 4431         16x2           1938 - 4431         16x2           1938 - 4431         16x2           1938 - 4431         16x2           1938 - 4431         16x2           1939 - 4431         16x2           1939 - 4431         16x2           1939 - 4431         16x2           1939 - 4431         16x2           1939 - 4431         16x2           1939 - 4431         16x2           1939 - 4431                                                                                                    |                                         | Cop The 1                             | Alter of terms of the anti-<br>term of the anti-<br>term of term of term o                                                                                                    | Statistical         Moniport         Worksite         March           ■ ■ ■ ■         ■         ■         ■         ■         ■         ■         ■         ■         ■         ■         ■         ■         ■         ■         ■         ■         ■         ■         ■         ■         ■         ■         ■         ■         ■         ■         ■         ■         ■         ■         ■         ■         ■         ■         ■         ■         ■         ■         ■         ■         ■         ■         ■         ■         ■         ■         ■         ■         ■         ■         ■         ■         ■         ■         ■         ■         ■         ■         ■         ■         ■         ■         ■         ■         ■         ■         ■         ■         ■         ■         ■         ■         ■         ■         ■         ■         ■         ■         ■         ■         ■         ■         ■         ■         ■         ■         ■         ■         ■         ■         ■         ■         ■         ■         ■         ■         ■         ■         ■                                                                                                            | s nepp<br>Src port D<br>3553 4<br>2556 4<br>2556 4<br>2556 4<br>2556 4<br>43800 9<br>9733 4<br>43800 9<br>9733 4<br>43800 9<br>9733 4<br>2664 5<br>85811 5<br>9642 5<br>2665 4<br>2665 4<br>2665                                                                                                    | s port Protocol<br>4433 UCP<br>4433 UCP<br>4433 UCP<br>4433 UCP<br>4433 UCP<br>4433 UCP<br>4433 UCP<br>4433 UCP<br>4433 UCP<br>4433 UCP<br>4433 UCP<br>4433 UCP<br>4433 UCP<br>4433 UCP<br>4433 UCP<br>4433 UCP<br>4433 UCP<br>4433 UCP<br>4433 UCP<br>4433 UCP                                                                                                    | Mornation           3354 - 4435         (sm2)           3454 - 4435         (sm2)           3498 - 4435         (sm2)           3498 - 4435         (sm2)           3498 - 4435         (sm2)           3498 - 4435         (sm2)           3497 - 4435         (sm2)           3497 - 4435         (sm2)           3497 - 4435         (sm2)           3497 - 4435         (sm2)           3407 - 4435         (sm2)           3407 - 4435         (sm2)           3407 - 4435         (sm2)           3413 - 4435         (sm2)           3413 - 4435         (sm2)           3413 - 4435         (sm2)           3413 - 4435         (sm2)           3413 - 4435         (sm2)           3413 - 4435         (sm2)           3414 - 4435         (sm2)           3417 - 4435         (sm2)           3418 - 4435         (sm2)           3418 - 4435         (sm2)           3418 - 4435         (sm2)           3418 - 4435         (sm2)           3418 - 4435         (sm2)           3418 - 4435         (sm2)           3418 - 4435         (sm2)                                                                                                    | - D X             |
| Captoring<br>Table Captoring<br>Table Captor                                                                                                    | The Discuss 19<br>The Cal Calcer Andrew Tubles<br>(a) The Cal Calcer Andrew Tubles<br>(b) The Cal Calcer Andrew Tubles<br>Searce<br>Searce<br>333:3467,735<br>333:3467,735<br>335:3467,735<br>335:3467,735<br>335:3467,73                                                                                                    | Workey         Workey           ■         ■         ●         ●         ●         ●         ●         ●         ●         ●         ●         ●         ●         ●         ●         ●         ●         ●         ●         ●         ●         ●         ●         ●         ●         ●         ●         ●         ●         ●         ●         ●         ●         ●         ●         ●         ●         ●         ●         ●         ●         ●         ●         ●         ●         ●         ●         ●         ●         ●         ●         ●         ●         ●         ●         ●         ●         ●         ●         ●         ●         ●         ●         ●         ●         ●         ●         ●         ●         ●         ●         ●         ●         ●         ●         ●         ●         ●         ●         ●         ●         ●         ●         ●         ●         ●         ●         ●         ●         ●         ●         ●         ●         ●         ●         ●         ●         ●         ●         ●         ●         ●         ● <t< td=""><td>Sire port 0<br/>Sire port 0<br/>Sire</td><td>es porti Protocol<br/>4433 (00)<br/>4433 (00)<br/>4433 (00</td><td>I Monradon<br/>1 Monradon<br/>0378 + 443 (m+22<br/>0378 + 443) (m+22<br/>0378 + 443) (m+22<br/>1487 + 443) (m+22<br/>1487 + 443) (m+22<br/>1493 + 443) (m+22<br/>1493 + 443) (m+22<br/>1493 + 443) (m+22<br/>1493 + 443) (m+22<br/>1493 + 443) (m+22<br/>1494 + 443) (m+22<br/>1494 + 443) (m+22<br/>1494 + 443) (m+22<br/>1494 + 443) (m+22<br/>1498 + 443) (m+22<br/>1498 + 44</td><td></td><td>R cap</td><td>Alterg Stere Humen 1:<br/>Were Go Corres Andrews<br/>Were Corres Corres<br/>Were Corres<br/>Were Corres</td><td>Statutisti         Monitory         Monitory         Monitory         Monitory           102         104         100         100         100           102         104         100         100         100           102         104         100         100         100           102         104         100         100         100           102         104         100         100         100         100           102         104         100         100         100         100         100         100         100         100         100         100         100         100         100         100         100         100         100         100         100         100         100         100         100         100         100         100         100         100         100         100         100         100         100         100         100         100         100         100         100         100         100         100         100         100         100         100         100         100         100         100         100         100         100         100         100         100         100</td><td>s map<br/>Scr.port D<br/>Scr.port D<br/>35534<br/>23564<br/>45555<br/>46159<br/>45555<br/>455555<br/>45555<br/>455555<br/>455555<br/>455555<br/>455555<br/>455555<br/>455555<br/>455555<br/>455555<br/>455555<br/>455555<br/>455555<br/>455555<br/>455555<br/>455555<br/>455555<br/>4555555<br/>455555<br/>455555<br/>4555555<br/>4555555<br/>4555555<br/>4555555<br/>45555555<br/>45555555<br/>455555555</td><td>ts port Protocol<br/>4433 (UP<br/>4433 (UP<br/>4433 (UP<br/>4433 (UP<br/>4433 (UP<br/>4433 (UP<br/>4433 (UP<br/>4433 (UP<br/>4433 (UP<br/>4433 (UP<br/>4433 (UP<br/>4433 (UP<br/>4433 (UP<br/>4433 (UP<br/>4433 (UP<br/>4433 (UP<br/>4433 (UP<br/>4433 (UP<br/>4433 (UP<br/>4433 (UP<br/>4433 (UP<br/>4433 (UP</td><td>Information           3034 + 4433 (smc22           2034 + 4333 (smc22           2034 + 4333 (smc22           2034 + 4333 (smc22           2034 + 4333 (smc22           2034 + 4333 (smc22           2037 + 4333 (smc22           2047 + 4343 (smc22           2048 + 4343 (smc22           2049 + 4343 (smc22           2049 + 4343 (smc22           2049 + 4343 (smc22           2041 + 4343 (smc22           2041 + 4343 (smc22           2041 + 4343 (smc22           2047 + 4343 (smc22           2047 + 4343 (smc22           2048 + 4343 (smc22           2048 + 4343 (smc22           2049 + 4343 (smc22           2049 + 4343 (smc22</td><td>- D X</td></t<> | Sire port 0<br>Sire port 0<br>Sire                                                                                                    | es porti Protocol<br>4433 (00)<br>4433 (00)<br>4433 (00 | I Monradon<br>1 Monradon<br>0378 + 443 (m+22<br>0378 + 443) (m+22<br>0378 + 443) (m+22<br>1487 + 443) (m+22<br>1487 + 443) (m+22<br>1493 + 443) (m+22<br>1493 + 443) (m+22<br>1493 + 443) (m+22<br>1493 + 443) (m+22<br>1493 + 443) (m+22<br>1494 + 443) (m+22<br>1494 + 443) (m+22<br>1494 + 443) (m+22<br>1494 + 443) (m+22<br>1498 + 443) (m+22<br>1498 + 44                       |                                         | R cap                                 | Alterg Stere Humen 1:<br>Were Go Corres Andrews<br>Were Corres Corres<br>Were Corres<br>Were Corres                                                                                                    | Statutisti         Monitory         Monitory         Monitory         Monitory           102         104         100         100         100           102         104         100         100         100           102         104         100         100         100           102         104         100         100         100           102         104         100         100         100         100           102         104         100         100         100         100         100         100         100         100         100         100         100         100         100         100         100         100         100         100         100         100         100         100         100         100         100         100         100         100         100         100         100         100         100         100         100         100         100         100         100         100         100         100         100         100         100         100         100         100         100         100         100         100         100         100         100         100         100                                                                                                    | s map<br>Scr.port D<br>Scr.port D<br>35534<br>23564<br>45555<br>46159<br>45555<br>455555<br>45555<br>45555<br>45555<br>45555<br>45555<br>45555<br>45555<br>45555<br>45555<br>45555<br>45555<br>45555<br>45555<br>45555<br>45555<br>45555<br>45555<br>45555<br>45555<br>45555<br>45555<br>45555<br>45555<br>45555<br>45555<br>45555<br>45555<br>45555<br>45555<br>45555<br>455555<br>455555<br>455555<br>455555<br>455555<br>455555<br>455555<br>455555<br>455555<br>455555<br>455555<br>455555<br>455555<br>455555<br>455555<br>4555555<br>455555<br>455555<br>4555555<br>4555555<br>4555555<br>4555555<br>45555555<br>45555555<br>455555555                                                                                                    | ts port Protocol<br>4433 (UP<br>4433 (UP<br>4433 (UP<br>4433 (UP<br>4433 (UP<br>4433 (UP<br>4433 (UP<br>4433 (UP<br>4433 (UP<br>4433 (UP<br>4433 (UP<br>4433 (UP<br>4433 (UP<br>4433 (UP<br>4433 (UP<br>4433 (UP<br>4433 (UP<br>4433 (UP<br>4433 (UP<br>4433 (UP<br>4433 (UP<br>4433 (UP                                                                                                    | Information           3034 + 4433 (smc22           2034 + 4333 (smc22           2034 + 4333 (smc22           2034 + 4333 (smc22           2034 + 4333 (smc22           2034 + 4333 (smc22           2037 + 4333 (smc22           2047 + 4343 (smc22           2048 + 4343 (smc22           2049 + 4343 (smc22           2049 + 4343 (smc22           2049 + 4343 (smc22           2041 + 4343 (smc22           2041 + 4343 (smc22           2041 + 4343 (smc22           2047 + 4343 (smc22           2047 + 4343 (smc22           2048 + 4343 (smc22           2048 + 4343 (smc22           2049 + 4343 (smc22           2049 + 4343 (smc22                                                                                                    | - D X             |
| Captoring.<br>Table of a constraint of a constraint of a constra                                                                                                    | hose Sharend 9.                                                                                                    | Linken         Market         Market           1         1         1         1           1         1         1         1           1         1         1         1           1         1         1         1           1         1         1         1         1           1         1         1         1         1         1           1         1         1         1         1         1         1           1         1         1         1         1         1         1         1         1         1         1         1         1         1         1         1         1         1         1         1         1         1         1         1         1         1         1         1         1         1         1         1         1         1         1         1         1         1         1         1         1         1         1         1         1         1         1         1         1         1         1         1         1         1         1         1         1         1         1         1         1                                                                                                    | Sic port 0<br>Sic port 0<br>1356<br>44860<br>44860                                                                                                 | es port Protocol<br>4433 UDP<br>4433 UDP<br>4434 UDP<br>4434 UDP                                                                                                    | I Montulion<br>1054 - 443 (mar2<br>6534 - 443 (mar2<br>6534 - 443 (mar2<br>887 - 443 (mar2<br>887 - 443 (mar2<br>4255 - 443 (mar2<br>4255 - 443 (mar2<br>4255 - 443 (mar2<br>4255 - 443 (mar2<br>4255 - 443 (mar2<br>4255 - 443 (mar2<br>4255 - 443 (mar2<br>425 - 443 (mar2<br>425 - 443 (mar2   |                                         | Cop The 1                             | Altering Standard Standard St                                                                                                    | Statistic         Moriano         Moriano         Moriano           Image: Image: Image                                                                                                    | Seport 0<br>35334<br>3534<br>2336<br>9333<br>43868<br>839<br>16877<br>34868<br>839<br>2687<br>43888<br>839<br>2687<br>28899<br>28899<br>28899<br>28899<br>28899<br>28999<br>28999<br>28999<br>28999<br>28999<br>28999<br>28999<br>28999<br>28999<br>28999<br>28999<br>28999<br>28999<br>28999<br>28999<br>28999<br>28999<br>28999<br>28999<br>28999<br>28999<br>29995<br>2005<br>200                                                                                                    | s port Protocol<br>4433 UCP<br>4433 UCP<br>4433 UCP<br>4433 UCP<br>4433 UCP<br>4433 UCP<br>4433 UCP<br>4433 UCP<br>4433 UCP<br>4433 UCP<br>4433 UCP<br>4433 UCP<br>4433 UCP<br>4433 UCP<br>4433 UCP<br>4433 UCP<br>4433 UCP<br>4433 UCP<br>4433 UCP<br>4433 UCP<br>4433 UCP<br>4433 UCP                                                                                                    | Miornation           3934 + 4439 (amc22           2934 + 4339 (amc22           2934 + 4339 (amc22           2934 + 4339 (amc22           2934 + 433 (amc22           2934 + 433 (amc22           2934 + 433 (amc22           2947 + 433 (amc22           2947 + 433 (amc22           2947 + 433 (amc22           2948 + 433 (amc22           2948 + 433 (amc22           2948 + 433 (amc22           2944 + 434 (amc22           2944 + 434 (amc22           2945 + 434 (amc22           2947 + 434 (amc22           2948 + 433 (amc22           2948 + 433 (amc22           2948 + 433 (amc22           2948 + 433 (amc22           2948 + 433 (amc22     <                                                                                                    | - D X             |
| Capturing           File         Gata           File         Gata           File         Gata           File         Max           337         338           344         344           344         344           344         344           344         344           344         344           344         345           346         347           348         348           348         345           348         345           349         348           349         355           356         357           359         356           357         358           358         356           357         358           358         356           359         368           351         354           355         356           356         357           358         368           354         354                                                                                                    | hoo Sharee 19                                                                                                    | Value         1           ±         =         =         •         •         •         •         •         •         •         •         •         •         •         •         •         •         •         •         •         •         •         •         •         •         •         •         •         •         •         •         •         •         •         •         •         •         •         •         •         •         •         •         •         •         •         •         •         •         •         •         •         •         •         •         •         •         •         •         •         •         •         •         •         •         •         •         •         •         •         •         •         •         •         •         •         •         •         •         •         •         •         •         •         •         •         •         •         •         •         •         •         •         •         •         •         •         •         •         •         •         •         •         • <td>Sic port         D           Sic port         0           1346         4346           4486         4485           4486         4486           4486         1344           1344         4395           44902         4495           1444         4395           1444         4490           1344         4490           1344         4490           1344         4490           1344         4390           1344         4390           1344         4390           1344         4390           1344         4390           1344         4390           1344         4390           1344         4390           1344         4390           1344         4390           1344         4390           1344         4390           1344         4390           1344         4390           1344         4390           1344         4390           1344         4390           1344         4390           1344         4390           1344</td> <td>es porti Protocol<br/>4433 (00)<br/>4433 (00)<br/>443</td> <td>Information           155 - 4433         18x22           656 - 4431         18x22           656 - 6431         18x22           867 - 6431         18x22           867 - 6431         18x22           867 - 6431         18x22           867 - 6431         18x22           867 - 6431         18x22           868 - 6431         18x22           868 - 6431         18x22           878 - 6431         18x22           878 - 6431</td> <td></td> <td>Cop The 1</td> <td>Alter y Leven Humen II -</td> <td>Statution         Monitory         Works on         Mark           ■ ■         ■         ■         ■         ■         ■         ■         ■         ■         ■         ■         ■         ■         ■         ■         ■         ■         ■         ■         ■         ■         ■         ■         ■         ■         ■         ■         ■         ■         ■         ■         ■         ■         ■         ■         ■         ■         ■         ■         ■         ■         ■         ■         ■         ■         ■         ■         ■         ■         ■         ■         ■         ■         ■         ■         ■         ■         ■         ■         ■         ■         ■         ■         ■         ■         ■         ■         ■         ■         ■         ■         ■         ■         =         ■         ■         ■         ■         ■         ■         ■         ■         ■         ■         ■         ■         ■         ■         ■         ■         ■         ■         ■         ■         ■         ■         ■         ■         ■         ■</td> <td>s nepp<br/>Src port D<br/>23364<br/>23364<br/>23364<br/>43868<br/>43868<br/>44</td> <td>s port Protocol<br/>4433 (0P<br/>4433 (0P<br/>4433 (0P<br/>4433 (0P<br/>4433 (0P<br/>4433 (0P<br/>4433 (0P<br/>4433 (0P<br/>4433 (0P<br/>4433 (0P<br/>4433 (0P<br/>4433 (0P<br/>4433 (0P<br/>4433 (0P<br/>4433 (0P<br/>4433 (0P<br/>4433 (0P<br/>4433 (0P<br/>4433 (0P<br/>4433 (0P<br/>4433 (0P</td> <td>Mornation           3334 - 4431         here2           3494 - 4431         here2           3498 - 4431         here2           3498 - 4431         here2           3498 - 4431         here2           3498 - 4431         here2           3498 - 4431         here2           3497 - 4431         here2           3497 - 4331         here2           3497 - 4331         here2           3438 - 4331         here2           3438 - 4331         here2           3438 - 4331         here2           3438 - 4331         here2           3438 - 4331         here2           3443 - 4341         here2           3443 - 4341         here2           3443 - 4341         here2           3443 - 4431         here2           3447 - 4341         here2           3447 - 4341         here2           3447 - 4341         here2           3447 - 4341         here2           3447 - 4341         here2           3448 - 4441         here2           3449 - 4431         here2           3449 - 4431         here2           3449 - 4431         here2</td> <td>- D X</td>                                                                                                    | Sic port         D           Sic port         0           1346         4346           4486         4485           4486         4486           4486         1344           1344         4395           44902         4495           1444         4395           1444         4490           1344         4490           1344         4490           1344         4490           1344         4390           1344         4390           1344         4390           1344         4390           1344         4390           1344         4390           1344         4390           1344         4390           1344         4390           1344         4390           1344         4390           1344         4390           1344         4390           1344         4390           1344         4390           1344         4390           1344         4390           1344         4390           1344         4390           1344                                                                                                    | es porti Protocol<br>4433 (00)<br>4433 (00)<br>443                                                                                                    | Information           155 - 4433         18x22           656 - 4431         18x22           656 - 6431         18x22           867 - 6431         18x22           867 - 6431         18x22           867 - 6431         18x22           867 - 6431         18x22           867 - 6431         18x22           868 - 6431         18x22           868 - 6431         18x22           878 - 6431         18x22           878 - 6431                                                                                                    |                                         | Cop The 1                             | Alter y Leven Humen II -                                                                                                    | Statution         Monitory         Works on         Mark           ■ ■         ■         ■         ■         ■         ■         ■         ■         ■         ■         ■         ■         ■         ■         ■         ■         ■         ■         ■         ■         ■         ■         ■         ■         ■         ■         ■         ■         ■         ■         ■         ■         ■         ■         ■         ■         ■         ■         ■         ■         ■         ■         ■         ■         ■         ■         ■         ■         ■         ■         ■         ■         ■         ■         ■         ■         ■         ■         ■         ■         ■         ■         ■         ■         ■         ■         ■         ■         ■         ■         ■         ■         ■         =         ■         ■         ■         ■         ■         ■         ■         ■         ■         ■         ■         ■         ■         ■         ■         ■         ■         ■         ■         ■         ■         ■         ■         ■         ■         ■                                                                                                    | s nepp<br>Src port D<br>23364<br>23364<br>23364<br>43868<br>43868<br>44                                                                                                    | s port Protocol<br>4433 (0P<br>4433 (0P<br>4433 (0P<br>4433 (0P<br>4433 (0P<br>4433 (0P<br>4433 (0P<br>4433 (0P<br>4433 (0P<br>4433 (0P<br>4433 (0P<br>4433 (0P<br>4433 (0P<br>4433 (0P<br>4433 (0P<br>4433 (0P<br>4433 (0P<br>4433 (0P<br>4433 (0P<br>4433 (0P<br>4433 (0P                                                                                                    | Mornation           3334 - 4431         here2           3494 - 4431         here2           3498 - 4431         here2           3498 - 4431         here2           3498 - 4431         here2           3498 - 4431         here2           3498 - 4431         here2           3497 - 4431         here2           3497 - 4331         here2           3497 - 4331         here2           3438 - 4331         here2           3438 - 4331         here2           3438 - 4331         here2           3438 - 4331         here2           3438 - 4331         here2           3443 - 4341         here2           3443 - 4341         here2           3443 - 4341         here2           3443 - 4431         here2           3447 - 4341         here2           3447 - 4341         here2           3447 - 4341         here2           3447 - 4341         here2           3447 - 4341         here2           3448 - 4441         here2           3449 - 4431         here2           3449 - 4431         here2           3449 - 4431         here2                                                                                                    | - D X             |
| Captoring<br>Table Captoring<br>Table Captor                                                                                                    | hose Discouts 9:                                                                                                    | Value         Image         Image <th< td=""><td>Sic port         D           1         5/5           4         2/2           4         2/2           4         2/2           4         2/2           4         2/2           4         2/2           4         2/2           4         2/2           4         2/2           4         2/2           4         2/2           4         2/2           4         2/2           2         2/2           4         2/2           2         2/2           2         2/2           2         2/2           2         2/2           2         2/2           2         2/2           2         2/2           2         2/2           2         2/2           2         2/2           2         2/2           2         2/2           2         2/2           2         2/2           2         2/2           2         2/2           2         2/2           2</td><td>es port Protocol<br/>4433 (USP<br/>4433 (USP<br/>4433 (USP)<br/>4433 (USP)<br/>4433 (U</td><td>I Monuston<br/>1 Monuston<br/>6334 + 443 (sm22<br/>6334 + 443) (sm22<br/>6334 + 443) (sm22<br/>8487 + 443) (sm22<br/>8487 + 443) (sm22<br/>8487 + 443) (sm22<br/>8498 + 444) (sm22<br/>1993) + 443 (sm22<br/>1993) + 443 (sm22<br/>1993) + 443 (sm22<br/>1993) + 443 (sm22<br/>1993) + 443 (sm22<br/>1994) + 443 (sm22<br/>1994) + 444 (sm22<br/>1994) + 444 (sm22<br/>1994) + 4</td><td></td><td>Cop The 1</td><td>Altery Stere Humen 1:</td><td>Statistic         Monitory         Monitory         Monitory         Monitory           100         100         100         100         100           100         100         100         100         100           100         100         100         100         100           100         100         100         100         100           100         100         100         100         100         100           100         100         100         100         100         100         100         100         100         100         100         100         100         100         100         100         100         100         100         100         100         100         100         100         100         100         100         100         100         100         100         100         100         100         100         100         100         100         100         100         100         100         100         100         100         100         100         100         100         100         100         100         100         100         100         100         100         100         100</td><td>Seport 0<br/>35134<br/>35134<br/>35134<br/>2506<br/>451996<br/>451996<br/>451996<br/>45199<br/>25859<br/>25859<br/>26859<br/>26859<br/>26859<br/>26954<br/>26954<br/>26954<br/>26955<br/>21855<br/>25855<br/>2585</td><td>5 port Protocol<br/>4433 USP<br/>4433 USP<br/>4433 USP<br/>4433 USP<br/>4433 USP<br/>4433 USP<br/>4433 USP<br/>4433 USP<br/>4433 USP<br/>4433 USP<br/>4433 USP<br/>4433 USP<br/>4433 USP<br/>4433 USP<br/>4433 USP<br/>4433 USP<br/>4433 USP<br/>4433 USP<br/>4433 USP<br/>4433 USP<br/>4433 USP<br/>4433 USP</td><td>Mornation           3034 + 4433 (smc22           234 + 4333 (smc22           236 + 4333 (smc22           246 + 433 (smc22           247 + 4343 (smc22           2487 + 4431 (smc22           2487 + 4431 (smc22           2487 + 4431 (smc22           2487 + 4431 (smc22           2488 + 4431 (smc22           2488 + 4431 (smc22           24</td><td>- D X</td></th<>                                                                                                    | Sic port         D           1         5/5           4         2/2           4         2/2           4         2/2           4         2/2           4         2/2           4         2/2           4         2/2           4         2/2           4         2/2           4         2/2           4         2/2           4         2/2           4         2/2           2         2/2           4         2/2           2         2/2           2         2/2           2         2/2           2         2/2           2         2/2           2         2/2           2         2/2           2         2/2           2         2/2           2         2/2           2         2/2           2         2/2           2         2/2           2         2/2           2         2/2           2         2/2           2         2/2           2                                                                                                    | es port Protocol<br>4433 (USP<br>4433 (USP<br>4433 (USP)<br>4433 (USP)<br>4433 (U                                                       | I Monuston<br>1 Monuston<br>6334 + 443 (sm22<br>6334 + 443) (sm22<br>6334 + 443) (sm22<br>8487 + 443) (sm22<br>8487 + 443) (sm22<br>8487 + 443) (sm22<br>8498 + 444) (sm22<br>1993) + 443 (sm22<br>1993) + 443 (sm22<br>1993) + 443 (sm22<br>1993) + 443 (sm22<br>1993) + 443 (sm22<br>1994) + 443 (sm22<br>1994) + 444 (sm22<br>1994) + 444 (sm22<br>1994) + 4                       |                                         | Cop The 1                             | Altery Stere Humen 1:                                                                                                    | Statistic         Monitory         Monitory         Monitory         Monitory           100         100         100         100         100           100         100         100         100         100           100         100         100         100         100           100         100         100         100         100           100         100         100         100         100         100           100         100         100         100         100         100         100         100         100         100         100         100         100         100         100         100         100         100         100         100         100         100         100         100         100         100         100         100         100         100         100         100         100         100         100         100         100         100         100         100         100         100         100         100         100         100         100         100         100         100         100         100         100         100         100         100         100         100         100                                                                                                    | Seport 0<br>35134<br>35134<br>35134<br>2506<br>451996<br>451996<br>451996<br>45199<br>25859<br>25859<br>26859<br>26859<br>26859<br>26954<br>26954<br>26954<br>26955<br>21855<br>25855<br>2585                                                                                                    | 5 port Protocol<br>4433 USP<br>4433 USP<br>4433 USP<br>4433 USP<br>4433 USP<br>4433 USP<br>4433 USP<br>4433 USP<br>4433 USP<br>4433 USP<br>4433 USP<br>4433 USP<br>4433 USP<br>4433 USP<br>4433 USP<br>4433 USP<br>4433 USP<br>4433 USP<br>4433 USP<br>4433 USP<br>4433 USP<br>4433 USP                                                                                                    | Mornation           3034 + 4433 (smc22           234 + 4333 (smc22           236 + 4333 (smc22           246 + 433 (smc22           247 + 4343 (smc22           2487 + 4431 (smc22           2487 + 4431 (smc22           2487 + 4431 (smc22           2487 + 4431 (smc22           2488 + 4431 (smc22           2488 + 4431 (smc22           24                                                                                                    | - D X             |
| Captoring<br>Table Call /<br>Table Call /<br>Table                                                                                                    | Source         Source           2000         2000         2000         2000         2000         2000         2000         2000         2000         2000         2000         2000         2000         2000         2000         2000         2000         2000         2000         2000         2000         2000         2000         2000         2000         2000         2000         2000         2000         2000         2000         2000         2000         2000         2000         2000         2000         2000         2000         2000         2000         2000         2000         2000         2000         2000         2000         2000         2000         2000         2000         2000         2000         2000         2000         2000         2000         2000         2000         2000         2000         2000         2000         2000         2000         2000         2000         2000         2000         2000         2000         2000         2000         2000         2000         2000         2000         2000         2000         2000         2000         2000         2000         2000         2000         2000         2000         2000         2000         <                                                                                                    | Landon         Walk         N           Image: Section of the section of the section of t                                                                                                    | Sic port         0           5/5 port         0           1356         63354           64355         64875           64865         64975           14860         44655           44895         64975           16834         14844           14844         14844           14845         14845           12846         44895           12846         12844           12846         12846           12847         12846           12848         12846           12849         12846           12849         12846           12849         12846           12849         12846           12849         12846           12849         12846           12849         12846           12849         12846           12849         12846           12849         12846           12849         12846           12849         12846           12849         12846           12849         12846           12849         12846           12849         12846           12849                                                                                                    | es port Protocol<br>4433 UOP<br>4433 UOP<br>4433 UOP<br>4433 UOP<br>4433 UOP<br>4433 UOP<br>4433 UOP<br>4433 UOP<br>4433 UOP<br>4433 UOP<br>4433 UOP<br>4433 UOP<br>4433 UOP<br>4433 UOP<br>4433 UOP<br>4433 UOP<br>4433 UOP<br>4433 UOP<br>4433 UOP<br>4433 UOP<br>4433 UOP<br>4433 UOP                                                                                                    | I Montulion<br>1584 - 4435 (mar2)<br>6538 - 4431 (mar2)<br>6538 - 4431 (mar2)<br>8887 - 4431 (mar2)<br>8887 - 4431 (mar2)<br>8887 - 4431 (mar2)<br>8887 - 4431 (mar2)<br>4935 - 4431 (mar2)<br>4935 - 4431 (mar2)<br>1648 - 4431 (mar2)<br>1648 - 4441 (mar2)<br>1648 - 4441 (mar2)<br>1648 - 4441 (mar2)<br>1648 - 4441 (mar2)<br>1648 - 4441 (mar2)<br>1648 - 4441 (mar2)<br>1648 - 4441 (mar2)<br>1648 - 4441 (                                   |                                         | Cop The 1                             | Alter of Letter 1. 1                                                                                                    | Statistic         Moreline of<br>the state         Moreline of<br>the state         Moreline of<br>the state           D2: 104:7         20: 204:7         20: 204:7         20: 204:7           D2: 104:7         20: 204:7         20: 204:7         20: 204:7           D2: 104:7         20: 204:7         20: 204:7         20: 204:7           D2: 104:7         20: 204:7         20: 204:7         20: 204:7           D2: 104:7         20: 204:7         20: 204:7         20: 204:7           D2: 204:7         20: 204:7         20: 204:7         20: 204:7           D2: 204:7         20: 204:7         20: 204:7         20: 204:7           D2: 204:7         20: 204:7         20: 204:7         20: 204:7           D2: 204:7         20: 204:7         20: 204:7         20: 204:7           D2: 204:7         20: 204:7         20: 204:7         20: 204:7           D2: 204:7         20: 204:7         20: 204:7         20: 204:7           D2: 204:7         20: 204:7         20: 204:7         20: 204:7           D2: 204:7         20: 204:7         20: 204:7         20: 204:7           D2: 204:7         20: 204:7         20: 204:7         20: 204:7           D2: 204:7         20: 204:7         20: 204:7         2                                                                                                    | Scepart D<br>5534<br>5534<br>9534<br>9739<br>44380<br>44380<br>64199<br>44288<br>61491<br>536455<br>28999<br>44288<br>63941<br>9934<br>44288<br>63941<br>9934<br>44285<br>53952<br>28999<br>24675<br>28999<br>24675<br>29934<br>29934<br>29939<br>29939<br>29358<br>29359<br>29359<br>293                                                                                                    | s port Protocol<br>4433 (GP<br>4433 (GP<br>4433 | Information           3934 + 4433 (sm-22           2934 + 4933 (sm-22           2934 + 4933 (sm-22           2934 + 4933 (sm-22           2934 + 4933 (sm-22           2934 + 4933 (sm-22           2937 + 4933 (sm-22           2937 + 4933 (sm-22           2947 + 4933 (sm-22           2947 + 4933 (sm-22           2943 + 4933 (sm-22           2943 + 4933 (sm-22           2943 + 4933 (sm-22           2944 + 493 (sm-22           2947 + 4933 (sm-22           2947 + 4933 (sm-22           2948 + 4933 (sm-22           2947 + 4933 (sm-22           2948 + 4933 (sm-22           2949 + 4933 (sm-22           2949 + 4933 (sm-22           2949 + 4933 (sm-22           2949 + 4933 (sm-22           2949 + 4933 (sm-22           2949 + 4933 (sm-22           2949 + 4933 (sm-22           2949 + 4933 (sm-22           2949 + 4933 (sm-22           2949 + 4933 (sm-22           2949 + 4933 (sm-22           2949 + 4933 (sm-22           2949 + 4933 (sm-22           2949 + 4933 (sm-22           2940 + 4933 (sm-22           2941 + 493 (sm-22           2941 + 493 (sm-22 <t< td=""><td></td></t<>                                                                                                    |                   |
| Captoring.<br>Table Edd //<br>Table Edd //<br>Table Edd //<br>R outly poort                                                                                                    | How Danne 9:                                                                                                    | Value         I           ±         ••         ••         ••         ••         ••         ••         ••         ••         ••         ••         ••         ••         ••         ••         ••         ••         ••         ••         ••         ••         ••         ••         ••         ••         ••         ••         ••         ••         ••         ••         ••         ••         ••         ••         ••         ••         ••         ••         ••         ••         ••         ••         ••         ••         ••         ••         ••         ••         ••         ••         ••         ••         ••         ••         ••         ••         ••         ••         ••         ••         ••         ••         ••         ••         ••         ••         ••         ••         ••         ••         ••         ••         ••         ••         ••         ••         ••         ••         ••         ••         ••         ••         ••         ••         ••         ••         ••         ••         ••         ••         ••         ••         ••         ••         •         ••         ••         • <td>Ski port         I           12         20           1350         3460           4895         3884           4895         3884           4895         1384           4255         2033           2434         2336           2434         2336           2434         2336           2434         2336           2434         2336           2439         23376           22479         23352           23376         23756</td> <td>es port Protocol<br/>4433 UOP<br/>4433 UOP<br/>4433 UOP<br/>4433 UOP<br/>4433 UOP<br/>4433 UOP<br/>4433 UOP<br/>4433 UOP<br/>4433 UOP<br/>4433 UOP<br/>4433 UOP<br/>4433 UOP<br/>4433 UOP<br/>4433 UOP<br/>4433 UOP<br/>4433 UOP<br/>4433 UOP<br/>4433 UOP<br/>4433 UOP<br/>4433 UOP</td> <td>I Monradon<br/>1946 - 4433 (sm-2<br/>6329 - 4433 (sm-2<br/>6329 - 4434) (sm-2<br/>1947 - 4431 (sm-2<br/>1948 - 4431 (sm-2<br/>1948 - 4431 (sm-2<br/>1948 - 4431 (sm-2<br/>1948 - 4431 (sm-2<br/>1949 - 4431 (sm-2<br/>1949 - 4431 (sm-2<br/>1949 - 4431 (sm-2<br/>1948 - 4431 (sm-2<br/>1951 - 4431 (sm-2<br/>1951 - 4431 (sm-2<br/>1951 - 4431 (sm-2<br/>1951 - 4431 (sm-2<br/>1951 - 4431 (sm-2<br/>1951 - 4431 (sm-2<br/>1951 - 4431 (sm-2<br/>1951 - 4431 (sm-2<br/>1951 - 4431 (sm-2<br/>1951 - 4431 (sm-2<br/>1951 - 4431 (sm-2<br/>1951 - 4431 (sm-2<br/>1951 - 4431 (sm-2<br/>1951 - 4431 (sm-2<br/>1959 - 4431 (sm-2<br/>1958 - 4431 (sm-2<br/>1958 - 4431 (sm-2</td> <td></td> <td>Cop The T</td> <td>Alterg term terment :</td> <td>Statutis         Modelson         Modelson         Modelson         Modelson           100         100         100         100         100           100         100         100         100         100           100         100         100         100         100         100           100         100         100         100         100         100         100         100         100         100         100         100         100         100         100         100         100         100         100         100         100         100         100         100         100         100         100         100         100         100         100         100         100         100         100         100         100         100         100         100         100         100         100         100         100         100         100         100         100         100         100         100         100         100         100         100         100         100         100         100         100         100         100         100         100         100         100         100         100         100         100</td> <td>Src port D<br/>55534<br/>25534<br/>25534<br/>25534<br/>25534<br/>25534<br/>26572<br/>26635<br/>26635<br/>266555<br/>266555<br/>266555<br/>2665555<br/>26655555<br/>2665555555555</td> <td>5 pot Poteou<br/>443) Up<br/>443) Up<br/>443) Up<br/>443) Up<br/>4431 Up<br/>4431 Up</td> <td>Hormation<br/>3934 - 4433 (smc2<br/>2954 - 4333 (smc2<br/>2954 - 4333 (smc2<br/>9733 - 4433 (smc2<br/>9733 - 4433 (smc2<br/>9733 - 4433 (smc2<br/>2973 - 4433 (smc2<br/>2973 - 4433 (smc2<br/>2973 - 4433 (smc2<br/>2975 - 4433 (smc2<br/>2976 - 4433 (smc2<br/>2976 - 4433 (smc2<br/>2976 - 4433 (smc2<br/>2977 - 443) (smc2<br/>2977 - 443) (smc2<br/>2977 - 443) (smc2<br/>2977 - 443) (smc2<br/>2977 - 443) (smc2<br/>2977 - 443) (smc2<br/>2975 - 433 (smc2<br/>2977 - 443) (smc2<br/>2975 - 433 (smc2<br/>2977 - 443) (smc2<br/>2975 - 433 (smc2<br/>2975 - 443) (smc2<br/>2975 - 443) (smc2<br/>2975</td> <td></td>                                                                                                    | Ski port         I           12         20           1350         3460           4895         3884           4895         3884           4895         1384           4255         2033           2434         2336           2434         2336           2434         2336           2434         2336           2434         2336           2439         23376           22479         23352           23376         23756                                                                                                    | es port Protocol<br>4433 UOP<br>4433 UOP<br>4433 UOP<br>4433 UOP<br>4433 UOP<br>4433 UOP<br>4433 UOP<br>4433 UOP<br>4433 UOP<br>4433 UOP<br>4433 UOP<br>4433 UOP<br>4433 UOP<br>4433 UOP<br>4433 UOP<br>4433 UOP<br>4433 UOP<br>4433 UOP<br>4433 UOP<br>4433 UOP                                                                                                    | I Monradon<br>1946 - 4433 (sm-2<br>6329 - 4433 (sm-2<br>6329 - 4434) (sm-2<br>1947 - 4431 (sm-2<br>1948 - 4431 (sm-2<br>1948 - 4431 (sm-2<br>1948 - 4431 (sm-2<br>1948 - 4431 (sm-2<br>1949 - 4431 (sm-2<br>1949 - 4431 (sm-2<br>1949 - 4431 (sm-2<br>1948 - 4431 (sm-2<br>1951 - 4431 (sm-2<br>1951 - 4431 (sm-2<br>1951 - 4431 (sm-2<br>1951 - 4431 (sm-2<br>1951 - 4431 (sm-2<br>1951 - 4431 (sm-2<br>1951 - 4431 (sm-2<br>1951 - 4431 (sm-2<br>1951 - 4431 (sm-2<br>1951 - 4431 (sm-2<br>1951 - 4431 (sm-2<br>1951 - 4431 (sm-2<br>1951 - 4431 (sm-2<br>1951 - 4431 (sm-2<br>1959 - 4431 (sm-2<br>1958 - 4431 (sm-2<br>1958 - 4431 (sm-2                           |                                         | Cop The T                             | Alterg term terment :                                                                                                    | Statutis         Modelson         Modelson         Modelson         Modelson           100         100         100         100         100           100         100         100         100         100           100         100         100         100         100         100           100         100         100         100         100         100         100         100         100         100         100         100         100         100         100         100         100         100         100         100         100         100         100         100         100         100         100         100         100         100         100         100         100         100         100         100         100         100         100         100         100         100         100         100         100         100         100         100         100         100         100         100         100         100         100         100         100         100         100         100         100         100         100         100         100         100         100         100         100         100         100                                                                                                    | Src port D<br>55534<br>25534<br>25534<br>25534<br>25534<br>25534<br>26572<br>26635<br>26635<br>266555<br>266555<br>266555<br>2665555<br>26655555<br>2665555555555                                                                                                    | 5 pot Poteou<br>443) Up<br>443) Up<br>443) Up<br>443) Up<br>4431 Up<br>4431 Up                                                                                                    | Hormation<br>3934 - 4433 (smc2<br>2954 - 4333 (smc2<br>2954 - 4333 (smc2<br>9733 - 4433 (smc2<br>9733 - 4433 (smc2<br>9733 - 4433 (smc2<br>2973 - 4433 (smc2<br>2973 - 4433 (smc2<br>2973 - 4433 (smc2<br>2975 - 4433 (smc2<br>2976 - 4433 (smc2<br>2976 - 4433 (smc2<br>2976 - 4433 (smc2<br>2977 - 443) (smc2<br>2977 - 443) (smc2<br>2977 - 443) (smc2<br>2977 - 443) (smc2<br>2977 - 443) (smc2<br>2977 - 443) (smc2<br>2975 - 433 (smc2<br>2977 - 443) (smc2<br>2975 - 433 (smc2<br>2977 - 443) (smc2<br>2975 - 433 (smc2<br>2975 - 443) (smc2<br>2975 - 443) (smc2<br>2975            |                   |

Figure 26 Wireshark capture of UDP packet transmission

## 8 Demonstration of UDP Packet Filtering

In this demonstration showcase how to implement UDP packet filtering within the system. The focus will be on configuring the access list to control the flow of UDP packets based on their destination IP address. It will show how certain packets can be selectively blocked from reaching specific servers, while allowing others to be routed to their designated destinations.

## 8.1 Add Access List Entry and Switch to Destination Mode

First, configure access list to control the routing of UDP packets to specific servers. Set up rules to ensure that UDP packets destined for 192.168.7.30 on port 4433 are not forwarded to any port, effectively filtering out these packets from being sent to any interface card. On the other hand, packets intended for 192.168.7.20, 192.168.7.25, and 192.168.7.35 on port 4433 will be directed to the designated interfaces as specified in our access list configuration. Then switch the system to destination mode, allowing the packet routing to be based on the destination IP addresses.

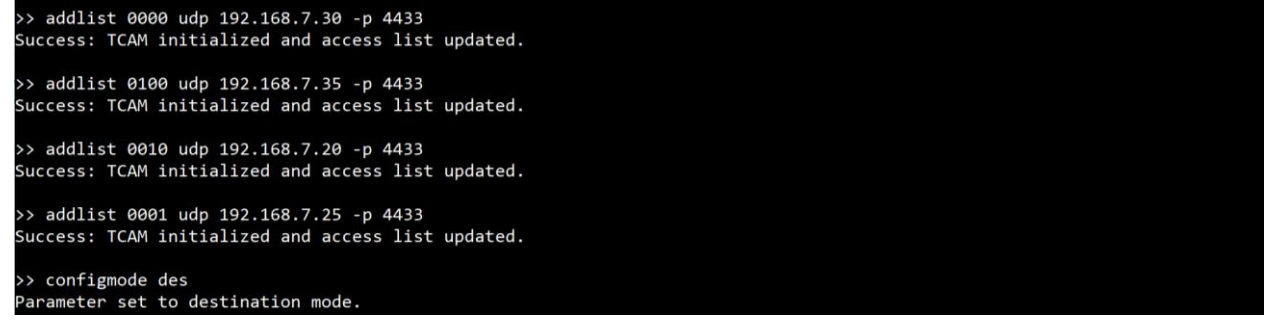

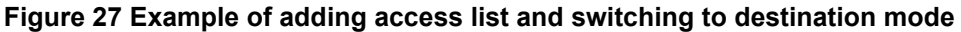

## 8.2 View all Entries in Access List

After defining the lists, verify the configuration using the showlist command.

| >> | sho | owlist |          |              |      |
|----|-----|--------|----------|--------------|------|
| Ν  | um  | Action | Protocol | IP Address   | Port |
|    | 1   | 0000   | UDP      | 192.168.7.30 | 4433 |
|    | 2   | 0100   | UDP      | 192.168.7.35 | 4433 |
|    | 3   | 0010   | UDP      | 192.168.7.20 | 4433 |
|    | 4   | 0001   | UDP      | 192.168.7.25 | 4433 |

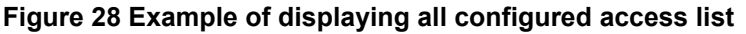

## 8.3 Open UDP Server to Listen on Port 4433

To receive the UDP packets, the server needs to run by excusing "server.py" with ip address and port of ethernet interface.

| 🖾 ру                 | ×                 |                                                                                    | •••     | 🖾 ру                    | ×           |                                                                                    | 8 |
|----------------------|-------------------|------------------------------------------------------------------------------------|---------|-------------------------|-------------|------------------------------------------------------------------------------------|---|
| D:\Softw<br>Listenin | ware>py<br>ng for | / Server.py 192.168.7.25:4433<br>incoming data on port 4433. Press Ctrl+C to stop. |         | D:\Softwar<br>Listening | e>py<br>for | / Server.py 192.168.7.35:4433<br>incoming data on port 4433. Press Ctrl+C to stop. |   |
| 🖾 ру                 |                   |                                                                                    | + 🛛 🕒 … | 🖾 ру                    |             |                                                                                    |   |
| D:\Softw<br>Listenin | ware>py<br>ng for | / Server.py 192.168.7.20:4433<br>incoming data on port 4433. Press Ctrl+C to stop. |         | D:\Softwar<br>Listening | e>py<br>for | Server.py 192.168.7.30:4433<br>incoming data on port 4433. Press Ctrl+C to stop.   |   |

Figure 29 Example of opening UDP servers listening on port 4433 for all four channels

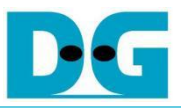

## 8.4 Packet Transmission

Configure the UDP client to send packets to the following servers. Open the "Client.py" script and update the "server" variable as shown below.

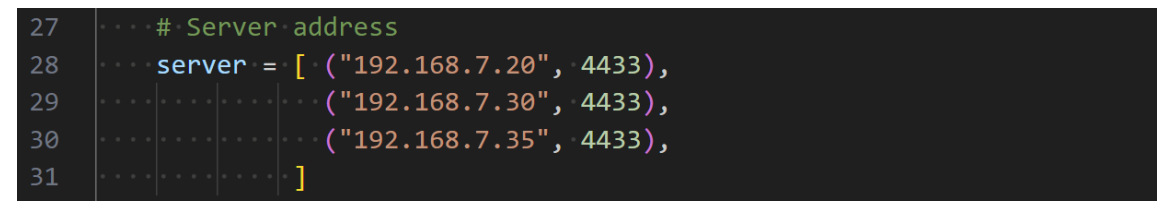

#### Figure 30 Example of updating the "server" variable in UDP client

Run the UDP client with the following command to start sending packets through the interface with IP 192.168.7.25.

| D:\Software>py Client.py 192.168.7.25          |  |
|------------------------------------------------|--|
| Success : send 100 packet with delay 0 Second. |  |
|                                                |  |

Figure 31 Example of command to start UDP client

## 8.5 Result

From the demonstration, it can be observed that the UDP client sends data to UDP servers at 192.168.7.30, 192.168.7.35, and 192.168.7.20. Each UDP server successfully receives and displays the data, except for the server at 192.168.7.30, which does not receive any packets. Figure 33 shows the Wireshark capture, where the interface 192.168.7.25 is seen sending data to 192.168.7.20, 192.168.7.30, and 192.168.7.35. The other interface card only receives packets that match its own IP address, except for interface 192.168.7.30 having no packets received. This indicates that the system filtered out packets intended for IP 192.168.7.30.

| ⊠ py X                                                                                                    |                                                                                                    |         | 🖾 py                                                                                                    |                                                                                                    |                                                                                                    | <u>A</u>                                                                                                    |
|----------------------------------------------------------------------------------------------------|----------------------------------------------------------------------------------------------------|---------|----------------------------------------------------------------------------------------------------|----------------------------------------------------------------------------------------------------|----------------------------------------------------------------------------------------------------|----------------------------------------------------------------------------------------------------|
| D:\Software>py Server.py 192<br>Listening for incoming data                                                                                                    | 2.168.7.25:4433<br>on port 4433. Press Ctrl+C to stop.                                                                                                    |         | recv from i<br>recv from i<br>recv from i<br>recv from i<br>recv from i<br>recv from i<br>recv from i<br>recv from i<br>recv from i<br>recv from i<br>recv from i<br>recv from i<br>recv from i<br>recv from i | p=192.168.7.25:27207<br>p=192.168.7.25:39199<br>p=192.168.7.25:34677<br>p=192.168.7.25:48931<br>p=192.168.7.25:48931<br>p=192.168.7.25:44931<br>p=192.168.7.25:40910<br>p=192.168.7.25:40910<br>p=192.168.7.25:57334<br>p=192.168.7.25:61731<br>p=192.168.7.25:10986<br>p=192.168.7.25:10986<br>p=192.168.7.25:10986<br>p=192.168.7.25:10986<br>p=192.168.7.25:12388<br>p=192.168.7.25:13239<br>p=192.168.7.25:13239<br>p=192.168.7.25:13239<br>p=192.168.7.25:13239<br>p=192.168.7.25:13239<br>p=192.168.7.25:13239<br>p=192.168.7.25:131094<br>p=192.168.7.25:31094<br>p=192.168.7.25:31094 | data='msg 79 to 192.1<br>data='msg 80 to 192.1<br>data='msg 81 to 192.1<br>data='msg 81 to 192.1<br>data='msg 82 to 192.1<br>data='msg 83 to 192.1<br>data='msg 85 to 192.1<br>data='msg 85 to 192.1<br>data='msg 88 to 192.1<br>data='msg 90 to 192.1<br>data='msg 91 to 192.1<br>data='msg 91 to 192.1<br>data='msg 95 to 192.1<br>data='msg 95 to 192.1 | 58.7.35'<br>58.7.35'<br>57.5'<br>57.5'<br>5 |
| 🖾 py 🛛 🗙                                                                                                    |                                                                                                    | + 🗉 🛆 … | 🖾 ру                                                                                                    |                                                                                                    |                                                                                                    | <b>A</b>                                                                                                    |
| recv from ip=192.168.7.25:52<br>recv from ip=192.168.7.25:46<br>recv from ip=192.168.7.25:33<br>recv from ip=192.168.7.25:33<br>recv from ip=192.168.7.25:33<br>recv from ip=192.168.7.25:44<br>recv from ip=192.168.7.25:44<br>recv from ip=192.168.7.25:42<br>recv from ip=192.168.7.25:22<br>recv from ip=192.168.7.25:33<br>recv from ip=192.168.7.25:33<br>recv from ip=192.168.7.25:33<br>recv from ip=192.168.7.25:33<br>recv from ip=192.168.7.25:33<br>recv from ip=192.168.7.25:35<br>recv from ip=192.168.7.25:35<br>recv from ip=192.168.7.25:35<br>recv from ip=192.168.7.25:35<br>recv from ip=192.168.7.25:35<br>recv from ip=192.168.7.25:35<br>recv from ip=192.168.7.25:35<br>recv from ip=192.168.7.25:32<br>recv from ip=192.168.7.25:32<br>recv from ip=192.168.7.25:32 | 2951       data='msg 79 to 192.168.7.20'         3562       data='msg 80 to 192.168.7.20'         3564       data='msg 81 to 192.168.7.20'         36495       data='msg 81 to 192.168.7.20'         3636       data='msg 82 to 192.168.7.20'         3663       data='msg 83 to 192.168.7.20'         3652       data='msg 84 to 192.168.7.20'         5573       data='msg 85 to 192.168.7.20'         5512       data='msg 87 to 192.168.7.20'         352       data='msg 87 to 192.168.7.20'         491       data='msg 89 to 192.168.7.20'         4522       data='msg 99 to 192.168.7.20'         352       data='msg 91 to 192.168.7.20'         352       data='msg 91 to 192.168.7.20'         352       data='msg 91 to 192.168.7.20'         352       data='msg 91 to 192.168.7.20'         3517       data='msg 93 to 192.168.7.20'         3619       data='msg 95 to 192.168.7.20'         364       data='msg 95 to 192.168.7.20'         364       data='msg 98 to 192.168.7.20'         364       data='msg 98 to 192.168.7.20'         365       data='msg 95 to 192.168.7.20'         364       data='msg 98 to 192.168.7.20'         4852       data='msg 98 to 192.168.7.20'         4852 <td></td> <td>D:\Software<br/>Listening f</td> <td>&gt;py Server.py 192.160</td> <td>3.7.30:4433<br/>port 4433. Press Ctrl+4</td> <td>to stop.</td> |         | D:\Software<br>Listening f                                                                                                    | >py Server.py 192.160                                                                                                    | 3.7.30:4433<br>port 4433. Press Ctrl+4                                                                                                    | to stop.                                                                                                    |

Figure 32 Example of UDP servers receiving data from UDP client

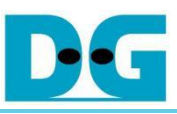

#### UDP Packet Switching

| Capturing from Ethernet 5                                                                                                    |                                 |                     |                                                                                                    |                            | 40     | pluting from Etherset fi                     |                                    |                  |                 |                                       |                  |
|----------------------------------------------------------------------------------------------------|---------------------------------|---------------------|----------------------------------------------------------------------------------------------------|----------------------------|--------|----------------------------------------------|------------------------------------|------------------|-----------------|---------------------------------------|------------------|
| File Edit View Co Capture Analyze Sta                                                                                                    | tatistics telephony Wireless to | sola Halp           |                                                                                                    |                            | File   | Edit View Go Capture Analyz                  | a Statiatica Talaphony Wouleas To- | ala maip<br>Tali |                 |                                       |                  |
|                                                                                                    | 1 * 2                           |                     |                                                                                                    | (more all a                | 1      | Z @ X C Y =                                  | ******                             |                  |                 |                                       | (10) (10) (10)   |
| I adrost=14433                                                                                                    | 1000 Million / 1                |                     | outreese and a second second second second second second second second second second second second second second | (W Los 1) *                | IN GO  | pport=ees3                                   |                                    |                  |                 |                                       |                  |
| No. Source                                                                                                    | Destination                     | Src port Des port   | votocol Information                                                                                              |                            | No.    | Source                                       | Destination                        | Src port 1       | Nes port Protoc | ol Information                        |                  |
| 919 192.168.7.25                                                                                                    | 192.168.7.30                    | 52144 4433 U        | OP 52144 + 4433 Len=22                                                                                           |                            |        | 623 192.168.7.25                             | 192.168.7.35                       | 11387            | 4433 UDP        | 11387 + 4433 Len+22                   |                  |
| 920 192.168.7.25                                                                                                    | 192.168.7.35                    | 19986 4433 0        | DP 10966 + 4433 Len=22                                                                                           |                            |        | 624 192.168.7.25                             | 192.168.7.35                       | 10029            | 4433 UDP        | 18029 + 4433 Len=22                   |                  |
| 921 192.100.7.25                                                                                                    | 192.100.7.20                    | 53725 4453 0        | 0P 53725 9 9933 Len+22                                                                                           |                            |        | 625 192.106.7.25                             | 192.200.7.33                       | 10000            | 4433 100        | 10000 - 4433 Len+22                   |                  |
| 923 192 168 7 25                                                                                                    | 192.168.7.35                    | 8040 4433 0         | DP 8868 + 4413 Len+22                                                                                            |                            |        | 627 192 168 7 25                             | 192.168.7.35                       | 16429            | 4433 LDP        | 16420 - 4433 Lenv22                   |                  |
| 924 192,168,7,25                                                                                                    | 192,168,7,20                    | 15617 4433 U        | DP 15617 + 4433 Lens22                                                                                           |                            |        | 628 192, 168, 7, 25                          | 192, 168, 7, 35                    | 59378            | 4433 LIDP       | 50378 + 4433 Lenu22                   |                  |
| 925 192.168.7.25                                                                                                    | 192.168.7.30                    | 54359 4433 U        | OP 54359 + 4433 Len=22                                                                                           |                            |        | 629 192.168.7.25                             | 192.168.7.35                       | 44729            | 4433 UDP        | 44729 + 4433 Lenz22                   |                  |
| 926 192.168.7.25                                                                                                    | 192.168.7.35                    | 12388 4433 U        | OP 12388 + 4433 Len=22                                                                                           |                            |        | 630 192,168.7.25                             | 192.168.7.35                       | 594              | 4433 UDP        | 594 - 4433 Lenin22                    |                  |
| 927 192.168.7.25                                                                                                    | 192.168.7.20                    | 39819 4433 U        | OP 39819 → 4433 Len=22                                                                                           |                            |        | 631 192.168.7.25                             | 192.168.7.35                       | 27287            | 4433 LIDP       | 27207 + 4433 Len=22                   |                  |
| 928 192.168.7.25                                                                                                    | 192.168.7.30                    | 54825 4433 U        | OP 54825 + 4433 Len+22                                                                                           |                            |        | 632 192.168.7.25                             | 192.168.7.35                       | 19199            | 4433 UDP        | 19199 + 4433 Len+22                   |                  |
| 929 192.168.7.25                                                                                                    | 192.168.7.35                    | 35285 4433 U        | DP 35285 + 4433 Len+22                                                                                           |                            |        | 633 192,168.7.25                             | 192.168.7.35                       | \$4677           | 4433 UDP        | 54677 - 4433 Lenv22                   |                  |
| 930 192.168.7.25                                                                                                    | 192.168.7.20                    | 9799 4433 U         | OP 9799 + 4433 Len=22                                                                                            |                            |        | 634 192.168.7.25                             | 192.168.7.35                       | 8329             | 4433 UDP        | 8329 - 4433 Len=22                    |                  |
| 931 192.168.7.25                                                                                                    | 192.168.7.90                    | 18652 4433 U        | OP 10652 + 4433 Len+22                                                                                           |                            |        | 635 192.168.7.25                             | 192.168.7.35                       | 48931            | 4433 UDP        | 48931 + 4433 Len+22                   |                  |
| 932 192.168.7.25                                                                                                    | 192.168.7.35                    | 28577 4433 0        | OP 28577 + 4433 Len+22                                                                                           |                            |        | 656 192.168.7.25                             | 192.168.7.35                       | 41741            | 4433 UDP        | 41741 + 4433 Len+22                   |                  |
| 953 192.168.7.25                                                                                                    | 192.168.7.26                    | 22636 4433 0        | UP 22535 + 4433 Len+22                                                                                           |                            |        | 657 192.168.7.25                             | 192.168.7.35                       | 28814            | 4433 UDP        | 20010 - 4433 L09+22                   |                  |
| 015 107 168 7 75                                                                                                    | 192.168.7.35                    | 11230 4433 1        | OP 11239 + 4433 (apr-22                                                                                          |                            |        | 650 102 168 T 15                             | 102 168 7 35                       | \$7134           | 4433 100        | 57114 - 4413 (any 72                  |                  |
| 916 103 168 7 35                                                                                                    | 192 165 7 20                    | 16749 4611 1        | DP 16269 + 4413 (ans/22                                                                                          |                            |        | 640 107 168 7 25                             | 102 168 7 15                       | 61733            | 4433 100        | 61711 + 4413 Lenv22                   |                  |
| 937 192, 168, 7, 25                                                                                                    | 192.168.7.30                    | 41734 4433 U        | OP 41734 + 4433 Len+22                                                                                           |                            |        | 641 192.168.7.25                             | 192,168,7,35                       | 6076             | 4433 UDP        | 6076 - 4433 Len+22                    |                  |
| 938 192.168.7.25                                                                                                    | 192.168.7.35                    | 2134 4433 U         | DP 2134 → 4433 Len=22                                                                                            |                            |        | 642 192.168.7.25                             | 192.168.7.35                       | 10985            | 4433 UDP        | 10986 + 4433 Len=22                   |                  |
| 939 192.168.7.25                                                                                                    | 192.168.7.20                    | 53640 4433 U        | DP 53648 + 4433 Len=22                                                                                           |                            |        | 643 192.168.7.25                             | 192.168.7.35                       | 8040             | 4433 UDP        | 8040 - 4433 Lens22                    |                  |
| 940 192.168.7.25                                                                                                    | 192.168.7.30                    | 1081 4433 U         | OP 1081 + 4433 Len=22                                                                                            |                            |        | 644 192.168.7.25                             | 192.168.7.35                       | 12388            | 4433 UDP        | 12388 - 4433 Len=22                   |                  |
| 941 192.168.7.25                                                                                                    | 192.168.7.35                    | 14298 4433 U        | OP 14298 + 4433 Len=22                                                                                           |                            |        | 645 192.168.7.25                             | 192.168.7.35                       | 35285            | 4433 UDP        | 35285 - 4433 Len=22                   |                  |
| 942 192.168.7.25                                                                                                    | 192.168.7.20                    | 24852 4433 U        | DP 24852 + 4433 Len=22                                                                                           |                            |        | 646 192.168.7.25                             | 192.168.7.35                       | 28577            | 4433 UDP        | 28577 + 4433 Len=22                   |                  |
| 943 192.168.7.25                                                                                                    | 192.168.7.30                    | 41463 4433 U        | DP 41463 - 4433 Len=22                                                                                           |                            |        | 647 192.168.7.25                             | 192.168.7.35                       | 13239            | 4433 UDP        | 13239 + 4433 Len=22                   |                  |
| 944 192.168.7.25                                                                                                    | 192.168.7.35                    | 31094 4433 U        | DP 31094 + 4433 Len=22                                                                                           |                            |        | 648 192.168.7.25                             | 192.168.7.35                       | 2134             | 4433 UDP        | 2134 - 4433 Len=22                    |                  |
| 945 192.168.7.25                                                                                                    | 192.168.7.20                    | 21098 4433 0        | OP 21098 + 4433 Len+22                                                                                           |                            |        | 649 192.168.7.25                             | 192.168.7.35                       | 14298            | 4433 UDP        | 14298 + 4433 Lenv22                   |                  |
| 946 192.100.7.25                                                                                                    | 192.100.7.50                    | 14919 4433 0        | OP 14010 + 4400 L00022                                                                                           |                            |        | 650 152.108.7.25                             | 192.100.7.35                       | 51094            | 4433 UDP        | 31094 # 4433 Leng23                   |                  |
| 747 172,100,7,25                                                                                                    | 172.100.7.25                    | 37000 ++33 0        | 0P 57666 4 4433 L01422                                                                                           |                            | ×      | 051 151.100.7.23                             | 191.100.7.33                       | 37660            | 4433 UUP        | 3/800 * 4433 LEINZA                   |                  |
| Thernet 5: <li>Ethernet 5: <li>Ethernet 5: </li> </li></li></li></li></li></li></li></li></li></li></li></li></li></li></li></li></li></li></li></li></li></li></li></li></li></li></li></li></li></li></li></li></li></li> |                                 |                     | Packets: 994 - Displayed: 9                                                                                      | 0 (30.2%) Profile: Default | 0      | Ethernet 6: <li>live capture in progres</li> | 55>                                |                  |                 | Packets: 685 - Displayed: 100 (14.6%) | Profile: Default |
| Capturing from Ethemet 10                                                                                                    |                                 |                     |                                                                                                    |                            | 40     | pturing from Ethernet 11                     |                                    |                  |                 |                                       | - D X            |
| The Late Many Co. Continue Analysis (1)                                                                                                    |                                 |                     |                                                                                                    |                            | 124    | Edit Mars Ga Cambras Analys                  | - Statistics Talachomy Missians To | als Made         |                 |                                       |                  |
|                                                                                                    |                                 |                     |                                                                                                    |                            | rice - | ton view of cartore rouge                    | e sausos reeptory meess to         | N TTL            |                 |                                       |                  |
| X . X . X . X . X . X . X . X . X . X .                                                                                                    | = + + a a a                     |                     |                                                                                                    |                            | 4.     |                                              | • = + • • = a a a i                | 2 111            |                 |                                       |                  |
| adp.port==4433                                                                                                    |                                 |                     |                                                                                                    | S +                        | III ud | p.port==6433                                 |                                    |                  |                 |                                       | 8 +              |
| No. Source                                                                                                    | Destination                     | Src port Des port P | votocol Information                                                                                              |                            | No.    | Source                                       | Destination                        | Src port E       | es port Protoc  | ol information                        |                  |
| 605 192.168.7.25                                                                                                    | 192.168.7.20                    | 56345 4433 U        | DP 56345 + 4433 Len+22                                                                                           |                            |        |                                              |                                    |                  |                 |                                       |                  |
| 686 192.168.7.25                                                                                                    | 192.168.7.20                    | 48124 4433 U        | OP 40124 + 4433 Len=22                                                                                           |                            |        |                                              |                                    |                  |                 |                                       |                  |
| 607 192.168.7.25                                                                                                    | 192.168.7.20                    | 1180 4433 U         | DP 1188 + 4433 Len=22                                                                                            |                            |        |                                              |                                    |                  |                 |                                       |                  |
| 608 192.168.7.25                                                                                                    | 192.168.7.20                    | 9268 4433 U         | OP 9268 + 4433 Len+22                                                                                            |                            |        |                                              |                                    |                  |                 |                                       |                  |
| 689 192.168.7.25                                                                                                    | 192.168.7.20                    | 48609 4433 U        | OP 48689 → 4433 Len+22                                                                                           |                            |        |                                              |                                    |                  |                 |                                       |                  |
| 610 192.168.7.25                                                                                                    | 192.168.7.20                    | 63158 4433 0        | OP 63158 + 4433 Len+22                                                                                           |                            |        |                                              |                                    |                  |                 |                                       |                  |
| 611 192,168.7.25                                                                                                    | 192.168.7.20                    | 9308 4433 0         | OP 9308 + 4433 Len+22                                                                                            |                            |        |                                              |                                    |                  |                 |                                       |                  |
| 612 192.100.7.25                                                                                                    | 192.100.7.20                    | 13051 A411 U        | 0P 20221 + 4433 Len-13                                                                                           |                            |        |                                              |                                    |                  |                 |                                       |                  |
| 614 192, 168, 7, 25                                                                                                    | 192.168.7.20                    | 48562 4433 U        | OP 48562 + 4433 Lenu22                                                                                           |                            |        |                                              |                                    |                  |                 |                                       |                  |
| 615 192.168.7.25                                                                                                    | 192.168.7.20                    | 36485 4433 1        | OP 36485 + 4433 Len=22                                                                                           |                            |        |                                              |                                    |                  |                 |                                       |                  |
| 616 192.168.7.25                                                                                                    | 192.168.7.20                    | 36063 4433 U        | DP 36063 + 4433 Len=22                                                                                           |                            |        |                                              |                                    |                  |                 |                                       |                  |
| 617 192.168.7.25                                                                                                    | 192.168.7.20                    | 24336 4433 U        | DP 24336 + 4433 Len=22                                                                                           |                            |        |                                              |                                    |                  |                 |                                       |                  |
| 618 192.168.7.25                                                                                                    | 192.168.7.20                    | 16573 4433 U        | OP 16573 + 4433 Len=22                                                                                           |                            |        |                                              |                                    |                  |                 |                                       |                  |
| 619 192.168.7.25                                                                                                    | 192.168.7.20                    | 46652 4433 U        | OP 46652 + 4433 Len=22                                                                                           |                            |        |                                              |                                    |                  |                 |                                       |                  |
| 620 192.168.7.25                                                                                                    | 192.168.7.20                    | 45128 4433 U        | DP 45128 → 4433 Len=22                                                                                           |                            |        |                                              |                                    |                  |                 |                                       |                  |
| 621 192.168.7.25                                                                                                    | 192.168.7.20                    | 17941 4433 U        | DP 17941 + 4433 Len=22                                                                                           |                            |        |                                              |                                    |                  |                 |                                       |                  |
| 622 192.168.7.25                                                                                                    | 192.168.7.20                    | 24532 4433 U        | OP 24532 + 4433 Len=22                                                                                           |                            |        |                                              |                                    |                  |                 |                                       |                  |
| 623 192.168.7.25                                                                                                    | 192.168.7.28                    | 491 4433 0          | UP 491 + 4455 L40#22                                                                                             |                            |        |                                              |                                    |                  |                 |                                       |                  |
| 624 192.188.7.25                                                                                                    | 192.168.7.20                    | 24522 4433 U        | DP 22775 + 4433 L00+22                                                                                           |                            |        |                                              |                                    |                  |                 |                                       |                  |
| 626 192, 168, 7, 25                                                                                                    | 192.168.7.20                    | 15617 4415 1        | DP 15617 + 4411 Len#22                                                                                           |                            |        |                                              |                                    |                  |                 |                                       |                  |
| 627 192,168,7,25                                                                                                    | 192.168.7.20                    | 39819 4433 U        | OP 39819 + 4433 Len+22                                                                                           |                            |        |                                              |                                    |                  |                 |                                       |                  |
| 628 192,168,7,25                                                                                                    | 192.168.7.20                    | 9799 4433 U         | OP 9799 → 4433 Len+22                                                                                            |                            |        |                                              |                                    |                  |                 |                                       |                  |
| 629 192.168.7.25                                                                                                    | 192.168.7.20                    | 22636 4433 U        | OP 22636 + 4433 Len=22                                                                                           |                            |        |                                              |                                    |                  |                 |                                       |                  |
| 630 192.168.7.25                                                                                                    | 192.168.7.20                    | 36249 4433 U        | OP 36249 + 4433 Len+22                                                                                           |                            |        |                                              |                                    |                  |                 |                                       |                  |
| 631 192.168.7.25                                                                                                    | 192.168.7.20                    | 53640 4433 U        | OP 53648 + 4433 Len=22                                                                                           |                            |        |                                              |                                    |                  |                 |                                       |                  |
| 632 192.168.7.25                                                                                                    | 192.168.7.20                    | 24852 4433 U        | DP 24852 + 4433 Len=22                                                                                           |                            |        |                                              |                                    |                  |                 |                                       |                  |
| 633 192.168.7.25                                                                                                    | 192.168.7.20                    | 21098 4433 U        | OP 21098 + 4433 Len=22                                                                                           |                            | ~      |                                              |                                    |                  |                 |                                       |                  |
| 4                                                                                                    |                                 |                     |                                                                                                    | >                          | e      |                                              |                                    |                  |                 |                                       | 5                |
| C Z Ethernet 10 class centure in programs                                                                                                    |                                 |                     | Packets: 669 - Displayed: 1                                                                                      | 0 (14.9%) Profile: Default | .03    | Ethernet 11: clive capture in progr          | 6852                               |                  |                 | Packets: 426 - Displayed: 0 (0.0%)    | Profile: Default |

Figure 33 Wireshark capture of UDP packet transmission

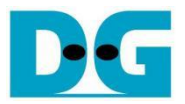

#### **Revision History** 9

| Revision | Date (D-M-Y) | Description               |  |  |  |  |
|----------|--------------|---------------------------|--|--|--|--|
| 1.01     | 14-Oct-24    | Update table of contents. |  |  |  |  |
| 1.00     | 2-Oct-24     | Initial version release   |  |  |  |  |